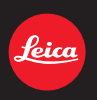

LEICA V-LUX 3

Instructions

### **Table of Contents**

### Before Use

| Care of the camera      | .5 |
|-------------------------|----|
| Scope of Delivery       | 6  |
| Accessories             | .6 |
| Names of the Components | .7 |

### Preparation

| Attaching the Lens Cap/                               |     |
|-------------------------------------------------------|-----|
| the Shoulder Strap                                    | .12 |
| Attaching the Lens Hood                               | .14 |
| Charging the Battery                                  | .15 |
| Charging                                              | .15 |
| <ul> <li>Operating time and number of</li> </ul>      |     |
| recordable pictures                                   | .17 |
| Inserting and Removing Card and                       |     |
| Battery                                               | .19 |
| About the Internal Memory/the Card                    | .20 |
| <ul> <li>Number of recordable pictures and</li> </ul> |     |
| available recording time                              | .22 |
| Setting Date/Time (Clock Set)                         | .23 |
| Changing the clock setting                            | .24 |

### Basic

| Selecting the Recording Mode   | 25 |
|--------------------------------|----|
| Tips for taking good pictures  | 27 |
| • Preventing camera shake      | 27 |
| Program Mode                   | 28 |
| Program Shift                  | 29 |
| Focusing                       |    |
| Snapshot Mode                  | 32 |
| Recording Motion Pictures      | 35 |
| Recording still pictures while |    |
| recording motion pictures      | 38 |
| Playing Back Pictures          |    |
| ([NORMAL PLAY])                |    |
| Selecting a picture            | 40 |
| Displaying Multiple Images     |    |
| (Multi Playback)               | 40 |
| Using the Playback Zoom        | 41 |
| - ,                            |    |

| Playing Back Motion Pictures                     | 42 |
|--------------------------------------------------|----|
| <ul> <li>Creating Still Pictures from</li> </ul> |    |
| a Motion Picture                                 | 43 |
| Deleting Pictures                                | 44 |
| To delete a single picture                       | 44 |
| <ul> <li>To delete multiple pictures</li> </ul>  |    |
| (up to 100) or all the pictures                  | 45 |
| Setting the Menu                                 | 46 |
| Setting menu items                               | 48 |
| Using the Quick Menu                             | 49 |
| About the Setup Menu                             | 50 |

### Recording

| About the Monitor/the Viewfinder                | 62 |
|-------------------------------------------------|----|
| Using the Zoom                                  | 64 |
| <ul> <li>Using the Optical Zoom/</li> </ul>     |    |
| Using the Extended Optical Zoom (EZ             | )/ |
| Using the Intelligent Zoom/                     |    |
| Using the Digital Zoom                          | 64 |
| Using the Built-In Flash                        | 67 |
| Switching flash modes                           | 67 |
| <ul> <li>Flash exposure compensation</li> </ul> | 71 |
| Close-up Pictures                               | 72 |
| Manual Focusing                                 | 73 |
| Using the Self-Timer                            | 75 |
| Exposure Compensation                           | 76 |
| Using Auto Bracketing                           | 77 |
| Continuous Mode                                 | 78 |
| Setting the Sensitivity                         | 80 |
| Aperture- and Shutter-Priority Modes            | 82 |
| Aperture-Priority Mode                          | 82 |
| Shutter-Priority Mode                           | 82 |
| Manual Exposure Mode                            | 83 |
| Taking Pictures with different image            |    |
| effects (Creative Control Mode)                 | 84 |
| Taking Expressive Portraits and                 |    |
| Landscape Pictures                              |    |
| (Advanced Scene Mode)                           | 86 |
| • [PORTRAIT]                                    | 86 |
| • [SCENERY]                                     | 87 |
| • [SPORTS]                                      | 87 |
| • [CLOSE-UP]                                    | 87 |
| • [NIGHT PORTRAIT]                              | 88 |

| -                                                                | 89                                                                                                    |
|------------------------------------------------------------------|----------------------------------------------------------------------------------------------------|
| <ul> <li>[PANORAMA ASSIST]</li> </ul>                            | 90                                                                                                    |
| • [PARTY]                                                        | 90                                                                                                    |
| • [CANDLE LIGHT]                                                 | 91                                                                                                    |
| • [BABY1]/[BABY2]                                                | 91                                                                                                    |
| • [PET]                                                          | 92                                                                                                    |
| • ISUNSET1                                                       | 92                                                                                                    |
| • [HIGH SENS.]                                                   | 92                                                                                                    |
| • [FLASH BURST]                                                  | 92                                                                                                    |
| • [PANNING]                                                      | 93                                                                                                    |
| • ISTARRY SKY1                                                   | 94                                                                                                    |
| • [FIREWORKS]                                                    | 94                                                                                                    |
| • [BEACH]                                                        | 95                                                                                                    |
| • [SNOW]                                                         | 95                                                                                                    |
| • [AFRIAL PHOTO]                                                 | 95                                                                                                    |
| • [PHOTO FRAME]                                                  | 96                                                                                                    |
| • [HIGH SPEED VIDEO]                                             | 96                                                                                                    |
| • [3D PHOTO MODE]                                                | 90<br>97                                                                                                 |
| Recording Motion Pictures with Manual                            | 51                                                                                                    |
| Settings (Creative Video Mode)                                   | as                                                                                                    |
| Using in Custom Mode                                             | 00                                                                                                    |
| Pagistering Personal Manu Settings                               | 00                                                                                                    |
| (Pegistering custom settings) 1                                  | 00                                                                                                    |
| Using the Eace Recognition Eulerian 1                            | 00                                                                                                    |
| Econ Soffingo                                                    | 02                                                                                                    |
| Face Setting Auto Degistration/                                  | 03                                                                                                    |
| • Setting Auto Registration/                                     | 05                                                                                                    |
|                                                                  |                                                                                                    |
| Entoring Toyt 1                                                  | 03                                                                                                    |
| Entering Text                                                    | 07                                                                                                    |
| Entering Text1 Using the [REC] Mode Menu1                        | 07                                                                                                    |
| Entering Text1<br>Using the [REC] Mode Menu1<br>• [PHOTO STYLE]1 | 03<br>07<br>08<br>08                                                                                     |
| Entering Text                                                    | 07<br>08<br>08<br>09                                                                                     |
| Entering Text                                                    | 03<br>07<br>08<br>08<br>08<br>09<br>10                                                                   |
| Entering Text                                                    | 03<br>07<br>08<br>08<br>09<br>10<br>11                                                                   |
| Entering Text                                                    | 03<br>07<br>08<br>08<br>09<br>10<br>11<br>11                                                             |
| Entering Text                                                    | 03<br>07<br>08<br>08<br>09<br>10<br>11<br>11<br>12                                                       |
| Entering Text                                                    | 03<br>07<br>08<br>09<br>10<br>11<br>11<br>12                                                             |
| Entering Text                                                    | 03<br>07<br>08<br>08<br>09<br>10<br>11<br>11<br>12<br>12<br>13                                           |
| Entering Text                                                    | 03<br>07<br>08<br>08<br>09<br>10<br>11<br>11<br>12<br>12<br>13<br>16                                     |
| Entering Text                                                    | 03<br>07<br>08<br>08<br>09<br>10<br>11<br>11<br>12<br>12<br>13<br>16<br>17                               |
| Entering Text                                                    | 03<br>07<br>08<br>09<br>10<br>11<br>11<br>12<br>13<br>16<br>17<br>20                                     |
| Entering Text                                                    | 03<br>07<br>08<br>08<br>09<br>10<br>11<br>11<br>12<br>12<br>13<br>16<br>17<br>20<br>21                   |
| Entering Text                                                    | 03<br>07<br>08<br>09<br>10<br>11<br>12<br>12<br>13<br>16<br>17<br>20<br>21<br>22                         |
| Entering Text                                                    | 03<br>07<br>08<br>09<br>10<br>11<br>11<br>12<br>13<br>16<br>17<br>20<br>21<br>22                         |
| Entering Text                                                    | 03<br>07<br>08<br>08<br>09<br>10<br>11<br>11<br>12<br>13<br>16<br>17<br>20<br>21<br>22<br>23<br>23       |
| Entering Text                                                    | 03<br>07<br>08<br>09<br>10<br>11<br>11<br>12<br>13<br>16<br>17<br>20<br>21<br>22<br>23<br>23             |
| Entering Text                                                    | 03<br>07<br>08<br>09<br>10<br>11<br>12<br>12<br>13<br>16<br>17<br>20<br>21<br>22<br>23<br>23<br>23<br>23 |
| Entering Text                                                    | 03<br>07<br>08<br>09<br>10<br>11<br>11<br>12<br>13<br>16<br>17<br>20<br>21<br>22<br>23<br>24<br>24<br>24 |

| • [AF ASSIST LAMP]              | 126 |
|---------------------------------|-----|
| • [FLASH]                       | 126 |
| • [FLASH SYNCHRO]               | 126 |
| • [RED-EYE REMOVAL]             | 127 |
| • [CLOCK SET]                   | 127 |
| Using the [MOTION PICTURE] Mode |     |
| Menu                            | 128 |
| • [REC MODE]                    | 128 |
| • [REC QUALITY]                 | 129 |
| • [EXPOSURE MODE]               | 130 |
| • [CONTINUOUS AF]               | 130 |
| • [WIND CUT]                    | 131 |
| • [ZOOM MIC]                    | 131 |
|                                 |     |

### Playback/Editing

| Diaving Deals Disture Carico       | 100 |
|------------------------------------|-----|
| Playing Back Picture Series        | 132 |
| Editing Picture Series             | 134 |
| Various methods to play back       | 135 |
| [SLIDE SHOW]                       | 136 |
| • MODE PLAY                        | 139 |
| • ICATEGORY PLAY                   | 139 |
| • IFAVORITE PLAY1                  | 139 |
| Lising the IPLAYBACKI Mode Monu    | 140 |
| Using the [FLAT BACK] Mode Menu .  | 140 |
| • [CALENDAR]                       | 140 |
| • [TITLE EDIT]                     | 141 |
| <ul> <li>[VIDEO DIVIDE]</li> </ul> | 142 |
| • [TEXT STAMP]                     | 143 |
| • [RESIZE]                         | 145 |
| • [CROPPING]                       | 146 |
| • [LEVELING]                       | 147 |
| • ROTATE DISP.]                    | 148 |
| • [FAVORITE]                       | 149 |
| • [PRINT SET]                      | 150 |
| • [PROTECT]                        | 152 |
| • [FACE REC EDIT]                  | 153 |
| • [COPY]                           | 154 |
|                                    |     |

### Connecting to other equipment

| Playing Back Pictures on a TV          | 155 |
|----------------------------------------|-----|
| Using HDTV Link                        | 157 |
| Playing back 3D pictures               | 159 |
| Saving the Recorded Still Pictures and |     |
| Motion Pictures                        | 161 |

| <ul> <li>Copying the playback image using</li> </ul>                  |
|-----------------------------------------------------------------------|
| the supplied AV cable161                                              |
| <ul> <li>Copying to a PC using</li> </ul>                             |
| "Adobe <sup>®</sup> Premiere <sup>®</sup> Elements <sup>®</sup> " 162 |
| Connecting to a PC 163                                                |
| <ul> <li>Acquiring of still pictures and [MP4]</li> </ul>             |
| motion pictures (other than                                           |
| [AVCHD] motion pictures)164                                           |
| Printing the Pictures166                                              |
| <ul> <li>Selecting a single picture and</li> </ul>                    |
| printing it167                                                        |
| <ul> <li>Selecting multiple pictures and</li> </ul>                   |
| printing them167                                                      |
| Print Settings168                                                     |

### Others

| Screen Displays         | 171  |
|-------------------------|------|
| Cautions for Use        | 174  |
| Message Displays        | 180  |
| Troubleshooting         | .183 |
| Leica Service Addresses | 193  |

## Care of the camera

## Do not subject the camera to strong vibration, shock, or pressure.

- The lens, monitor, or external body parts may be damaged by such treatment.
  - It may also malfunction or the image may not be recorded.
  - Do not drop or hit the camera.
- Do not exert excessive pressure on the lens barrel or the monitor.
- When the camera is not in use or when using the playback feature, ensure that the lens is in the retracted position, with the lens cap attached.
- During certain operations, the camera may emit rattling sounds or vibrations. These are due to the motorized diaphragm and lens zoom setting and do not indicate a defect.

#### This camera is not dust/splash/water proof. Avoid using the camera at locations with a lot of dust, water, sand, etc.

- Liquids, sand and other foreign material may enter the camera through the gaps around the lens barrel, the buttons, etc. Be particularly careful since it may not just cause malfunctions, but it may become unrepairable.
  - Take special care in places with a lot of sand or dust.
  - Take special care in places where water can come into contact with the camera such as when using it on a rainy day or on the beach.

## About Condensation (When the lens or viewfinder is fogged up)

- Condensation occurs when the equipment is subjected to significant changes of the ambient temperature or humidity. Try to avoid condensation since it causes lens stains, fungus and camera malfunction.
- If condensation occurs, turn the camera off and leave it for about 2 hours. The fog will disappear naturally when the temperature of the camera becomes close to the ambient temperature.

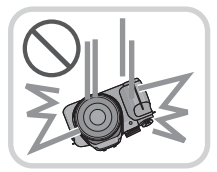

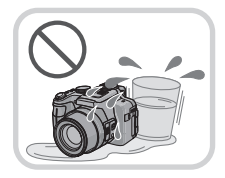

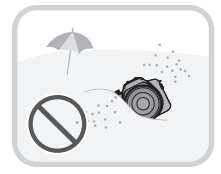

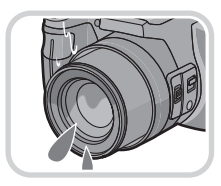

## Scope of Delivery

|                                                     | Order No.                                                                                                    |
|-----------------------------------------------------|----------------------------------------------------------------------------------------------------|
| Rechargeable battery<br>BP-DC9-E<br>BP-DC9-U        | 18 717<br>18 718                                                                                                    |
| Battery charger<br>BC-DC9-E<br>BC-DC9-U             | 423-094.001-010<br>423-094.002-010                                                                                                    |
| Mains cable<br>EU<br>UK<br>AUS<br>TW<br>CN<br>KR    | 423-068.801-019<br>423-068.801-020<br>423-068.801-023<br>424-025.002-000<br>423-082.805-004<br>423-082.805-005<br>(delivery differs<br>depending on<br>markets) |
| Shoulder strap                                      | 423-094.001-014                                                                                                    |
| Lens hood                                           | 423-094.001-015                                                                                                    |
| Lens cap w. string                                  | 423-094.001-018                                                                                                    |
| CD with instr. PDFs                                 | 423-105.001-014                                                                                                    |
| USB cable                                           | 423-083.001-020                                                                                                    |
| AV cable                                            | 423-105.001-010                                                                                                    |
| Button template for<br>Canada / Taiwan              | 423-105.001-016/<br>-018<br>(only with camera<br>model 18 160 / 18 161)                                                                                         |
| Short instructions                                  | 93 414 -417<br>(delivery differs<br>depending on<br>markets)                                                                                                    |
| Instructions for<br>registration and SW<br>download | 93 413                                                                                                    |
| Warranty Card                                       | 439-399.100-026                                                                                                    |

### **Accessories**

|                               | Order No.        |
|-------------------------------|------------------|
| Outdoor case<br>black<br>blue | 18 757<br>18 758 |
| HDMI mini cable               | 14 491           |
| Leica CF 22<br>flash unit     | 18 694           |
| Mini tripod                   | 14 320           |
| Tabletop tripod               | 14 110           |
| Ball and socket head          | 14 100           |

#### Notes:

- · Cards are optional. You can record or play back pictures on the internal memory when you are not using a card.
- Check that all items belonging to the scope of delivery are included before using the camera.
- The items and their shape may differ depending on the country or area where the camera was purchased. • Please dispose of all packaging appropriately.

## Names of the Components

- 1 Lens (P5, 175)
- 2 Self-timer indicator (P75) AF Assist Lamp (P126)
- 3 Flash (P67)

- 4 Flash open button (P67)
- 5 Diopter adjustment dial (P10)
- 6 Viewfinder (P10, 171)
- 7 [EVF/LCD] button (P10)
- 8 [AF/AE LOCK] button (P119, 121)
- 9 Setting wheel (P11)
- 10 Playback button (P39)
- 11 [MENU/SET] button (P11, 48)

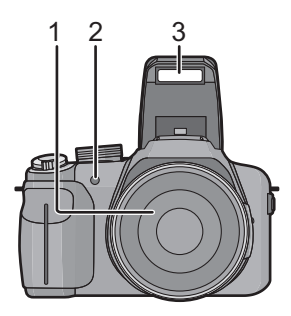

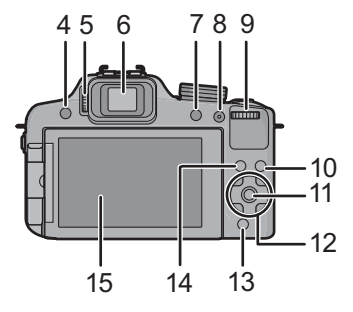

- 12 Cursor buttons (P11)
  - ▲/ Exposure compensation (P76)/ Auto Bracketing (P77)/Flash exposure compensation (P71)
  - / Self-timer button (P75)
  - ►/ ISO (P80)
  - ▼/ Function button (P52) The following menu items can be assigned. [PHOTO STYLE]/[ASPECT RATIO]/[QUALITY]/[METERING MODE]/[WHITE BALANCE]/[I.DYNAMIC]/[GUIDE LINE]/[ A REC AREA]/[REMAINING DISP.]
- 13 [Q.MENU] button (P49)/Delete button (P44)
- 14 [DISPLAY] button (P62)
- 15 Monitor (P62, 171)

#### Before Use

- 16 Stereo microphone
- 17 Zoom lever (P64)
- 18 Shutter release button (P28, 32)
- 19 Motion picture button (P35)
- 20 Continuous Mode button (P78)
- 21 Power lamp (P23)
- 22 Camera ON/OFF switch (P23)
- 23 Mode dial (P25)
- 24 Hot Shoe
- 25 Speaker (P52)
  - Do not cover the speaker with your fingers.
- 26 Shoulder strap eyelet (P13)
- 27 [MIC/REMOTE] socket\*
  - For audio recording, you should exclusively use the Panasonic microphone model DMW-MS1.
     For remote control, you should exclusively use the Panasonic model DMW-RSL1. (not available in all countries)
- 28 [HDMI] socket (P155)
- 29 [AV OUT/DIGITAL] socket (P155, 161, 164, 166)
- 30 Focus selector switch (P72, 73)
- 31 [FOCUS] button (P32, 74, 120)
- 32 Zoom/focus rocker (P64, 73)
- 33 Lens barrel
- 34 Tripod thread (P179)
- 35 Release slider (P19)
- 36 Card/Battery door (P19)

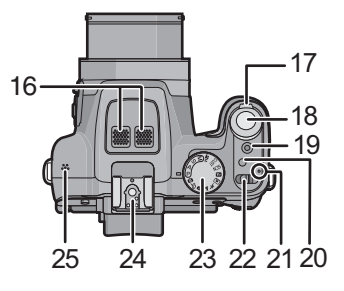

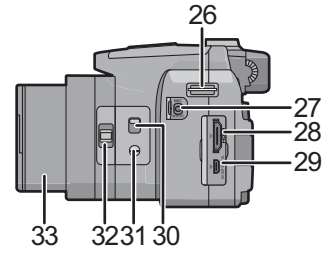

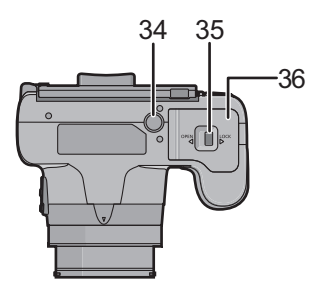

#### Monitor

At the time when this camera is purchased, the monitor faces the camera body. Fold out the monitor as shown below.

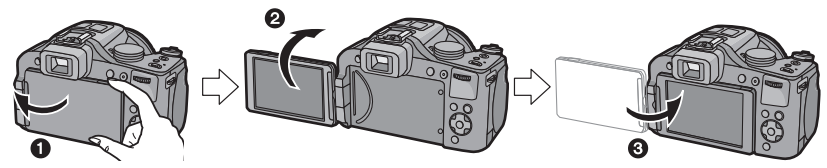

- Fold out the monitor. (Maximum 180°)
- 2 It can be rotated 180° forwards.

3 Return the monitor to its original position.

- Only rotate the monitor after opening it wide enough, and be careful not to use excessive force as this may damage it.
- Do not cover the AF Assist Lamp with your fingers or other objects.

#### Taking pictures at a high angle

. This is convenient when there is someone/something between you and your subject.

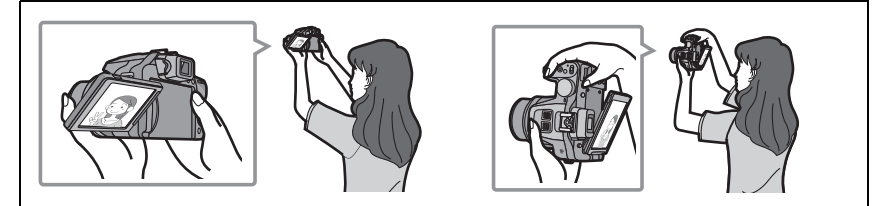

• It can only be rotated 90° towards you.

#### Taking pictures at a low angle

• This is convenient when taking pictures of flowers etc. that are in a low position.

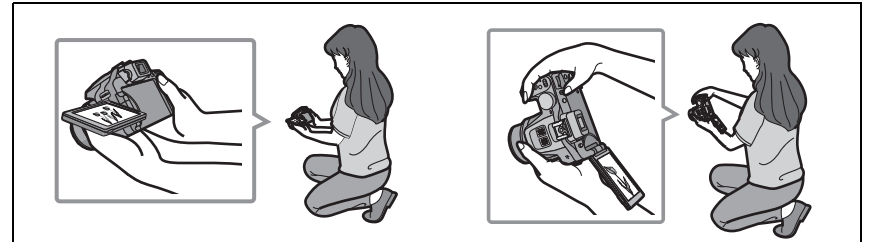

• It can be rotated 180° forwards.

#### 🖉 Notes

- Be careful as the camera may get scratched if you rotate the monitor without folding it out completely.
- Check that the terminal door is closed when rotating the monitor. The terminal door may get damaged or the monitor may get scratched if you rotate it with the terminal door opened.
- When not using the monitor it is recommended that you close it with the screen facing inwards to prevent dirt and scratches.
- Note that operating noise may be recorded when recording a motion picture with the monitor rotated.

#### Viewfinder

#### Switching between the monitor/the viewfinder

#### Press [EVF/LCD].

• Switching via the [EVF/LCD] button will be maintained even when the power is turned [OFF].

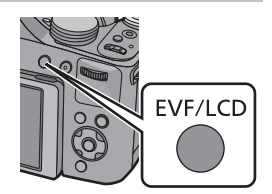

#### Diopter adjustment

Look at the viewfinder image and rotate the diopter adjustment dial so that you can see the image and the displays clearly.

A Diopter adjustment dial

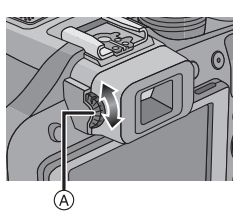

#### Cursor buttons/[MENU/SET] button

This document mentions the top, bottom, left, and right sections of the cursor button as follows, or as  $\blacktriangle / \bigtriangledown / \blacklozenge / \blacklozenge$ .

#### Cursor button:

For selection of items or setting of values etc.

#### [MENU/SET] button: For confirmation of settings, etc.

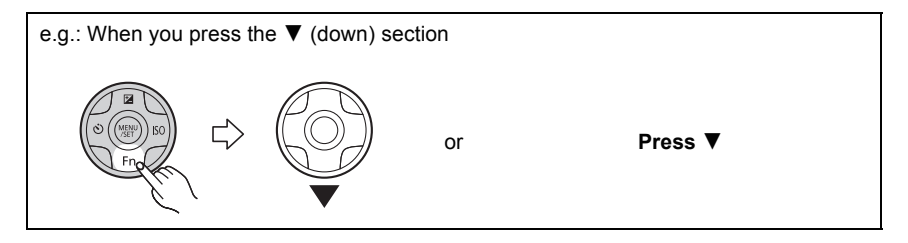

#### Setting wheel

There are 2 ways to operate the setting wheel, rotating it to the left or the right, or by pressing it.

#### Rotating:

#### For selection of items or setting of values.

#### Pressing:

## For confirmation of settings, i.e. operations that are the same as [MENU/SET] button.

• Setting wheel operation is indicated as follows in these instructions:

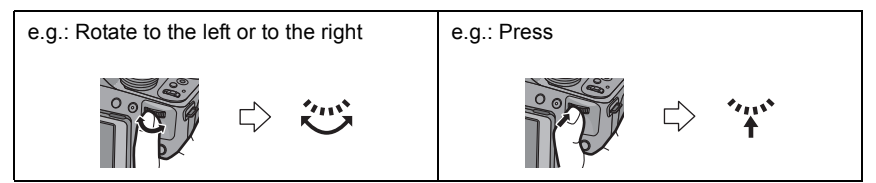

## Attaching the Lens Cap/the Shoulder Strap

#### Attaching the Lens Cap

• When the camera is not being used, always, attach the lens cap to protect the surface of the lens.

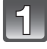

## Pass the string through the hole on the camera.

Pass the same string through the hole on the lens cap.

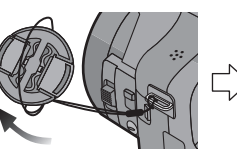

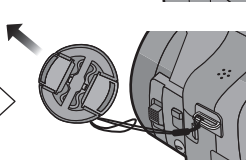

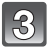

#### Attach the lens cap.

- Do not hang or swing around the camera holding it only by the lens cap string.
- Make sure to remove the lens cap before turning the power [ON].
- Take care not to entangle the lens cap string with the shoulder strap.

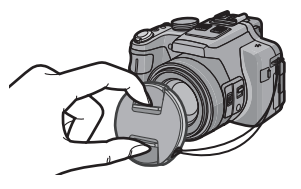

#### Attaching the Shoulder Strap

• We recommend attaching the shoulder strap when using the camera to prevent it from dropping.

1

Pass one end of the shoulder strap through the shoulder strap eyelet.

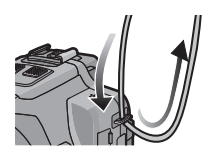

2

## Pass the shoulder strap through the stopper and pull the shoulder strap tight.

- (A) Let the end of the strap extend 2cm  $(^{1}/_{2}")$  or more.
- Attach the shoulder strap to the other side of the camera without twisting.

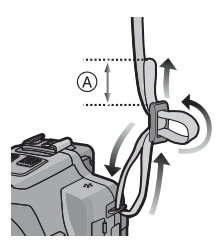

## Attaching the Lens Hood

In bright sunlight or backlight, the lens hood will minimize lens flare and ghosting. The lens hood cuts off excess lighting and improves the picture quality and should therefore remain mounted for most photographing situations (exemptions: see below).

- · Check that the camera is turned off.
- Close the flash.

## 1

Attach the lens hood on the lens with one of the short petals aligned with the bottom of the camera.

• Do not exert excess pressure to any part of the lens hood.

Rotate the lens hood in the direction of the arrow.

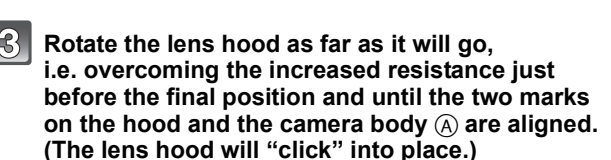

• Check that the lens hood is firmly attached and that it does not appear in the picture.

#### Notes

- When taking pictures with flash and the lens hood attached, the lower portion of the pictures may be dark (vignetting effect) and the control of the flash may be disabled because it may be obscured by the lens hood. We recommend to remove it for flash photography.
- When the lens hood is to be removed temporarily, attach it to the lens in the reverse direction.

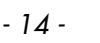

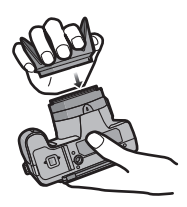

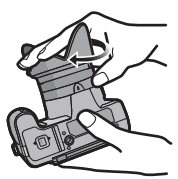

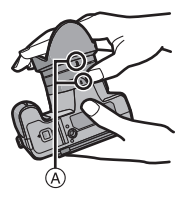

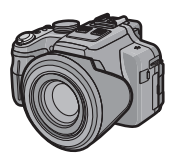

## **Charging the Battery**

#### About batteries that you can use with this camera

It has been found that counterfeit batteries which look very similar to the genuine product are made available to purchase in some markets. Some of these batteries are not adequately protected with internal protection to meet the requirements of appropriate safety standards. There is a possibility that these batteries may lead to fire or explosion. Please be advised that Leica Camera AG are not liable for any accident or failure occurring as a result of use of a counterfeit battery. To ensure that safe products are used we urgently recommend to use only the Leica battery BP-DC9 E/U (P6).

• Use the dedicated charger and battery.

#### Charging

- The battery is not charged when the camera is shipped. Charge the battery before use.
- Charge the battery indoors.

#### Insert the battery into the charger.

• The terminals should face the charger's contacts and the Leica logo upwards.

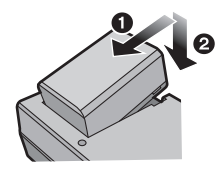

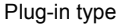

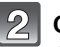

## Connect the charger to the electrical outlet.

• The [CHARGE] indicator (A) lights up and charging begins.

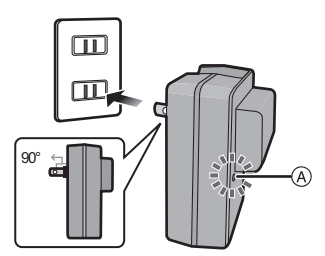

Cable type

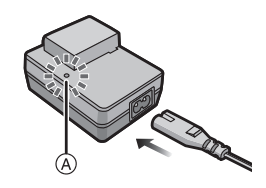

#### About the [CHARGE] indicator

The [CHARGE] indicator turns on:

Charging has started.

#### The [CHARGE] indicator turns off:

Charging has been completed without any problem. (Disconnect the charger from the electrical socket and detach the battery after charging is completed.)

#### • When the [CHARGE] indicator flashes

- The battery temperature is too high or too low. It is recommended to charge the battery again in an ambient temperature of between 10°C and 30°C (50°F and 86°F).
- The terminals of the charger or the battery are dirty. In this case, wipe them with a dry cloth.

#### Charging time: approx. 155 min

 The indicated charging time is for when the battery has been discharged completely. The charging time may vary depending on how the battery has been used. The charging time for the battery in hot/cold environments or a battery that has not been used for long time may be longer than normal.

#### Battery indication

The battery indication is displayed on the monitor/viewfinder.

### 

• The indication turns red and flashes if the remaining battery power is exhausted. (The power lamp also flashes) Recharge the battery or replace it with a fully charged battery.

#### Notes

- Do not leave any metal items (such as clips) near the power plug terminals. Otherwise, a fire and/or electric shocks may be caused by short-circuiting or the resulting heat generated.
- The battery becomes warm during use and during and after charging. The camera also becomes warm during use. This is not a malfunction.
- The battery can be recharged even when it still has some charge left, but it is not recommended that the battery charge be frequently topped up while the battery is fully charged. (Since characteristic swelling may occur.)

#### Preparation

#### Operating time and number of recordable pictures

#### Recording still pictures (When using the monitor)

| Number of recordable<br>pictures | approx. 410 pictures | (By CIPA standard in |
|----------------------------------|----------------------|----------------------|
| Recording time                   | approx. 205 min      | r rogram mode)       |

#### Recording conditions by CIPA standard

• CIPA is an abbreviation of [Camera & Imaging Products Association].

• Temperature: 23°C (73.4°F)/Humidity: 50%RH when the monitor is on.

- Using a 32MB SD Memory Card.
- Using the supplied battery.
- Starting recording 30 seconds after the camera is turned on. (When the Optical Image Stabilizer function is set to [ON].)
- Recording once every 30 seconds with full flash every second recording.
- Rotating the zoom lever from Tele to Wide or vice versa in every recording.
- Turning the camera off every 10 recordings and leaving it until the battery has cooled down again.

The number of recordable pictures varies depending on the recording interval time. If the recording interval time becomes longer, the number of recordable pictures decreases. (For example, if you were to take one picture every two minutes, then the number of pictures would be reduced to approximately one-quarter of the number of pictures given above.)

#### Preparation

#### Recording motion pictures (When using the monitor)

|                        | [AVCHD]<br>(Recording with resolution set to<br>[PSH] (P129)) | [MP4]<br>(Recording with resolution set to<br>[FHD] (P129)) |  |
|------------------------|---------------------------------------------------------------|-------------------------------------------------------------|--|
| Recordable time        | approx. 110 min                                               | approx. 140 min                                             |  |
| Actual recordable time | approx. 60 min                                                | approx. 75 min                                              |  |

- These times are for an ambient temperature of 23°C (73.4°F) and a humidity of 50%RH. Please be aware that these times are approximate.
- Actual recordable time is the time available for recording when repeating actions such as switching the power supply [ON]/[OFF], starting/stopping recording, zoom operation etc.
- With camera model 18 159:

Motion pictures can be recorded continuously for up to 29 minutes.

Also, continuous motion picture recording in [MP4] is possible up to 4GB.

The maximum available continuous recording time is displayed on the screen.

• With camera models 18 160 / 18 161: Maximum time for continuous motion picture recording with [MP4] is 29 minutes or up to 4GB. The maximum available continuous recording time is displayed on the screen.

#### Playback (When using the monitor)

| Playback time | approx. 330 min |
|---------------|-----------------|
|               |                 |

#### Notes

• The operating times and number of recordable pictures will differ according to the environment and the operating conditions.

For example, in the following cases, the operating times shorten and the number of recordable pictures is reduced.

- In low-temperature environments, such as on ski slopes.
- When using [LCD MODE].
- When operations such as flash and zoom are used repeatedly.
- When the operating time of the camera becomes extremely short even after properly charging the battery, the life of the battery may have expired. Buy a new battery.

## Inserting and Removing Card and Battery

- Turn the power switch to [OFF] and confirm that the lens barrel is retracted.
- Close the flash.

Set the camera ON/OFF switch to OFF, slide the release slider in the direction of the arrow, and open the card/battery door.

- Use only the Leica battery BP-DC9 E/U (P6).
- We cannot guarantee the quality of any other batteries.

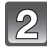

Insert battery and card.

Be sure to insert in the correct orientation.

Battery: Push it in until it is locked by the lever  $\triangle$ . To remove, pull this lever in the direction of the arrow.

Card: Push it down until it clicks into place. To remove, push it further down until it clicks, then pull it out upright.

(B): Do not touch the connection terminals of the card.

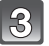

**1**:Close the card/battery door.

**Q**:Slide the release slider in the direction of the arrow.

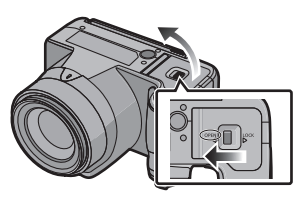

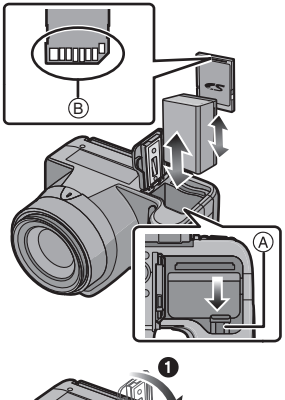

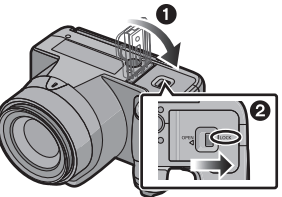

### Notes

- Remove the battery only after use. (The battery will be exhausted if left for a long period of time after being charged.)
- Remove the card or battery after turning off the power, i.e. with the power lamp completely turned off and the lens barrel retracted completely. (Otherwise, the camera may not function properly, or the card or the recorded contents may be damaged.)

## About the Internal Memory/the Card

The camera can store image data as follows.

- When no card is inserted: Pictures are recorded and played back in/ from the internal memory.
- When a card is inserted: Pictures are recorded and played back on/ from the card.
- When using the internal memory  $\widehat{\mathbb{N}} \rightarrow \widehat{\mathbb{N}}$  (access indication<sup>\*</sup>)
- When using the card
- → (access indication\*)
- \* The access indication is displayed in red when pictures are being recorded on the internal memory (or the card).

#### **Internal Memory**

- You can copy the recorded pictures to a card. (P154)
- Memory size: approx. 70MB
- The access time for the internal memory may be longer than the access time for a card.

#### Card

The following cards which conform to the SD video standard can be used with this camera.

|                                     | Remarks                                                                                                    |
|-------------------------------------|----------------------------------------------------------------------------------------------------|
| SD memory cards<br>(8MB to 2GB)     | <ul> <li>Use a card with SD Speed Class<sup>*</sup> with "Class 4" or<br/>higher when recording motion pictures.</li> <li>SDHC type memory cards can be used with SDHC or SDXC<br/>memory userd comparatible conjunced.</li> </ul> |
| SDHC memory cards<br>(4GB to 32GB)  | memory card compatible equipment.<br>• SDXC type memory cards can only be used with SDXC<br>memory card compatible equipment.<br>• Check that the PC and other equipment are compatible wh                                         |
| SDXC memory cards<br>(48GB to 64GB) | using SDXC type memory cards.<br>• Only cards with the capacities listed on the left can be used.                                                                                                    |

SD Speed Class is the speed standard regarding continuous writing. Check via the label on the card, etc.

e.g.:

CLASS(4)

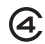

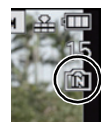

#### Notes

• Do not turn the camera off, remove its battery or card when the access indication is lit (when pictures are being written, read or deleted, or the internal memory or the card is being formatted). Furthermore, do not subject the camera to vibration, impact or static electricity.

The card or the data on the card may be damaged, and the camera may no longer operate normally.

If operation fails due to vibration, impact or static electricity, perform the operation again.

- Write-Protect switch (A): When this switch is set to the [LOCK] position, no further data writing, deletion or formatting is possible. The ability to write, delete and format data is restored when the switch is returned to its original position.
- The data in the internal memory or the card may be damaged or lost due to electromagnetic radiation, static electricity or breakdown of the camera or the card. We recommend storing important data on a PC etc.
- Do not format the card on your PC or other equipment. Format it on the camera only to ensure proper operation. (P60)
- Keep memory cards out of reach of children to prevent swallowing.

#### Number of recordable pictures and available recording time

## About the display of the number of recordable pictures and available recording time

 Switching between the display of number of recordable pictures and available recording time can be performed in the [REMAINING DISP.] (P55) in the [SETUP] menu.

- A Number of recordable pictures
- B Available recording time

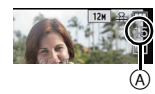

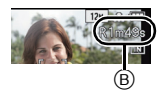

#### Number of recordable pictures

• [+99999] is displayed if there are more than 100,000 pictures remaining.

• Aspect ratio [4:3], Quality [===]

| [RESOLUTION] | Internal Memory<br>(approx. 70MB) | 2GB   | 32GB   | 64GB   |
|--------------|-----------------------------------|-------|--------|--------|
| 12M          | 15                                | 380   | 6260   | 12670  |
| 5M (EZ)      | 26                                | 650   | 10620  | 21490  |
| 0.3M (EZ)    | 400                               | 10050 | 162960 | 247150 |

#### Available recording time (when recording motion pictures)

- "h" is an abbreviation for hour, "m" for minute and "s" for second.
- [AVCHD]

| [REC QUALITY] | Internal Memory<br>(approx. 70MB) | 2GB    | 32GB     | 64GB     |
|---------------|-----------------------------------|--------|----------|----------|
| PSH           | _                                 | 8m00s  | 2h31m00s | 5h07m00s |
| FSH           | -                                 | 14m00s | 4h09m00s | 8h26m00s |
| SH            | -                                 | 14m00s | 4h09m00s | 8h26m00s |

#### • [MP4]

| [REC QUALITY] | Internal Memory<br>(approx. 70MB) | 2GB    | 32GB      | 64GB      |
|---------------|-----------------------------------|--------|-----------|-----------|
| FHD           | -                                 | 11m40s | 3h22m35s  | 6h50m29s  |
| HD            | -                                 | 22m17s | 6h26m46s  | 13h03m40s |
| VGA           | 1m49s                             | 49m02s | 14h11m14s | 28h44m42s |

#### Notes

• The number of recordable pictures and the available recording time are an approximation. (These vary depending on the recording conditions and the type of card.)

• The number of recordable pictures and the available recording time varies depending on the subjects.

#### With camera model 18 159:

Motion pictures can be recorded continuously for up to 29 minutes. Also, continuous motion picture recording in [MP4] is possible up to 4GB. The maximum available continuous recording time is displayed on the screen.

#### • With camera models 18 160 / 18 161:

Maximum time for continuous motion picture recording with [MP4] is 29 minutes or up to 4GB. The maximum available continuous recording time is displayed on the screen.

## Setting Date/Time (Clock Set)

• The clock is not set when the camera is shipped.

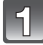

#### Turn the camera on.

- The power lamp 
   Iights when you turn the camera on.
- If the language select screen is not displayed, proceed to step 4.

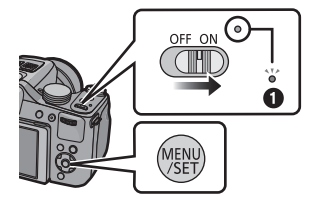

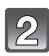

### Press [MENU/SET].

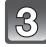

#### Press ▲/▼ to select the language, and press [MENU/SET].

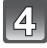

Press [MENU/SET].

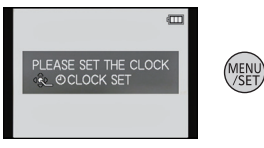

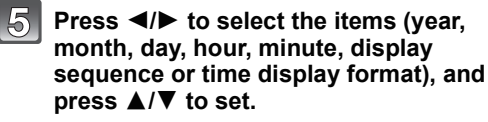

- (A): Time at the home area
- B: Time at the travel destination
- You can cancel without setting the clock by pressing  $[\ensuremath{\underline{\mathbb{m}}}].$

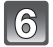

#### Press [MENU/SET] to set.

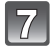

Press [MENU/SET].

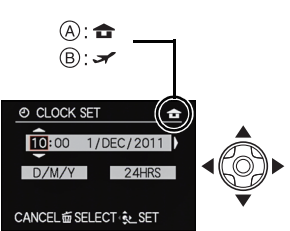

#### Changing the clock setting

#### Select [CLOCK SET] in the [REC] or [SETUP] menu, and press ▶. (P48)

- The clock can be reset as shown in steps 5 and 6.
- The clock setting is maintained for 3 months using the built-in back-up battery even without the main battery inserted. (Leave the charged battery in the camera for 24 hours to charge the back-up battery.)

#### Notes

- If the clock is not set, the correct date cannot be printed when you stamp the date on the pictures with [TEXT STAMP] or order a photo studio to print the pictures.
- If the clock is set, the correct date can be printed even if the date is not displayed on the monitor/viewfinder.

## Selecting the Recording Mode

#### Change modes by rotating the mode dial.

Align the desired mode with index (A).

• Make sure the dial is set exactly to the click-stop position of the desired mode. (The mode dial rotates 360°)

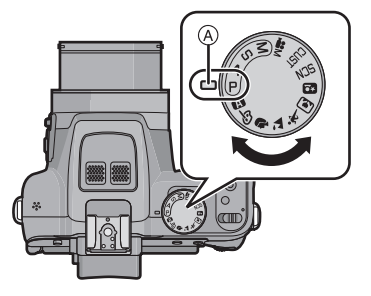

#### Basic

|--|

For taking pictures with automatic exposure control.

Snapshot Mode (P32)

For taking pictures with extended automatic settings.

#### Advanced

#### A Aperture-Priority Mode (P82)

The exposure is determined by the automatically controlled shutter speed, based on the manually set aperture value.

#### S Shutter-Priority Mode (P82)

The exposure is determined by the automatically controlled aperture value, based on the manually set shutter speed.

#### Manual Exposure Mode (P83)

The exposure is determined by the manually set aperture value and shutter speed.

Creative Video Mode (P98)

For recording motion pictures with manual settings.

CUST Custom Mode (P100)

Use this mode to take pictures with previously registered settings.

SCN Scene Mode (P89)

For taking pictures with preset menu settings that match the scene being recorded.

♂ Creative Control Mode (P84)

For recording while checking the image effect.

#### Advanced Scene Mode

Portrait Mode (P86)

Use this mode to take pictures of people.

Scenery Mode (P87)

Use this mode to take pictures of scenery.

Sports Mode (P87)

Use this mode to take pictures of sporting events, etc.

Close-up Mode (P87)

Use this mode to take pictures of a close-by subject.

Night Portrait Mode (P88)

Use this mode to take pictures of night scenes and people against night time scenery.

## Tips for taking good pictures

#### Hold the camera firmly with both hands, keep your arms still at your side and stand with your feet slightly apart.

- Be careful not to place your fingers on the flash, AF Assist Lamp (a), microphone (b), speaker or lens etc.
- Hold the camera as still as possible when you release the shutter, i.e. when you press the shutter release button.
- When taking pictures, make sure your footing is stable and there is no danger of colliding with another person, an object etc.
- Do not hold the lens barrel as you take pictures. There is a risk that your fingers may be pinched as the lens retracts.

## Direction Detection Function ([ROTATE DISP.])

Pictures recorded with the camera held vertically are played back vertically (rotated). (Only when [ROTATE DISP.] (P148) is set to [ON])

- When the camera is held vertically and tilted up and down to record pictures, the Direction Detection function may not work correctly.
- Motion pictures taken with the camera held vertically are not displayed vertically.
- You cannot record 3D pictures in vertical orientation.

#### Preventing camera shake

When the camera shake alert [(((()))] appears, use [STABILIZER] (P125), a tripod, the Self-Timer (P75).

- The shutter speed will be slower particularly in the following cases. Keep the camera still from the moment the shutter release button is pressed until the picture appears on the monitor/ viewfinder. We recommend using a tripod.
  - Slow sync./Red-Eye Reduction
  - In [HIGH DYNAMIC] in Creative Control Mode
  - In [NIGHT PORTRAIT] and [NIGHT SCENERY] in [NIGHT PORTRAIT]
  - In [PANORAMA ASSIST], [PARTY], [CANDLE LIGHT], [STARRY SKY], or [FIREWORKS] in Scene Mode
  - When a slow shutter speed limit has been set in [MIN. SHTR SPEED]

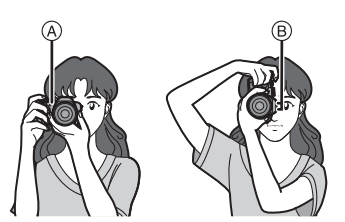

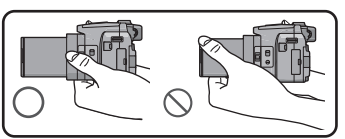

#### Basic

Applicable modes: A P A S M WIT HM SON D 2 32 52 60 49 66

### **Program Mode**

The camera automatically sets the shutter speed and the aperture value according to the brightness of the subject.

You can also change various settings in the [REC] menu.

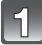

### Set the mode dial to [ P ].

• Set the focus selector switch to [AF].

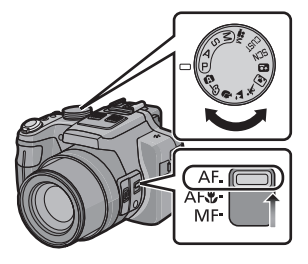

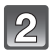

Aim the AF frame at the point you want to focus on.

## 3

## Press the shutter release button halfway to focus.

- Aperture value
- B Shutter speed
- © ISO sensitivity
- The focus indication () (green) lights up when the subject is focused.
- The maximum close-up distance (the shortest distance at which the subject can be taken) differs depending on the set focal length. Please check with the focus range display. (P30)
- Aperture value and shutter speed are displayed in red when a correct exposure can not be achieved. (Except when using a flash)

```
4
```

## Press the shutter release button fully (push it in further), and take the picture.

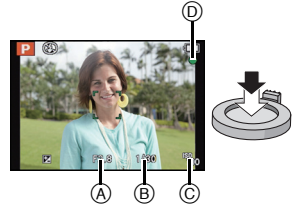

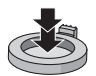

#### **Program Shift**

In Program Mode, you can change the preset aperture value and shutter speed combinations without changing the exposure. This is called program shift. You can e.g. reduce the extent of the sharply rendered subject parts by decreasing the aperture value or record a moving subject more dynamically by slowing the shutter speed.

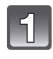

## Press the shutter release button halfway to display the aperture and shutter speed values on the screen.

| 1 | -  |  |
|---|----|--|
|   |    |  |
|   | 7/ |  |
|   | (5 |  |
| I | G  |  |

# While the values are displayed (about 10 seconds), set the desired program shift by rotating the setting wheel.

 The operation mode will switch between program shift and exposure compensation (P76) every time the setting wheel is pressed while the values are displayed.

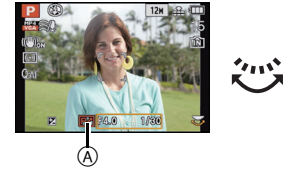

- When program shift is activated, an indication (A) appears on the screen.
- Program shift is canceled
  - -when the camera is turned off.
  - -when the setting wheel is rotated until the respective indication disappears.

#### Example of Program Shift

- (A): Aperture value
- (B): Shutter speed
- Program shift range
- 2 Program shift line chart
- Program shift limit

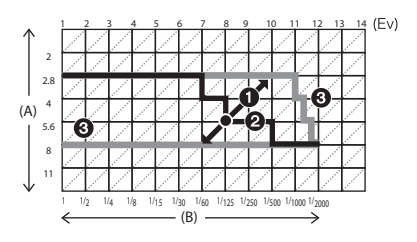

#### Notes

- EV is an abbreviation of [Exposure Value], a unit indicating an exposure level increment. The EV changes with the aperture value or the shutter speed.
- If more than 10 seconds pass after a program shift was set, it will be canceled, i.e. it will return to the original program mode setting. Even so, the program shift setting is memorized.
- Depending on the brightness of the subject, program shift may not be possible.
- Program shift is available in all ISO sensitivity settings except [100].

## Aim the AF frame at the subject, and then press the shutter release button halfway.

| Focus                | When the subject is focused | When the subject is not<br>focused |
|----------------------|-----------------------------|------------------------------------|
| Focus indication (A) | On                          | Flashes                            |
| AF frame  B          | White→Green                 | White→Red                          |
| Sound                | Beeps 2 times               | Beeps 4 times                      |

• The AF frame is automatically enlarged during the digital zoom or when it is dark.

#### About focus range

## The focus range is displayed when operating the zoom.

• The focus range is displayed in red when it is not focused after pressing the shutter release button halfway.

The focus range may change gradually depending on the zoom position.

#### e.g.: Focusing range during Program Mode

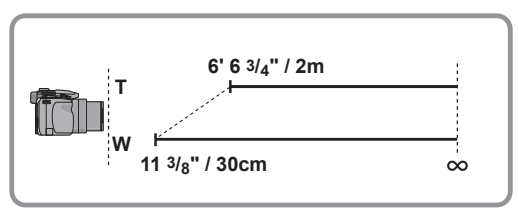

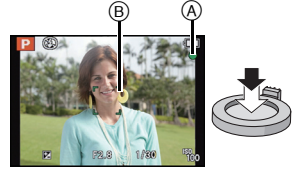

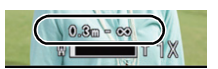

Basic

- When the subject is not focused as desired (such as when it is not in the center of the composition of the picture you want to take)
- 1 Aim the AF frame at the subject, and then press the shutter release button halfway to set and lock focus and exposure.
- **2** Press and hold the shutter release button halfway as long as you move the camera to compose the picture.
- You can repeat the actions in step **1** before pressing the shutter release button fully.

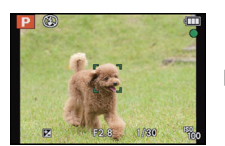

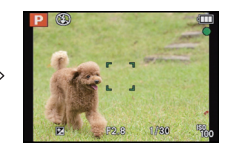

#### ■ Subjects and recording conditions which are difficult to focus

- Fast-moving subjects, extremely bright subjects or subjects without contrast
- When recording subjects through windows or near shiny objects
- When it is dark or when the camera is not held still
- When the camera is too close to the subject or when there are both distant and near subject parts in the picture

#### Basic

Applicable modes: 🕢 P A S M 🗰 SM 🖓 🖄 👯 🖾 🗄

### **Snapshot Mode**

The camera will set the most appropriate settings to match the subject and the recording conditions so we recommend this mode for beginners or those who want to leave the settings to the camera and take pictures easily.

- The following functions are activated automatically.
- Scene Detection/Backlight Compensation/Intelligent ISO sensitivity control/Auto White Balance/Face Detection/[QUICK AF]/[I.DYNAMIC]/[I.RESOLUTION]/[i.ZOOM]/ [STABILIZER]/[AF ASSIST LAMP]/[RED-EYE REMOVAL]/[CONTINUOUS AF]/[ZOOM MIC]
- Image quality is fixed to [===].

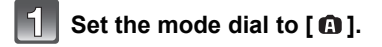

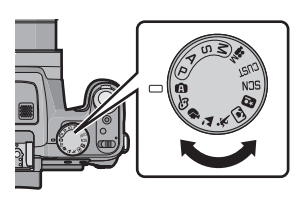

# Press the shutter release button halfway to focus and then press it fully to take the picture.

A Focus indication

- The AF frame (B) is placed over the subject's face by the Face Detection function. In other cases, it is placed on the part of the subject which is in focus.
- You can set AF tracking<sup>\*</sup> by pressing [FOCUS]. For details, refer to P119. (AF tracking is canceled by pressing [FOCUS] again.)
- \*You cannot use the AF tracking function when [COLOR EFFECT] is set to [B/W] or [SEPIA].

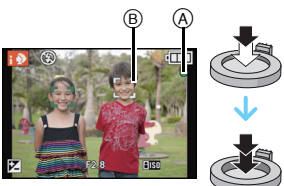

#### Changing the menu settings

Following menu items can be set.

| Menu             | Item                                                                                         |
|------------------|----------------------------------------------------------------------------------------------|
| [REC]            | [RESOLUTION] <sup>*</sup> /[COLOR EFFECT]/[MOTION DEBLUR]/<br>[iHANDHELD NITEJ/[FACE RECOG.] |
| [MOTION PICTURE] | [REC MODE]/[REC QUALITY]                                                                     |
| [SETUP]          | [CLOCK SET]/[WORLD TIME]/[BEEP]*/[LANGUAGE]/[O.I.S.<br>DEMO.]                                |

• For the setting method of the menu, refer to P48.

\* Settings may be different from other recording modes.

#### • Menu items specific to Snapshot Mode

- -[COLOR EFFECT] can set the color effects of [STANDARD], [Happy], [B/W] or [SEPIA]. When [Happy] is selected, it is possible to automatically take a picture with a higher level of brilliance for the color brightness and vividness.
- When [MOTION DEBLUR] is set to [ON], [(a)) is displayed on the recording screen. The camera automatically sets an optimal shutter speed according to the motion of the subject to reduce subject blurring. (In such a case, the resolution may be reduced.)
- When [iHANDHELD NITE] is set to [ON] and [I] is detected while taking handheld night shots, a high frequency picture series will be taken and composed into a single picture. This mode is useful if you want to take stunning night shots with minimal camera shake effects and noise, without using a tripod. If the camera is mounted on a tripod or other type of stand, [I] will not be detected.

#### About the flash

#### • Open the flash when it is to be used. (P67)

- When [i≱A] is selected, [i≱A], [i≱A∞], [i≱S∞] or [i≱S] is set depending on the type of subject and brightness.
- When [i₄A∞] or [i₄S∞] is set, Digital Red-Eye Correction is enabled.
- The shutter speeds will be slower during [i\$\$@] or [i\$\$].

#### Scene Detection

When the camera identifies the optimum scene, the icon of the scene concerned is displayed in blue for 2 seconds, after which its color changes to the usual red.

#### When taking pictures

| A | - |
|---|---|
|---|---|

| <b>&gt;</b> |               | [i-PORTRAIT]      | À  | [i-SCENERY]                      |
|-------------|---------------|-------------------|----|----------------------------------|
|             | <b>&gt;</b> } | [i-MACRO]         | •1 | [i-NIGHT PORTRAIT] <sup>*1</sup> |
|             | R             | [i-NIGHT SCENERY] | 3  | [iHANDHELD NITE] <sup>*2</sup>   |
|             | М             | [i-SUNSET]        | 象  | [i-BABY] <sup>*3</sup>           |

\*1 Only when [i&A] is selected.

\*2 Only displayed when [iHANDHELD NITE] is set to [ON].

\*3 When [FACE RECOG] is set to [ON], [ ] will be displayed for birthdays of registered faces already set only when the face of a person 3 years old or younger is detected.

#### When recording motion pictures

|          | [i-PORTRAIT]  | À | [i-SCENERY] |
|----------|---------------|---|-------------|
| <b>0</b> | [i-LOW LIGHT] | 3 | [i-MACRO]   |

- [ ( ] is set if none of the scenes are applicable, and the standard settings are set.
- When [[]], [[]] or [[]] is selected, the camera automatically detects a person's face, and it will adjust the focus and exposure accordingly. (Face Detection)
- If a tripod is used, for instance, and the camera has judged that camera shake is minimal when the Scene Mode has been identified as [reg], the shutter speed will be set to a maximum of 8 seconds. Take care not to move the camera while taking pictures.
- When [FACE RECOG.] is set to [ON], and a face similar to the registered face is detected, [R] is displayed in the top right of [[]], [[]] and [[]].
- Due to conditions such as the ones below, different scene modes may be identified for the same subject.
  - Subject conditions: When the face is bright or dark, the size and/or color of the subject, the distance to the subject, the contrast of the subject, when the subject is moving
  - Recording conditions: Sunset, sunrise, under low brightness conditions, when the camera is not held still, when zoom is used
- To take pictures in an intended scene, it is recommended that you take pictures in the appropriate recording mode.

#### Backlight Compensation

 Backlight refers to when light comes from behind a subject. In this case, the subject will often be rendered too dark. This function compensates the backlight by brightening the whole of the picture automatically. Basic

Applicable modes: PASM())=MSN 2 A R C

## **Recording Motion Pictures**

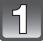

## Start recording by pressing the motion picture button.

- A vailable recording time
- B Elapsed recording time
- You can record motion pictures fitting each recording mode.
- Release the motion picture button right after you press it.
- · Focus can be achieved during recording by pressing [FOCUS].
- It is recommended that you close the flash when recording motion pictures.
- For the setting of the [REC MODE] and [REC QUALITY], refer to P128.

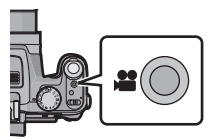

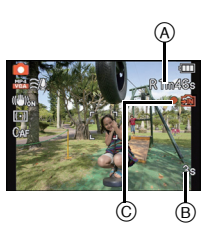

#### Stop the recording by pressing the motion picture button again.

#### About the recording format for recording motion pictures

This camera can record motion pictures in either the AVCHD or MP4 formats.

#### AVCHD:

You can record high definition quality images with this format. It is suitable for viewing on a large format TV or for saving to disc.

#### **AVCHD Progressive:**

The [PSH] in [AVCHD] is a mode that allows motion pictures to be recorded at  $1920 \times 1080/50p^{*1}$  ( $1920 \times 1080/60p^{*2}$ ), the highest quality<sup>\*3</sup> that complies with the AVCHD standard.

Recorded motion pictures can be saved and played back using this camera or "Adobe $^{\ensuremath{\mathbb{R}}}$  Premiere $^{\ensuremath{\mathbb{R}}}$  Elements $^{\ensuremath{\mathbb{R}}}$ .

\*1 With camera model 18 159

 $\pm 2$  With camera models 18 160 / 18 161

 $\pm 3$  This means the highest quality for this camera.

#### MP4:

This is a simpler video format best used when extensive editing is needed, or when uploading videos to the Internet.

#### About the compatibility of the recorded motion pictures

Motion pictures recorded in [AVCHD] or [MP4] may be played back with poor picture or sound quality or playback may not be possible even when played back with equipment compatible with these formats. Also, the recording information may not be displayed properly. In this case, use this camera.

 Motion pictures recorded with [PSH] in [AVCHD] can be played back on equipment that is compatible with AVCHD Progressive.
- The internal memory can only store data as [VGA] of [MP4].
- The available recording time displayed on the screen may not decrease regularly.
- Depending on the type of the card, the card access indication may appear for a while after recording motion pictures. This is not a malfunction.
- Motion pictures cannot be recorded during [3D PHOTO MODE] in Scene Mode.
- ISO sensitivity will operate as [AUTO] in Motion Picture Recording other than Creative Video. Also, [ISO LIMIT SET] will not function.
- There is a risk that the sound of zoom and button operations and the rubbing of the lens cap string will be recorded, and so care is necessary.
- The screen may be blacked out momentarily, or the camera may record noise due to static electricity or electromagnetic radiation etc. depending on the environment of the motion picture recording.
- When operating the zoom while recording motion pictures, it may take time to come into focus.
- If the Extended Optical Zoom was used before pressing the motion picture button, those settings will be cleared, so the focus range will change dramatically.
- Even if the aspect ratio setting is the same in still and motion pictures, the angle of view may change at the start of the motion picture recording.
   When [MREC AREA] (P54) is set to [ON], the angle of view during motion picture recording is displayed.
- If you end motion picture recording after a short time when using [MINIATURE EFFECT] of the Creative Control Mode, the camera may go on recording for a certain period. Please continue to hold the camera until the recording finishes.
- It is recommended to use a fully charged battery when recording motion pictures.
- A movie will be recorded in following categories for certain Recording Modes. A motion picture recording matching each Recording Mode will be performed for the ones not listed below.

| Selected Recording Mode                                                                                                    | Recording Mode while recording<br>motion picture |
|----------------------------------------------------------------------------------------------------|--------------------------------------------------|
| Program Mode     Aperture-Priority Mode     Shutter-Priority Mode     Manual Exposure Mode     [SPORTS]     [PANORAMA ASSIST], [PET], [FLASH BURST],     [FIREWORKS], [PHOTO FRAME] in Scene Mode | Normal motion picture                            |
| • [OUTDOOR PORTRAIT], [INDOOR PORTRAIT]<br>in [PORTRAIT]<br>• [BABY1]/[BABY2] in Scene Mode                                                                                                    | Portrait Mode                                    |
| • [NIGHT PORTRAIT]<br>• [STARRY SKY] in Scene Mode                                                                                                    | Low Light Mode                                   |

#### Recording still pictures while recording motion pictures

Still pictures can be recorded even while recording a motion picture. (simultaneous recording)

# During motion picture recording, press the shutter release button fully to record a still picture.

• The picture is saved with the following conditions.

| [AVCHD]          | Resolution   | [MP4]      | Resolution   |
|------------------|--------------|------------|--------------|
| [PSH]/[FSH]/[SH] | 3.5 M (16:9) | [FHD]/[HD] | 3.5 M (16:9) |

• Pictures can be taken in continuous mode while recording a motion picture.

• The frame rate of a picture series while recording motion pictures is limited to the following.

- [얇] and [퉬] )([똘] ) cannot be set. Setting these will automatically switch to [욀] and [⑤] ).

-[12]], [10]] or [10]] cannot be set. Setting these will automatically switch to [10]].

- During motion picture recording, if you press the shutter release button halfway, the camera will
  refocus and the noise caused by this operation will be recorded. To prioritize the motion picture
  image, recording still pictures by fully pressing the shutter release button, or creating still
  pictures after motion picture recording is recommended. (P43)
- The resolution and the number of recordable pictures are displayed by pressing the shutter release button halfway.
- The recording of a motion picture will continue after taking a still picture.
- Recording motion pictures is done with the electronic shutter, so the recorded still picture may
  appear distorted.
- The quality of pictures taken with simultaneous recording may differ compared to normal [3.5M] pictures.
- You can record up to 40 pictures per motion picture recording.
- Only JPEG images are recorded when [QUALITY] is set to [<sup>K</sup><sub>4</sub><sup>M</sup>], [<u>R</u><sub>4</sub><sup>M</sup>] or [RAW]. (When set to [<sup>K</sup><sub>4</sub><sup>M</sup>] or [RAW], still pictures will be recorded in [QUALITY] of [**s**<sub>4</sub><sup>M</sup>].)
- The flash setting is fixed to [(G)].
- Zooming may stop when a picture is recorded while zooming.
- Only one picture is recorded when Auto Bracketing or White Balance Bracketing is set.
- Simultaneous recording is not possible in the following cases:
  - -When [REC MODE] is set to [VGA] in [MP4]
  - In [HIGH SPEED VIDEO] in Scene Mode
  - In Creative Video Mode

### Playing Back Pictures ([NORMAL PLAY])

Press [▶].

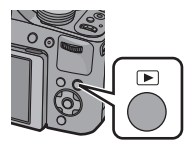

#### To finish playback

## Press [**b**] again, press the motion picture button or press the shutter release button halfway.

- This camera complies with the DCF standard "Design rule for Camera File system" established by JEITA "Japan Electronics and Information Technology Industries Association" and with Exif "Exchangeable Image File Format". Files which do not comply with the DCF standard cannot be played back.
- The lens barrel retracts about 15 seconds after switching from recording to playback mode.
- Pictures recorded with other cameras may not be able to play back on this camera.

#### Selecting a picture

© Number of the selected picture and the total number of recorded pictures

1 image $\rightarrow$ 12 images $\rightarrow$ 30 images $\rightarrow$ Calendar screen

- Rotate the zoom lever towards [T] to return to the previous type of display.
- The zoom/focus rocker cannot be used for Multi Playback.
- Pictures displayed using [[1]] cannot be played back.

#### To return to normal playback

Press  $\blacktriangle / \bigtriangledown / \checkmark / \blacklozenge$  to select a picture and then press [MENU/SET].

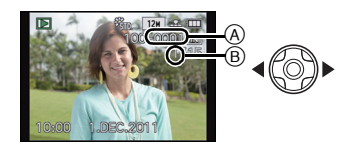

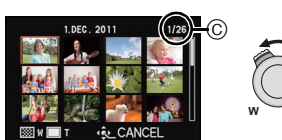

### Press ◀ or ►.

- To play back the previous picture
- To play back the next picture ►:
- (A) File number

display

- B Picture number
- The speed of picture forwarding/rewinding changes depending on the playback status.

Basic

If you press and hold 
 , you can play back the pictures in succession.

#### **Displaying Multiple Images (Multi Playback)**

Rotate the zoom lever towards [W].

### Rotate the zoom lever towards [T].

#### $1 \times \rightarrow 2 \times \rightarrow 4 \times \rightarrow 8 \times \rightarrow 16 \times$

- When you rotate the zoom lever towards [W] after enlarging the picture, the magnification becomes lower.
- When you change the magnification, the zoom position indication (A) appears for about 1 second, and the position of the enlarged section can be moved by pressing ▲/▼/◄/►.
- The more a picture is enlarged, the more its quality deteriorates.
- The zoom/focus rocker cannot be used for Playback Zoom.

#### Switching the displayed image while maintaining a magnification setting

You can switch the displayed image while maintaining the same magnification and position.

#### Rotate the setting wheel to select an other picture while a magnification is set.

- The position of the magnified section returns to the center in the following cases.
  - Images with different aspect ratios
  - Images with different resolutions
  - Images with a different rotation direction (when [ROTATE DISP.] is set to [ON])

#### Enlarging the focus point (display focus point)

The camera will remember the focus point during the recording, and can enlarge the image with that point as the center.

#### Press [FOCUS] during image playback.

- The focus point may not be the center of enlargement when it is at the edge of the image.
- The setting will return to the original enlargement if [FOCUS] is pressed again.
- Following pictures cannot be enlarged because there is no focus point:
- Pictures that were taken without focusing
- Pictures that were taken with Manual Focus
- Pictures that were taken with a different camera

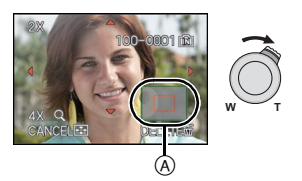

Basic

## **Playing Back Motion Pictures**

This camera was designed to play motion pictures using the AVCHD, MP4 and  $\ensuremath{\mathsf{QuickTime}}$  Motion JPEG formats.

# Press $\triangleleft/\triangleright$ to select a picture with a motion picture icon (such as [ $\square$ ]/[ $\square$ ]), and then press $\blacktriangle$ to play back.

(A) Motion picture icon

- B The motion picture recording time
- High speed motion pictures are identified by the [
- After playback starts, the elapsed playback time is displayed on the screen.
- For example, 8 minutes and 30 seconds is displayed as [8m30s].
- Some information (recording information, etc.) is not displayed for motion pictures recorded in [AVCHD].

#### Operations performed during Motion Picture Playback

The cursor displayed during playback is the same as A/V/A/b.

|     | Play/Pause                                                          |   |
|-----|---------------------------------------------------------------------|---|
| ▼   | Stop                                                                |   |
| •   | Fast rewind <sup>*</sup><br>Frame-by-frame rewind (while pausing)   |   |
| •   | Fast forward <sup>*</sup><br>Frame-by-frame forward (while pausing) |   |
| [W] | Reduce volume level                                                 |   |
| [T] | Increase volume level                                               | W |

\* The fast forward/rewind speed increases if you press ►/◄ again.

- •When using a high capacity card, it is possible that fast rewinding may be slower than usual.
- To playback the motion pictures recorded by this camera on a PČ, use "QuickTime" or the software available as download after registering your camera on the Leica Camera AG homepage (see separate leaflet).
- Motion pictures recorded with other cameras may not be able to be played back on this camera.
- When playing back high speed motion pictures, the motion picture recording time differs to the actual playback time.
- With camera model 18 159: Motion pictures recorded with [MINIATURE EFFECT] in Creative Control Mode play back at approximately 8 times speed.
- With camera models 18 160 / 18 161: Motion pictures recorded with [MINIATURE EFFECT] in Creative Control Mode play back at approximately 10 times speed.

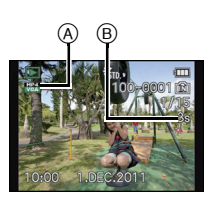

#### Creating Still Pictures from a Motion Picture

You can create a single still picture from a recorded motion picture.

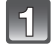

#### Press $\blacktriangle$ to pause motion picture playback.

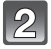

#### Press [MENU/SET].

• Confirmation screen is displayed. It is executed when [YES] is selected. Exit the menu after it is executed.

#### Notes

• The picture is saved with the following resolutions.

| [AVCHD]          | Resolution      | [MP4]       | Resolution  |
|------------------|-----------------|-------------|-------------|
|                  | 2 M (16·0)      | [FHD]/[HD]  | 2 M (16:9)  |
| [F3H]/[F3H]/[3H] | 2 10 (10.9)     | [VGA]       | 0.3 M (4:3) |
| Motion JPEG      |                 | Resolution  |             |
| [QVGA] ([HIGH    | H SPEED VIDEO]) | 0.3 M (4:3) |             |

You may not be able to save still pictures from a motion picture taken on other equipment.
 Still pictures created from a motion picture may have a lower resolution than with normal

still pictures created from a motion picture may have a lower resolution than with normal picture quality.

### **Deleting Pictures**

- Once deleted, pictures cannot be recovered.
- The picture being played back is deleted, regardless of whether it is recorded on the internal memory or the card.
- Pictures that do not comply with the DCF standard or those that are protected cannot be deleted.

### Press [].

#### To delete a single picture

#### Select the picture to be deleted, and then press [m].

• A confirmation screen is displayed. The picture is deleted by selecting [YES].

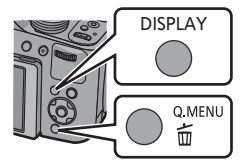

#### To delete multiple pictures (up to 100) or all the pictures

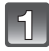

Press [m].

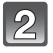

# Press $\blacktriangle/V$ to select [DELETE MULTI] or [DELETE ALL] and then press [MENU/SET].

- [DELETE ALL] → A confirmation screen is displayed. The pictures are deleted by selecting [YES].
- It is possible to delete all pictures except the ones set as favorite when [ALL DELETE EXCEPT★] is selected with the [DELETE ALL] set.
- (When [DELETE MULTI] is selected) Press ▲/▼/◄/► to select the picture, and then [DISPLAY] to set. (Repeat this step.)

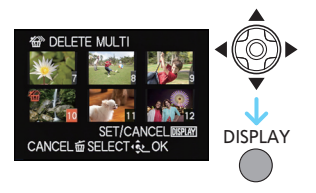

#### (When [DELETE MULTI] is selected) Press [MENU/SET].

 A confirmation screen is displayed. The pictures are deleted by selecting [YES].

#### Notes

4

- Picture series groups (pictures with the picture series icon [[]) will be treated as a single picture. Deleting a picture series group will delete all pictures in the group. (P132)
- Do not turn the camera off while deleting. Use a battery with sufficient battery power.
- Depending on the number of pictures to be deleted, it may take some time to delete them.

### Setting the Menu

The camera features menus that allow you to choose the settings for taking pictures and playing them back as you like and menus that enable you to have more fun with the camera and use it more easily.

In particular, the [SETUP] menu contains some important settings relating to the camera's clock and power. Check the settings of this menu before proceeding to use the camera.

#### Types of menus

| Menu                                                  | Description of settings                                                                                                    |
|-------------------------------------------------------|----------------------------------------------------------------------------------------------------|
| ● [REC]<br>(P108 to 127)                              | This menu includes settings for the coloring, sensitivity, aspect ratio, resolution and other aspects of the pictures you are recording.               |
| [MOTION PICTURE]     (P128 to 131)                    | This menu includes settings for the [REC MODE], [REC QUALITY], and other aspects for motion picture recording.                                         |
| NODE [PLAYBACK MODE]<br>(P135 to 139)                 | This menu includes settings for the playback methods<br>such as playback or slide show of only the pictures set<br>as [FAVORITE].                      |
| <ul> <li>[PLAYBACK]</li> <li>(P140 to 154)</li> </ul> | This menu includes settings for protection, cropping or print settings, etc. of recorded pictures.                                                     |
|                                                       | This menu is for the clock settings, selecting the operating beep tone settings and other settings which make it easier for you to operate the camera. |

#### Switching to other menus

e.g.: Switching to the [SETUP] menu from [REC] Mode menu

- 1 Press [MENU/SET].
- 2 Press ◀.
- 3 Press ▼ or rotate the setting wheel to select the [SETUP] menu icon [ , ].
- 4 Press ► or the setting wheel.
   Select a menu item next and set it.

- 47 -

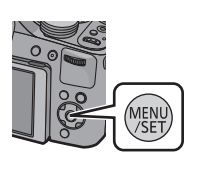

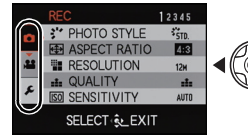

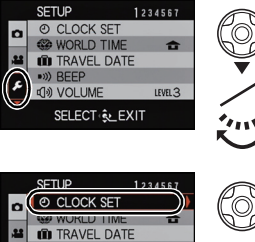

TRAV
 BEEP

心》 VOLUME

SELECT ... EXIT

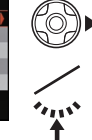

LEVEL 3

### Setting menu items

• If you set [MENU RESUME] (P60) in the [SETUP] menu to [ON], the screen shows the last selected menu item when the camera was turned off.

Example: In the [REC] menu, change [AF MODE] from [] (1-area-focusing) to [] (Face Detection)\*

\* When the focus selector switch is set to [AF] in Program Mode.

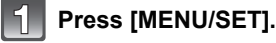

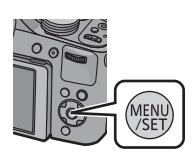

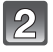

# Press $\blacktriangle/\nabla$ or rotate the setting wheel to select the menu item.

 Select the item at the very bottom, and press ▼ or rotate the setting wheel to the right to move to the next screen.

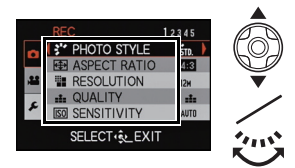

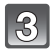

#### Press $\blacktriangleright$ or the setting wheel.

- Depending on the menu item, its setting may not appear or it may be displayed in a different way.
- Press ▲/▼ or rotate the setting wheel to select the settings.

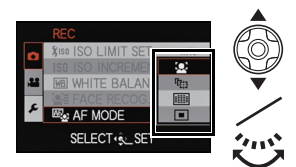

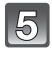

Press [MENU/SET] or the setting wheel to set.

#### Close the menu

Press [MENU/SET] or press the shutter release button halfway.

#### Note

• There are functions that cannot be set or used depending on the modes or menu settings being used on the camera due to the specifications.

#### Using the Quick Menu

- By using the Quick Menu, some of the menu settings can be easily found.
- The features that can be set using Quick Menu are determined by the mode or a display style the camera is in. Items that cannot be used are displayed in gray.

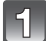

#### Press [Q.MENU] when recording.

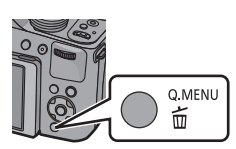

| ١ | 2 |  |
|---|---|--|
| l | 6 |  |

#### Press $\blacktriangle/ \bigtriangledown / \blacklozenge / \blacklozenge$ to select the menu item and the setting and then [MENU/SET] to close the menu.

 You can set the following items in detail by pressing [DISPLAY].
 [WHITE BALANCE]/[AF MODE]

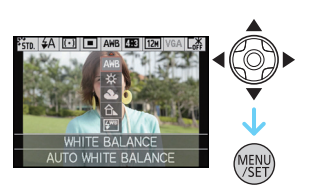

### About the Setup Menu

[CLOCK SET], [ECONOMY] and [AUTO REVIEW] are important items. Check their settings before using them.

#### For details on how to select the [SETUP] menu settings, refer to P48.

| ① [CLOCK SET] | _ |
|---------------|---|
|               |   |

• Refer to P23 for details.

|                | Set the time in your home area and tra<br>You can display the local times at the tr<br>record them on the pictures you take.                                   | vel destination.<br>ravel destinations and                                                                                                    |
|----------------|----------------------------------------------------------------------------------------------------|----------------------------------------------------------------------------------------------------|
|                | After selecting [DESTINATION] or [H<br>select an area, and [MENU/SET] to s<br>• Set [HOME] first thing after purchasing.<br>after setting up [HOME].           | OME], press ◀/▶ to<br>et.<br>[DESTINATION] can be set                                                                                                    |
| 🍘 [WORLD TIME] | <ul> <li>✓ [DESTINATION]:<br/>Travel destination area</li> <li>(A) Current time of the destination area</li> <li>(B) Time difference from home area</li> </ul> | (A)<br>(B)<br>(CATCOLOURS)<br>(CATCOLOURS)<br>(CATCO |
|                | <ul> <li>★ [HOME]:<br/>Your home area</li> <li>ⓒ Current time</li> <li>⑨ Time difference from GMT<br/>(Greenwich Mean Time)</li> </ul>                         | C (10:00)<br>Berling<br>Price<br>CMT+ 1:00<br>CANCEL & SELECT + 2_SET                                                                                                    |

- Setup/cancel of summer time [ ] can be performed by pressing ▲ at the time the area is selected.
- The daylight saving time setting for the home area does not advance the current time. Advance the clock setting by one hour.
- If you cannot find the travel destination in the areas displayed on the screen, set by the time difference from the home area.

| Rasic |
|-------|
| Dasic |

|                 | Departure date and return date of the trip as well as the name of<br>the travel destination can be set.<br>You can display the number of days that have passed when<br>playing back the pictures and stamp it on the recorded pictures<br>with [TEXT STAMP] (P143). |                                                                                                    |  |
|-----------------|----------------------------------------------------------------------------------------------------|----------------------------------------------------------------------------------------------------|--|
|                 | [TRAVEL                                                                                                    | SETUP]:                                                                                                    |  |
|                 | [OFF]:                                                                                                    | Elapsed days are not recorded.                                                                                                    |  |
| 🛍 [TRAVEL DATE] | [SET]:                                                                                                    | Departure date and return date are set. Elapsed days (how many days after) of the travel are recorded.                              |  |
|                 | <ul> <li>The travel<br/>the return<br/>will be als</li> </ul>                                                                                                    | date is automatically canceled if the current date is after date. If the [TRAVEL SETUP] is set to [OFF], [LOCATION] o set to [OFF]. |  |
|                 | [LOCATIO                                                                                                    | N]:                                                                                                    |  |
|                 | [OFF]                                                                                                    |                                                                                                    |  |
|                 | [SET]:                                                                                                    | Travel destination is recorded at the time of recording.                                                                            |  |
|                 | • For details<br>P107.                                                                                                    | s on how to enter characters, refer to "Entering Text" on                                                                           |  |

- The travel date is calculated using the date in the clock setting and the departure date you set. If you set [WORLD TIME] to the travel destination, the travel date is calculated using the date in the clock setting and the travel destination setting.
- The travel date setting is memorized even when the camera is turned off.
- The number of days that have passed since the departure date is not recorded before the departure date.
- [TRAVEL DATE] cannot be set for motion pictures recorded with [AVCHD].
- [LOCATION] cannot be recorded when taking motion pictures.
- [TRAVEL DATE] cannot be set in the snapshot mode. Setting of other recording modes will be reflected.

|            | This allows you to set the beep and shutter sound. |                      |
|------------|----------------------------------------------------|----------------------|
|            | )) [BEEP LEVEL]:                                   | 🛓 [SHUTTER VOL.]:    |
|            | [🕸] (Muted)                                        | [ <u>♪×]</u> (Muted) |
| ■)) [BEEP] | [ɪ͡[])] (Low)                                      | [ <u>♪`</u> ] (Low)  |
|            | [ɪː[ʰ)] (High)                                     | [ <u>♪》]</u> (High)  |
|            | ه [BEEP TONE]:                                     | , 9 [SHUTTER TONE]:  |
|            | [» <b>0</b> ]/[ <sub>»</sub> @]/[ <sub>»</sub> ❸]  | [,0]/[,0]/[,0]       |

| ျာ» [VOLUME] | Adjust the volume of the speaker to any of 7 levels. |
|--------------|------------------------------------------------------|
|--------------|------------------------------------------------------|

• When you connect the camera to a TV, the volume of the TV speakers does not change.

| C?<br>[CUST. SET MEM.] | Up to 3 current camera settings can be registered as custom settings. |
|------------------------|-----------------------------------------------------------------------|
|                        | [C1]/[C2]/[C3]                                                        |

• Refer to P100 for details.

| Fn<br>[Fn BUTTON SET] | Certain menu items can be assigned to the ▼ button. You may find it convenient to register a menu item that you often use.              |
|-----------------------|----------------------------------------------------------------------------------------------------|
|                       | [PHOTO STYLE]/[ASPECT RATIO]/[QUALITY]/<br>[METERING MODE]/[WHITE BALANCE]/[I.DYNAMIC]/<br>[GUIDE LINE]/[ # REC AREA]/[REMAINING DISP.] |

• Refer to P108 for details about the [REC] mode menu.

|              | Switches the function of the zoom/focus rocker to zoom or to adjust focus when the camera is set to manual focusing.                                                                                                    |
|--------------|----------------------------------------------------------------------------------------------------|
| ISIDE LEVER] | [ZOOM]:<br>Control the zoom by sliding the zoom/focus rocker. (P64)<br>[FOCUS]:<br>Adjusts the focus when the camera is set to manual focusing.<br>(P73)<br>Sliding the zoom/focus rocker when AF is locked (when the<br>shutter release button is pressed halfway, or AF is locked with<br>[AF/AE LOCK]) will slightly adjust the focus when the camera is<br>set to auto focusing. |

 The focus cannot be slightly adjusted with AF locked when recording motion pictures in Snapshot Mode.

|                                  |        | ghtness, color, or red or blue tint of the usted.                                                                | monitor/viewfinder is                                                                                                    |
|----------------------------------|--------|----------------------------------------------------------------------------------------------------|----------------------------------------------------------------------------------------------------|
| ☆ [LCD Display]/<br>[VIEWFINDER] | 1<br>2 | Select the settings by pressing<br>▲/▼, and adjust with ◀/▶ or the<br>setting wheel.<br>Press [MENU/SET] to set. | **       LCD Display         BRIGHTNESS         ***         ***         ***         ***         ***         ***         ***         ***         ***         ***         ***         ***         ***         ***         ***         ***         ***         ***         ***         ***         ***         ***         ***         ***         ***         ***         ***         ***         ***         ***         ***         ***         ***         ***         ***         ***         ***         ***         ***         ***         ***         ***         ***         ***         ***         ***         ***         ***         ***         ***         *** |

• This operation will adjust the monitor when it is in use, or the viewfinder when it is in use.

Some subjects may appear differently than in reality on the monitor/viewfinder. However, this
does not affect the recorded pictures.

|                | These menu settings make it easier to see the monitor when you are in bright places.                                                                                                    |
|----------------|----------------------------------------------------------------------------------------------------|
| ICD [LCD MODE] | [OFF]<br>[At [AUTO POWER LCD]*:<br>The monitor brightness is adjusted automatically depending on<br>the ambient brightness.<br>[* [POWER LCD]:<br>The monitor becomes brighter and easier to see even when<br>taking pictures outdoors.<br>* Can be set only during recording mode. |

- The brightness of the pictures displayed on the monitor is increased so some subjects may appear differently than in reality on the monitor. However, this does not affect the recorded pictures.
- The monitor automatically returns to normal brightness after 30 seconds when recording in Power LCD Mode. Press any button to make the monitor bright again.
- The number of recordable pictures decreases in [LCD MODE].

| I [GUIDE LINE] | Set the pattern of the guidelines displayed when taking pictures.<br>You can also set whether or not to have the recording information<br>displayed when the guidelines are displayed. |                       |
|----------------|----------------------------------------------------------------------------------------------------|-----------------------|
|                | [REC. INFO.]:<br>[OFF]/[ON]                                                                                                    | [PATTERN]:<br>[曲]/[迷] |

- When you align the subject on the horizontal and vertical guidelines or the cross point of these lines, you can take pictures with well-designed composition by viewing the size, the slope and the balance of the subject.
- The [PATTERN] setting is fixed to [I] in Snapshot Mode.
- In [PHOTO FRAME] in Scene Mode, the guideline is not displayed.

|               | This allows you to set either to display or not display the histogram.                                                                                                    |
|---------------|----------------------------------------------------------------------------------------------------|
|               | [OFF]/[ON]                                                                                                    |
| 🖬 [HISTOGRAM] | A Histogram is a graph that displays brightness<br>along the horizontal axis (black to white) and the<br>number of pixels at each brightness level on the<br>vertical axis.<br>It allows you to easily check a picture's exposure.<br>(A) dark<br>(B) optimal<br>(C) bright |

## • When the recorded picture and the histogram do not match each other under the following conditions, the histogram is displayed in orange.

- When the Manual Exposure Assistance is other than  $[\pm 0\mbox{ EV}]$  during exposure compensation or in the Manual Exposure Mode
- When the flash is activated
- In [STARRY SKY] or [FIREWORKS] in Scene Mode
- When the flash is closed
  - · When the brightness of the screen is not correctly displayed in dark places
- When the exposure is not adequately adjusted
- The histogram is an approximation in Recording Mode.
- The histogram of a picture may not match in Recording Mode and Playback Mode.
- The histogram displayed in this camera does not match histograms displayed by picture editing software used in PCs etc.
- Histograms are not displayed in the following cases.
  - Snapshot Mode
  - Multi Playback
  - Playback Zoom
  - When recording motion pictures
  - In [PHOTO FRAME] in Scene Mode
  - Calendar Search
  - When an HDMI mini cable is connected

| The angle of view for motion picture recording can be checked. |
|----------------------------------------------------------------|
| [OFF]/[ON]                                                     |

- The motion picture recording area display is only an approximation.
- The recording area display may disappear when zooming to longer focal lengths depending on the resolution setting.
- The setting will be fixed to [OFF] during Snapshot Mode.

|                         | This will switch between displaying the number of recordable pictures and available recording time. |
|-------------------------|----------------------------------------------------------------------------------------------------|
| %≝<br>[REMAINING DISP.] | o:哈[REMAINING SHOTS]:<br>This will display the number of recordable pictures for still<br>pictures. |
|                         | #:① [REMAINING TIME]:<br>This will display the available recording time for motion pictures.        |

| H [HIGHLIGHT] | When the Auto Review function is activated or when playing back, white saturated areas appear flashing in black and white. |
|---------------|----------------------------------------------------------------------------------------------------|
|               | [OFF]/[ON]                                                                                                    |

- If there are any white saturated areas, we recommend compensating the exposure towards negative (P76) referring to the histogram and then taking the picture again. It may result in a better quality picture.
- There may be white saturated areas if the distance between the camera and the subject is too close when taking pictures with the flash.
- Highlighting does not work during Multi Playback, Calendar Search, Playback Zoom, or Motion Picture Playback.

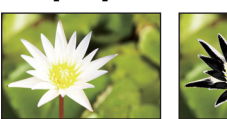

[OFF]

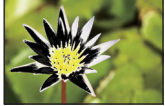

[ON]

|                  | It is possible to memorize the zoom position and the MF (Manual Focus) position when the power is switched to [OFF].                                                                                     |
|------------------|----------------------------------------------------------------------------------------------------|
| ≝ଜୁ[LENS RESUME] | [ZOOM RESUME]:<br>This function will automatically return to the previous zoom<br>position when the power was switched to [OFF], the next time you<br>turn the power [ON].<br>[OFF]/[ON]                 |
|                  | [MF RESUME]:<br>This function will memorize the MF position set with the Manual<br>Focus. It will resume the memorized Manual Focus position when<br>you return to Manual Focus Recording.<br>[OFF]/[ON] |

- The MF position will be memorized in the following cases:
  - When the camera is turned off
  - When switching to a type of focus other than Manual Focus
- When switched to Playback Mode
- The zoom position will be set to the shortest focal length when the [ZOOM RESUME] is set to [OFF].
- When [MF RESUME] is set to [OFF], the MF position will be the distance focused at the time of recording in Manual Focus.
- Depending on the recording conditions, the memorized MF positions and resumed MF positions might be different.

|                 | In Manual Focus, the screen to facilitate focusing on the subject is displayed. |
|-----------------|---------------------------------------------------------------------------------|
| MFQ [MF ASSIST] | [OFF]                                                                           |
|                 | [ON]:<br>The center of the image is enlarged over the whole screen.             |

• Refer to P74 for details.

| ECO <b>[economy]</b> | You can conserve the battery life by setting these menus.<br>Also, it will turn off the monitor automatically when not in use to<br>prevent discharge of the battery.        |
|----------------------|----------------------------------------------------------------------------------------------------|
|                      | Cr <sup>z</sup> [SLEEP MODE]:<br>The camera is automatically turned off if it has not been used for<br>the time selected with the setting.<br>[OFF]/[2MIN.]/[5MIN.]/[10MIN.] |
|                      | [AUTO LCD OFF]:<br>The monitor is automatically turned off if the camera has not been<br>used for the time selected on the setting.<br>[OFF]/[15SEC.]/[30SEC.]               |

- Press the shutter release button halfway or turn the camera off and on to cancel [SLEEP MODE].
- [SLEEP MODE] is set to [5MIN.] in Snapshot Mode.
- [SLEEP MODE] is fixed to [2MIN.] when [AUTO LCD OFF] is set to [15SEC.] or [30SEC.].
- Press any button to turn on the monitor again.
- [SLEEP MODE] does not work in the following cases.
  - -When connecting to a PC or a printer
- When recording or playing back motion pictures
- During a slide show
- [AUTO LCD OFF] does not work in the following cases.
  - -When connecting to a PC or a printer
  - -With Snapshot Mode
  - While the Self-timer is set
  - When recording or playing back motion pictures
  - During a slide show
  - While the menu screen is displayed

|              | If you selected Viewfinder in a Recording Mode, the display will automatically switch to the monitor when playing back the pictures.                                                                                        |
|--------------|----------------------------------------------------------------------------------------------------|
| PLAY ON LCD] | [OFF]<br>[ON]:<br>The monitor is turned on when switching from Recording Mode to<br>Playback Mode.<br>You can save the time it would take to switch the display to the<br>monitor even when using the viewfinder to record. |

|                 | Set the length of time that the picture is displayed after taking the still picture. |                                                                 |  |
|-----------------|--------------------------------------------------------------------------------------|-----------------------------------------------------------------|--|
| 🛋 [AUTO REVIEW] | [OFF]<br>[1SEC.]<br>[2SEC.]                                                          |                                                                 |  |
|                 | [HOLD]:                                                                              | The pictures are displayed until one of the buttons is pressed. |  |

• [AUTO REVIEW] is activated regardless of its setting in the following cases.

- -When using Auto Bracketing
- With [HANDHELD NITE SHOT] in [NIGHT PORTRAIT]
- [FLASH BURST] in Scene Mode
- During Continuous Mode
- In Snapshot Mode or [PHOTO FRAME] in Scene Mode, the Auto Review function is fixed to [2SEC.].
- [AUTO REVIEW] does not work when recording motion pictures.

| 🛅 [NO.RESET] | Reset the file number of the next recording to 0001. |
|--------------|------------------------------------------------------|
|--------------|------------------------------------------------------|

• The folder number is updated and the file number starts from 0001.

- A folder number between 100 and 999 can be assigned.
- When the folder number reaches 999, the number cannot be reset. We recommend formatting the card (P60) after saving the data on a PC or elsewhere.
- To reset the folder number to 100, format the internal memory or the card first and then use this function to reset the file number.

A reset screen for the folder number will then appear. Select [YES] to reset the folder number.

| The [REC] or [SETUP] menu settings are reset to the initial settings. |
|-----------------------------------------------------------------------|
| 5                                                                     |

- When the [RESET] setting is selected during recording, the operation that resets the lens is also performed at the same time. You will hear the sound of the lens operating but this is normal and not indicative of malfunctioning.
- When the Recording Mode settings are reset, data registered with [FACE RECOG.] will be also reset, too.
- When [SETUP] menu settings are reset, the following settings are also reset. In addition, [ROTATE DISP.] is set to [ON].

- The birthday and name settings for [BABY1]/[BABY2] and [PET] in Scene Mode.

- The [TRAVÉL DATE] setting. (Departure date, return date, destination)
- The [WORLD TIME] setting.
- The [CUST. SET MEM.] setting.
- Position memorized in [LENS RESUME]/[MENU RESUME].
- The folder number and the clock setting are not changed.

|                | Select the USB communication system after or before connecting the camera to your PC or your printer with the USB connection cable (supplied).                                                                                                    |
|----------------|----------------------------------------------------------------------------------------------------|
| USB [USB MODE] | ▲ [SELECT ON CONNECTION]:         Select either [PC] or [PictBridge(PTP)] if you connected the camera to a PC or a printer supporting PictBridge.         ▲ [PictBridge(PTP)]:         Set after or before connecting to a printer supporting PictBridge.         ■ [PC]:         Set after or before connecting to a PC. |

| [ <b>VIDEO OUT]</b><br>(Menu item only<br>available with model<br>no. 18 159.) | Set to mat | ch the television color system in each country. |
|--------------------------------------------------------------------------------|------------|-------------------------------------------------|
|                                                                                | [NTSC]:    | Video output is set to NTSC system.             |
|                                                                                | [PAL]:     | Video output is set to PAL system.              |

• This will work when the AV cable or HDMI mini cable (optional) is connected.

|               | Set to match the type of TV. |                                      |
|---------------|------------------------------|--------------------------------------|
| 🖽 [TV ASPECT] | [16:9]:                      | When connecting to a 16:9 screen TV. |
|               | [4:3]:                       | When connecting to a 4:3 screen TV.  |

• This will work when the AV cable is connected.

|                 | Set the format for the HDMI output when playing back on an HDMI compatible high definition TV connected with the camera using the HDMI mini cable (optional).                                                                                                    |
|-----------------|----------------------------------------------------------------------------------------------------|
| Hami[HDMI MODE] | <ul> <li>[AUTO]:<br/>The output resolution is automatically set based on the information from the connected TV.</li> <li>[1080p]:<br/>The progressive method with 1080 available scan lines is used for output.</li> <li>[1080i]:<br/>The interlace method with 1080 available scan lines is used for output.</li> <li>[720p]:<br/>The progressive method with 720 available scan lines is used for output.</li> <li>[576p]*<sup>1</sup>/[480p]*<sup>2</sup> (With camera model 18 159):<br/>The progressive method with 576*<sup>1</sup>/480*<sup>2</sup> available scan lines is used for output.</li> <li>[480p] (With camera models 18 160 / 18 161):<br/>The progressive method with 480 available scan lines is used for output.</li> </ul> |

\*1 When [VIDEO OUT] is set to [PAL]

\*2 When [VIDEO OUT] is set to [NTSC]

- If the images are not output on the TV when the setting is [AUTO], match with the image format your TV can display, and select the number of effective scanning lines. (Please read the instructions for the TV.)
- This will work when the HDMI mini cable (optional) is connected.

|                   | Set so the camera can be controlled by the remote control of the HDTV compatible equipment which is automatically coupled with the camera using HDMI mini cable (optional). |                                                                                                    |  |
|-------------------|----------------------------------------------------------------------------------------------------|----------------------------------------------------------------------------------------------------|--|
| HPIIK [HDTV Link] | [OFF]:                                                                                                    | Operation is performed with the buttons on the camera.                                                                                                    |  |
|                   | [ON]:                                                                                                    | Remote control operation of the HDTV Link compatible<br>equipment is enabled. (Not all operations are possible)<br>Button operation of the main unit will be limited. |  |

• This will work when the HDMI mini cable (optional) is connected.

• Refer to P157 for details.

|                 | Setup the | output method for 3D pictures.                                                                                                    |
|-----------------|-----------|----------------------------------------------------------------------------------------------------|
|                 | [3D]:     | Set when connecting to a 3D compatible television.                                                                                                    |
| ஹ [3D PLAYBACK] | [20]:     | Set when connecting to a television not compatible<br>with 3D.<br>Set this when you would like to view pictures in 2D<br>(conventional image) on a 3D compatible television. |

• This will work when the HDMI mini cable (optional) is connected.

• Refer to P159 for the method to playback 3D pictures in 3D.

|                  | Set the screen that is displayed when the mode dial is set to $[\clubsuit]$ , $[\bigstar]$ , $[\And]$ , $[\And]$ , $[\textcircled{B}]$ , $[\textcircled{B}]$ and $[\And]$ . |                                                                                              |  |  |
|------------------|----------------------------------------------------------------------------------------------------|----------------------------------------------------------------------------------------------|--|--|
| SCN [SCENE MENU] | [OFF]:                                                                                                    | The recording screen in the currently selected<br>Advanced Scene Mode or Scene Mode appears. |  |  |
|                  | [AUTO]:                                                                                                    | The Advanced Scene Mode or Scene Mode menu screen appears.                                   |  |  |

| MENU RESUME | The last operated menu position is saved even if the camera is turned off. |
|-------------|----------------------------------------------------------------------------|
|             | [OFF]/[ON]                                                                 |

| Ver. [VERSION DISP.] | Allows checking which version of firmware is on the camera. |
|----------------------|-------------------------------------------------------------|
|----------------------|-------------------------------------------------------------|

| The internal memory or card is formatted. Formatting irretrievably  |
|---------------------------------------------------------------------|
| deletes all the data so check the data carefully before formatting. |

• Use a battery with sufficient battery power. Do not turn the camera off during formatting.

If a card is inserted, only the card is formatted. To format the internal memory, remove the card.
 If the card has been formatted on a PC or other equipment, format it on the camera again.

• It may take longer to format the internal memory than the card.

• If you cannot format, contact your Leica dealer or a Leica agency.

| 🕅 [LANGUAGE] | Set the language displayed on the screen. |
|--------------|-------------------------------------------|

• If you set a different language by mistake, select [3] from the menu icons to set the desired language.

|                     | Displays the amount of camera shake the camera has detected.                                |              |  |  |  |  |
|---------------------|---------------------------------------------------------------------------------------------|--------------|--|--|--|--|
| DEMO [O.I.S. DEMO.] | <ul> <li>Amount of camera shake</li> <li>Amount of camera shake after correction</li> </ul> | O.I.S. DEMO. |  |  |  |  |
|                     |                                                                                             | A) B         |  |  |  |  |

- The Stabilizer function is switched between [ON] and [OFF] every time [MENU/SET] is pressed during the [O.I.S. DEMO.]. • [O.I.S. DEMO.] is an approximation.

(A)

### About the Monitor/the Viewfinder

### Press [DISPLAY] to change.

· When the menu screen appears, the [DISPLAY] button is not activated. During Playback Zoom, while playing back motion pictures and during a Slide Show, you can only select (E) or (G).

#### In Recording Mode

- (A) Normal display\*1, 2
- (B) No display

(E) Normal display

Mo display<sup>\*4</sup>

- © No display (Recording guideline)\*1
- (D) Out-of-frame display<sup>\*2, 3</sup>

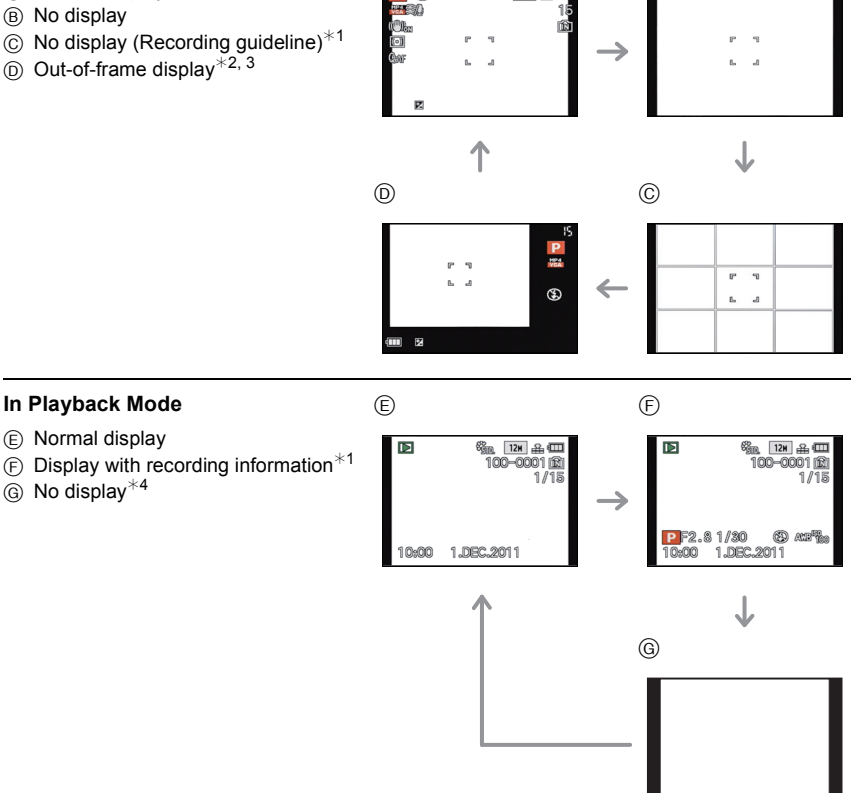

12M & 1

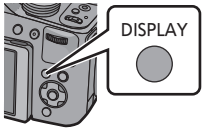

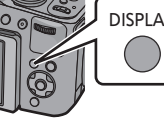

(B)

#### Recording

- \*1 If the [HISTOGRAM] in [SETUP] menu is set to [ON], the histogram will be displayed.
- \*2 You can switch between available recording time and number of recordable pictures by setting [REMAINING DISP.] in [SETUP] menu.
- \*3 When the number of pictures remaining is more than 1000 or the time remaining in recording motion pictures is more than 1000 seconds, [+999] is displayed.
- \*4 The name of the registered person in [FACE RECOG.] is displayed when [DISPLAY] is pressed.

#### Note

• In Snapshot Mode, you cannot switch to out-of-frame display.

#### Out-of-frame display

Recording information is displayed on the bottom and right edges of the screen. You can therefore concentrate on the subject when taking pictures without being obstructed by information displayed on the screen.

Recording

Applicable modes: 
Applicable modes: 
Applicable modes: 
Applicable modes: 
Applicable modes: 
Applicable modes: 
Applicable modes: 
Applicable modes: 
Applicable modes: 
Applicable modes: 
Applicable modes: 
Applicable modes: 
Applicable modes: 
Applicable modes: 
Applicable modes: 
Applicable modes: 
Applicable modes: 
Applicable modes: 
Applicable modes: 
Applicable modes: 
Applicable modes: 
Applicable modes: 
Applicable modes: 
Applicable modes: 
Applicable modes: 
Applicable modes: 
Applicable modes: 
Applicable modes: 
Applicable modes: 
Applicable modes: 
Applicable modes: 
Applicable modes: 
Applicable modes: 
Applicable modes: 
Applicable modes: 
Applicable modes: 
Applicable modes: 
Applicable modes: 
Applicable modes: 
Applicable modes: 
Applicable modes: 
Applicable modes: 
Applicable modes: 
Applicable modes: 
Applicable modes: 
Applicable modes: 
Applicable modes: 
Applicable modes: 
Applicable modes: 
Applicable modes: 
Applicable modes: 
Applicable modes: 
Applicable modes: 
Applicable modes: 
Applicable modes: 
Applicable modes: 
Applicable modes: 
Applicable modes: 
Applicable modes: 
Applicable modes: 
Applicable modes: 
Applicable modes: 
Applicable modes: 
Applicable modes: 
Applicable modes: 
Applicable modes: 
Applicable modes: 
Applicable modes: 
Applicable modes: 
Applicable modes: 
Applicable modes: 
Applicable modes: 
Applicable modes: 
Applicable modes: 
Applicable modes: 
Applicable modes: 
Applicable modes: 
Applicable modes: 
Applicable modes: 
Applicable modes: 
Applicable modes: 
Applicable modes: 
Applicable modes: 
Applicable modes: 
Applicable modes: 
Applicable modes: 
Applicable modes: 
Applicable modes: 
Applicable modes: 
Applicable modes: 
Applicable modes: 
Applicable modes: 
Applicable modes: 
Applicable modes: 
Applicable modes: 
Applicable modes: 
Applicable modes: 
Applicable modes: 
Applicable modes: 
Applicable modes: 
Applicable modes: 
Applicable modes: 
Applicable modes: 
Applicable modes: 
Applicable modes: 
Applicable modes: 
Applicable modes: 
Applicable mo

### Using the Zoom

# Using the Optical Zoom/Using the Extended Optical Zoom (EZ)/Using the Intelligent Zoom/Using the Digital Zoom

You can zoom-in to make people and objects appear closer or zoom-out to record landscapes in wide angle. To make subjects appear even closer (maximum of  $46.9 \times$ ), do not set the resolution to the highest setting for each aspect ratio (43/322/1699/17).

To make subjects appear closer use longer focal lengths

#### Rotate the zoom lever towards [T].

To make subjects appear further away use shorter focal lengths

Rotate the zoom lever towards [W].

#### Changing the zoom speed

You can operate the zoom at 2 speeds depending on the rotation angle of the zoom lever.

The zoom speed becomes slower when the rotation angle is small and faster when it is large.

(A) Fast

₿ Slow

#### Storing the zoom position (Zoom resume)

• Refer to P55 for details.

#### ■ Controlling the zoom with the zoom/focus rocker

Using the zoom/focus rocker to control the zoom when taking pictures with the viewfinder may facilitate holding the camera still and so reduce blurring due to camera shake.

- When controlling the zoom with the zoom/focus rocker, set [SIDE LEVER] in the [SETUP] menu to [ZOOM]. (P52)
- You can operate the zoom at 2 speeds. The zoom speed becomes slower when the sliding distance is small and faster when it is large.
- You cannot use the zoom lever and zoom/focus rocker simultaneously.

To make subjects appear closer use longer focal lengths Slide the zoom/focus rocker towards [T].

To make subjects appear further away use shorter focal lengths Slide the zoom/focus rocker towards [W].

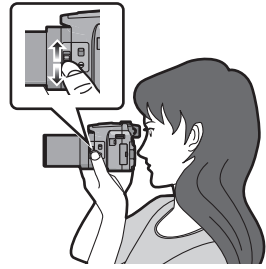

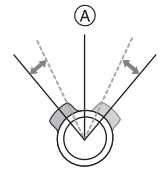

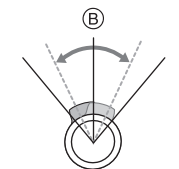

#### Types of zooms

| Feature               | Optical Zoom     | Extended Optical Zoom (EZ)                                                                                                    |  |  |
|-----------------------|------------------|----------------------------------------------------------------------------------------------------|--|--|
| Maximum magnification | 24×              | 46.9×*                                                                                                    |  |  |
| Picture<br>quality    | No deterioration | No deterioration                                                                                                    |  |  |
| Conditions            | None             | [RESOLUTION] with <b>1</b> (P110) is selected.                                                                                                    |  |  |
| Screen<br>display     | W                | <ul> <li>A</li> <li>Ezw</li> <li>T</li> <li>(a) [a]</li> <li>(b) (a)</li> <li>(c) (a)</li> <li>(c) (a)</li> <li(a)< li=""></li(a)<></ul> |  |  |

| Feature               | Intelligent Zoom                                                                                                    | Digital Zoom                                                            |
|-----------------------|----------------------------------------------------------------------------------------------------|-------------------------------------------------------------------------|
| Maximum magnification | Approximately 1.3 times the Optical Zoom or Extended Optical Zoom                                                                                                 | 4 times the Optical Zoom, Extended<br>Optical Zoom, or Intelligent Zoom |
| Picture<br>quality    | No noticeable deterioration                                                                                                    | The higher the magnification level, the greater the deterioration.      |
| Conditions            | [I.RESOLUTION] (P124) on the [REC] menu is set to [i.ZOOM].                                                                                                    | [DIGITAL ZOOM] (P124) on the [REC] menu is set to [ON].                 |
| Screen<br>display     | B<br>(FZ) 12001<br>(B)<br>(FZ) 12001<br>(B)<br>(FZ) 12001<br>(B)<br>(FZ) 12001<br>(B)<br>(FZ) 12001<br>(B)<br>(C)<br>(C)<br>(C)<br>(C)<br>(C)<br>(C)<br>(C)<br>(C | © The Digital Zoom range is displayed.                                  |

• When using the zoom function, an estimate of the focus range will appear in conjunction with the zoom display bar. [Example: 0.3m (11  $^{3}\textit{/}_{8}") - \infty$ ] \* The magnification level differs depending on [RESOLUTION] and [ASPECT RATIO] setting.

- The indicated zoom magnification is an approximation.
- The lens barrel extends or retracts according to the zoom position. Take care not to interfere with the motion of the lens barrel while the zoom lever is rotated.
- When you rotate the zoom lever, you may hear some sound from the camera or the camera may vibrate. This is not a malfunction.
- When using the Digital Zoom, we recommend using a tripod and the Self-timer (P75) for taking pictures.
- The Intelligent Zoom cannot be used in the following cases.
- In [MOTION DEBLUR] in Snapshot mode
- When the series exposure frequency is set to [0] or [0]
- In [PIN HOLE] in Creative Control Mode
- In [HANDHELD NITE SHOT] in [NIGHT PORTRAIT]
- In [HIGH SENS.], [FLASH BURST] or [3D PHOTO MODE] in Scene Mode
- The Extended Optical Zoom cannot be used in the following cases.
  - In [MOTION DEBLUR] in Snapshot mode
  - When the series exposure frequency is set to [40] or [60]
  - In [PIN HOLE] in Creative Control Mode
  - In [HIGH SENS.], [FLASH BURST], [PHOTO FRAME], [HIGH SPEED VIDEO] or [3D PHOTO MODE] in Scene Mode
  - -When recording motion pictures
  - When [QUALITY] is set to [<sup>RAW</sup>], [<sup>RAW</sup>] or [RAW]
- [DIGITAL ZOOM] cannot be used in the following cases.
  - In Snapshot mode
  - When the series exposure frequency is set to [40] or [60]
  - In [PIN HOLE], [FILM GRAIN] or [MINIATURE EFFECT] in Creative Control Mode
  - In [HANDHELD NITE SHOT] in [NIGHT PORTRAIT]
  - In [HIGH SENS.], [FLASH BURST], [PHOTO FRAME], [HIGH SPEED VIDEO] or [3D PHOTO MODE] in Scene Mode
  - When [QUALITY] is set to [<sup>RAW</sup>], [<sup>RAW</sup>] or [RAW]

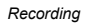

### Using the Built-In Flash

(A) To open the flash Press the flash open button.

(B) To close the flash Press the flash down until it clicks into place.

- Be sure to close the flash when not in use.
- The flash setting is fixed to [()] while the flash is closed.

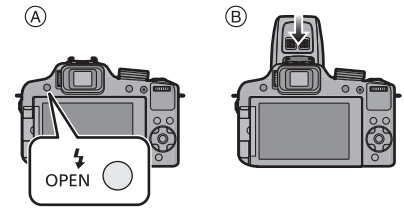

#### Note

• Be careful not to pinch your fingers when you close the flash.

#### Switching flash modes

Set the flash mode to match the recording situation.

Open the flash.

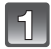

#### Select [FLASH] in the [REC] Mode menu. (P48)

#### Press $\blacktriangle/\nabla$ to select a mode and then [MENU/SET].

· Exit the menu after it is set.

Recording

| Item                                                                                                    | Description of the modes                                                                                                    |
|----------------------------------------------------------------------------------------------------|----------------------------------------------------------------------------------------------------|
| <b>≨</b> Ą: AUTO                                                                                                    | The flash is automatically fired when the recording conditions make it necessary.                                                                                                    |
| ¥A© :<br>AUTO/Red-Eye<br>Reduction <sup>*</sup>                                                                            | The flash is automatically fired when the recording conditions make it<br>necessary.<br>It is fired once immediately before the actual recording to reduce the<br>red-eye phenomenon (the pupils of the subjects' eyes appear red in the<br>picture) and then again for the actual recording.<br>• Use this mode for pictures of people in low lighting conditions. |
| <ul> <li>Forced flash ON</li> <li>         ∳          © :</li> <li>Forced ON/Red-Eye<br/>Reduction<sup>*</sup> </li> </ul> | The flash is fired every time regardless of the recording conditions.<br>• Use this mode when your subject is back-lit or under fluorescent<br>light.                                                                                                    |
| ≨S⊚ :<br>Slow sync./Red-Eye<br>Reduction <sup>*</sup>                                                                      | The flash is automatically fired when the recording conditions make it necessary. Also, the appropriate longer shutter speeds for the ambient light situations are used. Dark backgrounds will be rendered brighter. Simultaneously this mode reduces the red-eye phenomenon.<br>• Use this mode for pictures of subjects in front of a dark background.            |
| (\$): Forced flash OFF                                                                                                    | The flash is never activated.<br>• Use this mode when you take pictures in places where the use of<br>the flash is not permitted.                                                                                                    |

\* The flash is fired twice. The subject should not move until the second flash has been fired.

The interval between the two flashes depends on the brightness of the subject. When [RED-EYE REMOVAL] (P127) on the [REC] Mode menu is set to [ON],  $[\mathscr{A}]$  appears with the flash icon.

#### Available flash modes in Recording Mode

The available flash modes depend on the recording mode.

(O: Available, —: Not available,  ${ lackbdareftall}$  : Initial setting of Advanced Scene Mode and Scene Mode)

|                    | ¥Α  | <b>≨A</b> ⊚ | \$ | \$⊚ | <b>\$S</b> ⊚ | B |              | ¥Α | <b>≨A</b> ⊚ | \$ | \$© | \$S© | B |
|--------------------|-----|-------------|----|-----|--------------|---|--------------|----|-------------|----|-----|------|---|
| A                  | O*1 | —           | —  | _   | —            | 0 | ★.           | —  | —           | —  | —   | •    | 0 |
| Ρ                  | 0   | 0           | 0  | _   | 0            | 0 | 1            | —  | —           | _  | —   | —    | ٠ |
| Α                  | 0   | 0           | 0  | _   | 0            | 0 | <u>د.</u> ال | —  | —           | _  | —   | —    | ٠ |
| S                  | 0   | 0           | 0  | _   | —            | 0 |              | —  | —           | _  | —   | —    | ٠ |
| М                  | 0   | 0           | 0  | _   | —            | 0 | H            | —  | —           | —  | _   | —    | • |
| M                  |     | —           |    |     | —            | 0 | Ĭ            | —  | —           |    | 0   | •    | 0 |
| ${\cal O}^{*2}$    | —   | —           | —  | _   | —            | 0 | ŶŶ           | —  | —           | —  | •   | 0    | 0 |
| ${\cal O}_{*3}$    | —   | —           | —  | _   | 0            | 0 | <b>9</b> ,1  | 0  | •           | 0  | —   | —    | 0 |
| $\mathcal{O}^{*4}$ | 0   | —           | 0  | —   | —            | 0 | <b>9</b> ,2  | 0  | •           | 0  | —   | —    | 0 |
| Ð                  | 0   | •           | 0  | _   | —            | 0 | *            | •  | —           | 0  | _   | —    | 0 |
| ÷ 🄊                | 0   | •           | 0  | _   | —            | 0 | Ň            | —  | —           | —  | _   | —    | • |
| ×Ð                 | ٠   | 0           | 0  | —   | —            | 0 | ľŧ\          | •  | -           | 0  | —   | —    | 0 |
| û 🔊                | 0   | •           | 0  | _   | -            | 0 | *            |    |             | •  | —   | -    | Ι |
| Þ                  | _   | _           | _  | _   | -            | • | 2            | •  |             | 0  | —   | -    | 0 |
| ł                  | _   | _           | _  | _   | -            | • | 4144         |    |             | _  | —   | -    | • |
| Ē                  |     | —           |    |     | —            | • |              | -  | _           |    |     | —    | • |
| Ķ                  | •   |             | 0  |     |              | 0 | R)           | -  |             | •  | I   |      | 0 |
| ÷.                 | •   |             | 0  |     | -            | 0 | 3            | •  | _           | 0  |     |      | 0 |
| র                  | •   |             | 0  |     | -            | 0 | 0            | —  | _           |    |     |      | • |
| 濴                  | •   | _           | 0  |     | _            | 0 |              | •  | 0           | 0  | _   | _    | 0 |
| 0                  | •   | _           | 0  |     | _            | 0 | HS           | _  | _           |    |     | _    | • |
| 6                  | ٠   | —           | 0  | _   | _            | 0 | ЗD           | —  | _           | _  | _   | —    | • |

\*1 [i\$A] is displayed.

\*2 [EXPRESSIVE]/[RETRO]/[HIGH KEY]/[SEPIA]/[MINIATURE EFFECT]

\*3 [HIGH DYNAMIC]

\*4 [PIN HOLE]/[FILM GRAIN]

• The flash mode may change if the recording mode is changed. Reset the flash mode again if necessary.

• The flash mode is memorized even if the camera is turned off. However, the Advanced Scene Mode or the Scene Mode flash mode is reset to the initial setting when the Advanced Scene Mode or the Scene Mode is changed.

• The flash is not available when recording motion pictures.

#### The available flash range

• The available flash range is an approximation.

|                            | Wide                                                      | Tele                                                         |
|----------------------------|-----------------------------------------------------------|--------------------------------------------------------------|
| [AUTO] in<br>[SENSITIVITY] | approx. 11 $^{3}$ / $_{8}$ " / 30cm to 31' / 9.5m $^{*1}$ | approx. 3' 3 $^{3}\!\!/_{8}$ " / 1m to 16' 8" / 5.1m $^{*1}$ |

\*1 When the [ISO LIMIT SET] (P112) is set to [AUTO].

#### Shutter speed for each flash setting

| Flash mode             | Shutter speed (Sec.)                      |  | Flash mode | Shutter speed (Sec.)         |  |
|------------------------|-------------------------------------------|--|------------|------------------------------|--|
| ₩A                     |                                           |  | 490        |                              |  |
| \$A©                   | 1/ <sub>60</sub> *2 to 1/ <sub>2000</sub> |  | *3€        | $1^{*2}$ to $\frac{1}{2000}$ |  |
| <b>↓</b><br><b>↓</b> © |                                           |  | ۲          | 2000                         |  |

\*2 The shutter speed may vary depending on the [MIN. SHTR SPEED] setting.

- In Snapshot mode, the shutter speed changes depending on the identified scene.
- In Advanced Scene Mode and Scene Mode, the shutter speeds will differ from those described above.

- Do not hold the flash too close to objects or close it while it is firing. The objects may be discolored by its heat or illumination.
- Do not close the flash immediately after it is fired the first time prior to taking pictures with AUTO/Red-Eye Reduction etc. It causes a malfunction.
- When you take a picture beyond the available flash range, the subject may not be exposed correctly, i. e. it may be rendered too dark or to bright.
- When the flash is being charged, the flash icon flashes red, and you cannot take a picture even when you press the shutter release button fully.
- The White Balance may not be properly adjusted if the flash level is insufficient for the subject.
- The flash effect may not be sufficient when using [FLASH BURST] in Scene Mode or when shutter speed is fast.
- When taking a picture with the built-in flash, we recommend removing the lens hood. In some cases the hood may prevent all parts of the scene being illuminated properly.
- Flash recharging may take some time after a succession of flash shots. Take a picture after the access indication disappears.
- The Red-Eye Reduction effect differs between people. Also, if the subject was far away from the camera or was not looking at the first flash, the effect may not be evident.

#### Flash exposure compensation

Adjust the flash output when the subject is small, or the reflectivity is very high or low.

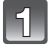

# Press $\blacktriangle$ [ $\bowtie$ ] several times to display [FLASH], and then $\blacktriangleleft$ / $\blacktriangleright$ to set the flash output.

- You can adjust from [-2 EV] to [+2 EV] in steps of [1/3 EV].
- Select [0 EV] to return to the standard flash output.

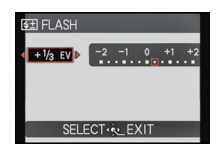

### 2 Pre

#### Press [MENU/SET] to close the menu.

- When the flash output is adjusted, the compensation value appears on the upper left of the screen.
- The flash exposure compensation setting is memorized even if the camera is turned off.
- You cannot set [FLASH] in the following cases.
  - In Snapshot mode
  - In [EXPRESSIVE], [RETRO], [HIGH KEY], [SEPIA] and [MINIATURE EFFECT] in Creative Control Mode
  - In [SCENERY]
  - In [NIGHT SCENERY], [HANDHELD NITE SHOT] and [ILLUMINATIONS] in [NIGHT PORTRAIT]
  - În [PANORAMA ASSIST], [SUNSET], [FLASH BURST], [STARRY SKY], [FIREWORKS], [AERIAL PHOTO], [HIGH SPEED VIDEO] and [3D PHOTO MODE] in Scene Mode
  - In Creative Video Mode

Recording

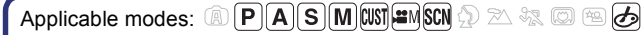

### **Close-up Pictures**

This mode allows you to take close-up pictures, e.g. of flowers. You can take pictures of a subject as close as  ${}^{3}/_{8}$ " / 1cm from the lens with the shortest focal length setting (1× magnification; utmost W position).

#### Set the focus selector switch to [AF ...].

• In AF Macro Mode, [AF ...] is displayed.

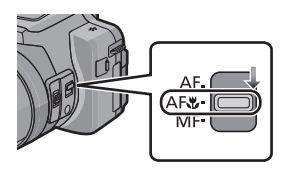

- · We recommend using a tripod and the Self-timer.
- We recommend setting the flash mode to [(G)] (close the flash) when you take pictures at close range.
- If the distance between the camera and the subject is beyond the focus range of the camera, the picture may not be properly focused even if the focus indication lights up.
- When a subject is close to the camera, the depth of field, i.e. the area rendered sharply is significantly reduced. Therefore, if the distance between the camera and the subject is changed after focusing on the subject, it may become difficult to focus on it again.
- AF Macro Mode gives priority to a subject close to the camera. Therefore, if the distance between the camera and the subject for a following shot is much greater, it takes longer to focus on it.
- When you take pictures at close range, the resolution of the periphery of the picture may decrease slightly. This is not a malfunction.
- If the lens becomes dirty with fingerprints or dust, it may not be able to focus on the subject correctly.
- It is not possible to set AF Macro Mode in the following cases.
- In all Scene Modes except [3D PHOTO MODE]
- In [HIGH DYNAMIC], [PIN HOLE] and [FILM GRAIN] in Creative Control Mode
Recording

## **Manual Focusing**

Use this function when you want to fix the focus or when the distance between the lens and the subject is known and you do not want to activate Auto Focus.

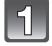

## Set [SIDE LEVER] in the [SETUP] menu to [FOCUS]. (P48)

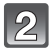

### Set the focus selector switch to [MF].

• [MF] is displayed in the upper left of the screen while in Manual Focus Mode.

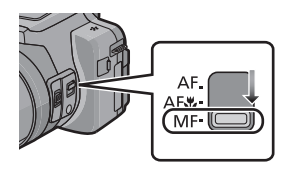

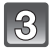

#### Slide the zoom/focus rocker to display the focus range on the screen.

 It is also possible to display the focus range by pressing the setting wheel to select [MF] at the lower right of the screen, and then rotating the setting wheel.

| 4 |
|---|
|---|

## Slide the zoom/focus rocker to focus on the subject.

zoom/focus rocker (T): Distant zoom/focus rocker (W): Near

- A Focus range
- The focus can be adjusted by pressing ◄/► or rotating the setting wheel.
- Using the cursor button is recommended when making slight adjustments.
- When you stop operating the focus adjustment, the focus range display will disappear after a few seconds.

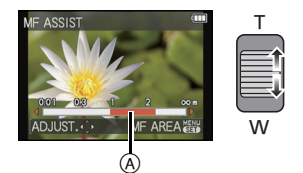

Recording

#### MF Assist

If [MF ASSIST] (P56) in the [SETUP] menu is set to [ON], the displayed image is enlarged as soon as focusing is performed.

- If you press [MENU/SET] while MF Assist is displayed, the MF area can be moved using ▲/▼/◄/▶. Pressing [MENU/SET] again returns the camera to MF Assist.
- The magnification of the enlarged area can be changed by pressing the setting wheel when MF Assist is activated or the MF area is moving.
- Performing the following operation returns the MF area to the center.
- Changing the resolution or aspect.
- Turning the camera off.

#### Performing manual focusing

- Focus by sliding the zoom/focus rocker or rotating the setting wheel.
- Press the cursor button in the same direction (nearer or farther) a few times.
- Finely focus on the subject by pressing the cursor button for the opposite direction.

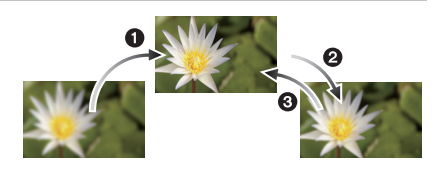

#### Prefocus

This is a technique for focusing in advance on the distance the subject will be when using Auto Focus is difficult due to the subject's quick motion. (e.g. [PANNING] in Scene Mode) This function is suitable when the distance between the camera and the subject is known and remains the same.

#### One shot AF

You can focus on the subject with Auto Focus by pressing [FOCUS] button during Manual Focus.

This is convenient for prefocus.

- If you use the zoom function after focusing on the subject, focus on the subject again.
- The MF Assist is disabled in the Digital Zoom range or when recording motion pictures.
- The distance to the subject displayed on the screen in Manual Focus is an approximation of the focus position. Use the MF Assist screen for a final check of the focus.
- After canceling Sleep Mode, focus on the subject again.
- Using MF Assist in combination with AE Lock makes it easy to check the focus.

Applicable modes: PASMWS MSN > A ROBA

## **Using the Self-Timer**

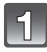

Press ◀ [��].

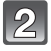

## Press $\blacktriangle/ \nabla$ to select the item and then [MENU/SET].

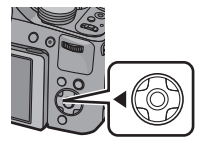

| Item              | Description of settings                                                                                                    |
|-------------------|----------------------------------------------------------------------------------------------------|
| [OFF]             | _                                                                                                    |
| [2SEC.]           | <ul> <li>The picture is taken 2 seconds after the shutter release<br/>button is pressed.</li> <li>This setting is a convenient way to avoid the effects of<br/>camera shake caused by pressing the shutter release button,<br/>e.g. when using a tripod.</li> </ul> |
| [10SEC.]          | The picture is taken 10 seconds after shutter release button is pressed.                                                                                                    |
| [10S / 3PICTURES] | 10 seconds after the shutter release button is pressed the camera takes 3 pictures at about 2 second intervals.                                                                                                    |

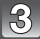

#### Press the shutter release button halfway to focus and then fully to take the picture.

- The Self-timer indicator (A) flashes and the shutter is tripped after 10 seconds (or 2 seconds).
- When [10S / 3PICTURES] is selected, the self-timer indicator flashes again after the first and the second pictures are taken and the shutter is tripped 2 seconds after it flashes.

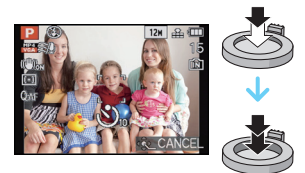

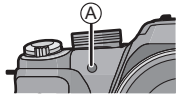

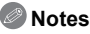

- When you press the shutter release button once fully, the subject is automatically focused just before recording. In dark places, the self-timer indicator will flash and then may switch to glowing continuously and brightly as an AF Assist Lamp to allow the camera to focus on the subject.
- We recommend using a tripod when recording with the self-timer.
- Depending on the recording conditions, the recording interval may become more than 2 seconds when [10S / 3PICTURES] is selected.
- It is not possible to set [10S / 3PICTURES] in the following cases.
- In Snapshot mode
- When using Auto Bracketing
- When using White Balance Bracketing
- In [PANORAMA ASSIST], [FLASH BURST] and [PHOTO FRAME] in Scene Mode
- During the Continuous mode
- · Setting of the self-timer cannot be performed in following conditions.
- In [3D PHOTO MODE] in Scene Mode
- When recording motion pictures

Recordina

## Exposure Compensation

Use this function to adjust the exposure to the important part of the subject in case of large differences in brightness within the frame. Properly exposed

#### Underexposed

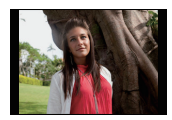

towards positive.

Compensate the exposure

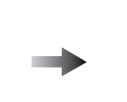

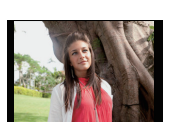

#### Overexposed

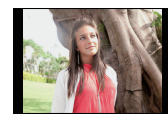

Compensate the exposure towards negative.

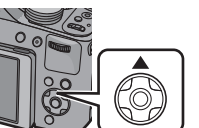

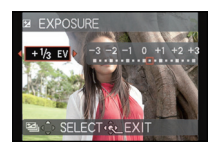

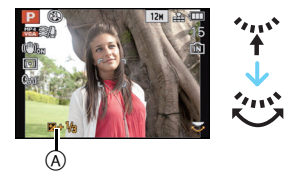

## Press ▲ [] until [EXPOSURE] appears.

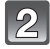

#### Press **◄/**► to select the compensation value and then [MENU/SET].

- The exposure compensation value appears on the screen.
- · Select [0 EV] to return to the original exposure.

#### Operation with the setting wheel

- 1 Press the setting wheel to call up [12].
- 2 Rotate the setting wheel to select the compensation value.
  - (A) Exposure compensation value

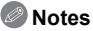

- . The set compensation value is memorized even if the camera is turned off.
- The compensation range may be limited depending on the brightness of the subject.
- Exposure compensation cannot be used when in [STARRY SKY] in Scene Mode.

Recordina

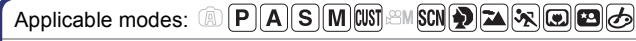

## Using Auto Bracketing

In this mode, 3 pictures are automatically recorded with the selected exposure steps each time the shutter release button is pressed.

#### With Auto Bracketing ±1EV

1st picture

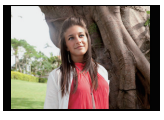

±0EV

appears.

2nd picture

-1EV

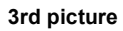

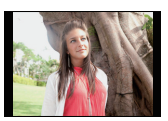

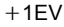

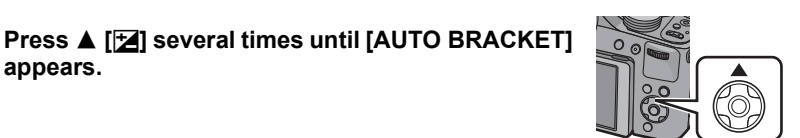

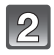

#### Press **◄/**► to select the exposure interval and then [MENU/SET].

When you do not use Auto Bracketing, select [OFF] (0).

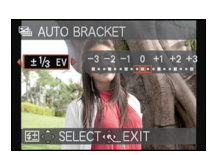

### Notes

- When Auto Bracketing is set, [12] is displayed on the screen.
- When taking pictures using Auto Bracketing after setting an exposure compensation value, the pictures taken are based on this value.

When the exposure is compensated, the value appears on the lower left of the screen.

- The exposure may not be compensated with Auto Bracketing depending on the brightness of the subject.
- In Shutter-Priority and manual exposure modes, if the shutter speed is set to more than 1 second, Auto Bracketing is canceled.
- [(\$)] is set for the flash when Auto Bracketing is set.
- You cannot use the Auto Bracketing in following conditions.
- In [PIN HOLE], [FILM GRAIN] and [MINIATURE EFFECT] in Creative Control Mode
- In [HANDHELD NITE SHOT] in [NIGHT PORTRAIT]
- In [PANORAMA ASSIST], [FLASH BURST], [STARRY SKY], [PHOTO FRAME], [HIGH SPEED VIDEO] and [3D PHOTO MODE] in Scene Mode
- -When recording motion pictures

## **Continuous Mode**

With this mode, pictures are taken as long as the shutter release button is pressed. The frame rate/frequency can be selected to match the recording conditions or subjects.

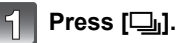

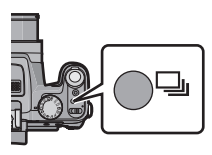

| 0 |  |
|---|--|
| Z |  |
|   |  |

## Press ◀/► to select the frame rate and then [MENU/SET].

 Description of recording conditions suitable for each frame rate is displayed by pressing [DISPLAY].

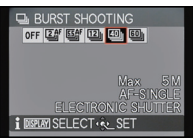

| Fi<br>(pictu | rame rate<br>ures/second) | Features                                                                                                    | Maximum<br>recordable<br>pictures<br>(pictures) |
|--------------|---------------------------|----------------------------------------------------------------------------------------------------|-------------------------------------------------|
| 2<br>2<br>4  | 2                         | • When [②]] or [勁] is set, the focus is fixed to the first picture.                                                     |                                                 |
| 5.5<br>55AF  | 5.5                       | <ul> <li>The exposure and White Balance are adjusted for each picture.</li> </ul>                                       | 100                                             |
| 12           | 12                        | • The focus, exposure and White Balance are fixed to the first picture.                                                 | 12 <sup>*</sup>                                 |
| 40           | 40                        | The focus, exposure and White Balance are fixed to the first picture.     Pictures taken in the Continuous Mode will be | 50                                              |
| 60           | 60                        | The range that can be recorded will become smaller when it is set to [].                                                | 60                                              |

If [QUALITY] is set to [<sup>R4W</sup>], [<sup>R4W</sup>] or [RAW], the maximum number of recordable pictures is 11.
 When [<sup>MD</sup>]] or [<sup>MD</sup>]] is selected, the resolution setting will become as shown below.

| Aspect ratio | [40]]                    | [@]]           |
|--------------|--------------------------|----------------|
| [4:3]        | [5M], [3M], [2M], [0.3M] | [2.5M], [0.3M] |
| [3:2]        | [4.5M], [2.5M], [0.3M]   | [3M], [0.3M]   |
| [16:9]       | [3.5M], [2M], [0.2M]     | [3.5M], [0.2M] |
| [1:1]        | [3.5M], [2.5M], [0.2M]   | [2M], [0.2M]   |

#### Notes

- When [[24]] or [[25]] is set, focus prediction will be performed in a possible range to prioritize the frame rate. Therefore, if you try to take a picture of a subject that is moving fast, it may have trouble with focusing or it may take time to focus.
- You can select only [2], [2f], [5]], [5]], [6]], and [2] when in Snapshot mode.
- [40] and [60] cannot be used in the following cases.

- In [NIGHT PORTRAIT], [NIGHT SCENERY] or [ILLUMINATIONS] in [NIGHT PORTRAIT]

- In [HIGH SENS.] in Scene Mode
- When [@]] or [@]] is selected, [QUALITY] can only be set to [...] or [...]
- When [[2]], [[2]] or [[2]] is set, the recording may be brighter or darker from the second picture depending on changes in the brightness of the subject.
- Recording is performed by the electronic shutter when [[1]] or [[1]] is selected, so the recorded picture may appear distorted.
- When the self-timer is used, the number of recordable pictures in Continuous mode is fixed to 3.
- The frame rate (pictures/second) may become slower depending on the recording environment such as in dark places, if the ISO sensitivity is high etc.
- · Continuous mode is not canceled when the camera is switched off.
- [⑤] is set for the flash when Continuous mode is set.
- Continuous Mode cannot be used in the following cases.
- When the self-timer is set to [10S / 3PICTURES]
- In [PIN HOLE] and [MINIATURE EFFECT] in Creative Control Mode
- In [HANDHELD NITE SHOT] in [NIGHT PORTRAIT]
- In [PANORAMA ASSIST], [FLASH BURST], [STARRY SKY], [FIREWORKS], [PHOTO FRAME], [HIGH SPEED VIDEO] and [3D PHOTO MODE] in Scene Mode
- Even if recording with [2] ] or [5] ] setting, the focus is not adjusted for each picture when using AF Lock.
- The zoom cannot be used when recording a series of continuous pictures.

Applicable modes: A PASM SM 🖓 🗠 🦏 🖾 🤣

## Setting the Sensitivity

This allows the sensitivity to light (ISO sensitivity) to be set. Higher values allow using faster shutter speeds and/or higher aperture values or unblurred hand-held shots.

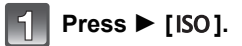

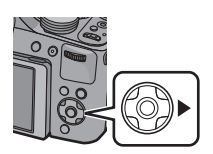

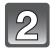

## Press $\blacktriangle/\nabla$ to select the ISO sensitivity and then [MENU/SET] to set.

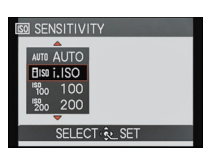

| ISO sensitivity           | Settings                                                                                                    |
|---------------------------|----------------------------------------------------------------------------------------------------|
| AUTO                      | The ISO sensitivity is automatically adjusted according to the brightness.<br>• Maximum [ISO800]*                                                                                            |
| ₿ISO<br>(Intelligent)     | The ISO sensitivity is adjusted according to the movement of<br>the subject and the brightness.<br>• Maximum [ISO1600]<br>(With the flash on [ISO800])*                                      |
| 100/200/400/800/1600/3200 | The ISO sensitivity is fixed to various settings.<br>(When the [ISO INCREMENTS] in [REC] Mode menu<br>(P112) is set to [1/3 EV], items of ISO sensitivity that can<br>be set will increase.) |

## \* When the [ISO LIMIT SET] of [REC] Mode menu (P112) is set to anything except [AUTO], it is set automatically within the value set in [ISO LIMIT SET].

|                                                             | [ISO100] <                  | [ISO3200]       |
|-------------------------------------------------------------|-----------------------------|-----------------|
| Recording location (recommended)                            | When it is light (outdoors) | When it is dark |
| Shutter speed                                               | Slow                        | Fast            |
| Noise                                                       | Less                        | Increased       |
| Blurred pictures due to camera shake and/or moving subjects | Increased                   | Less            |

#### ■ About []IS0] (Intelligent ISO sensitivity control)

The camera detects movement of the subject and then automatically sets the optimum ISO sensitivity and shutter speed to suit the movement of the subject and brightness of the scene to minimize the blurred rendition of the subject.

• The shutter speed is not fixed when the shutter release button is pressed halfway. It will continuously change to match the movement of the subject until the shutter release button is pressed fully.

- For the focus range of flash when [AUTO] is set, refer to P70.
- The setting is fixed to [AUTO] in Creative Control Mode.
- Setting items below will be selectable in Creative Video Mode. [AUTO]/[100]/[200]/[400]/[800]/[1600]/[3200]/[6400]
- The setting is fixed to [100] in the following cases.
- In [INDOOR PORTRAIT] in [PORTRAIT]
- In [SPORTS]
- -[BABY1]/[BABY2], [PET] and [FLASH BURST] in Scene Mode
- You cannot select [[IIS0] in Shutter-Priority mode.
- You cannot select [AUTO] or [[160] in manual exposure mode.

### Applicable modes: (A) P AS M (11) AM SON $2 \ge 4$ (C) $2 \ge 4$

## **Aperture- and Shutter-Priority Modes**

#### Aperture-Priority Mode

Set the aperture value to a higher number when you want a larger in-focus area (in front of and behind the main subject), to a lower number for a smaller in-focus area.

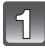

### Set the mode dial to [ $\mathbf{A}$ ].

#### Rotate the setting wheel to set the aperture value.

A Aperture Value

 The operation mode will switch between aperture and exposure compensation setting every time the setting wheel is pressed.

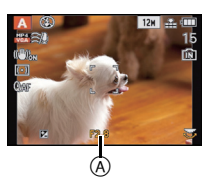

| Available Aperture Value<br>(with the maximum wideangle setting)<br>(Per <sup>1</sup> / <sub>3</sub> EV) | Shutter Speed (Sec)                 |
|----------------------------------------------------------------------------------------------------|-------------------------------------|
| F2.8 to F8.0                                                                                             | 8 to <sup>1</sup> / <sub>2000</sub> |

• Depending on the focal length set, some of the aperture values cannot be selected.

#### **Shutter-Priority Mode**

When you want to take a sharp picture of a fast moving subject, set to a faster shutter speed. When you want to create a trailing effect, set to a slower shutter speed.

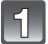

## Set the mode dial to [ S ].

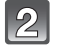

#### Rotate the setting wheel to set the shutter speed.

(B) Shutter Speed

• The operation mode will switch between shutter speed and exposure compensation setting operation every time the setting wheel is pressed.

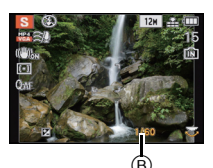

| Available Shutter Speed (Sec)        | Aperture Value                       |
|--------------------------------------|--------------------------------------|
| (Per <sup>1</sup> / <sub>3</sub> EV) | (with the maximum wideangle setting) |
| 8 to <sup>1</sup> / <sub>2000</sub>  | F2.8 to F8.0                         |

#### 

## **Manual Exposure Mode**

Determine the exposure by manually setting the aperture value and the shutter speed. The Manual Exposure Assistance appears on the lower portion of the screen to indicate the exposure.

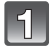

### Set the mode dial to [M].

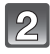

## Rotate the setting wheel to set the aperture and the shutter speed.

A Manual Exposure Assistance

 It will switch between aperture setting operation and shutter speed setting operation every time the setting wheel is pressed.

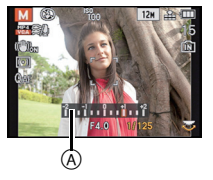

| Available Aperture Value<br>(with the maximum wideangle setting)<br>(Per <sup>1</sup> / <sub>3</sub> EV) | Available Shutter Speed (Sec)<br>(Per <sup>1</sup> / <sub>3</sub> EV) |
|----------------------------------------------------------------------------------------------------|-----------------------------------------------------------------------|
| F2.8 to F8.0                                                                                             | 15 to <sup>1</sup> / <sub>2000</sub>                                  |

• Depending on the focal length set, some of the aperture values cannot be selected.

#### Manual Exposure Assistance

| -2 -1                            | The exposure is appropriate.                                   |
|----------------------------------|----------------------------------------------------------------|
| -2 -1 0 +2<br>-2 -1 1 - 1 - 1 +2 | Set to a faster shutter speed and/or a larger aperture value.  |
|                                  | Set to a slower shutter speed and/or a smaller aperture value. |

• The Manual Exposure Assistance is an approximation. We recommend checking the pictures on the playback screen.

- The brightness of the image you see in the monitor/Viewfinder and the recorded pictures may differ. Check the pictures on the playback screen.
- Set the aperture value to a higher number and/or a faster shutter speed when the subject is too bright, or to a lower number and/or a slower shutter speed if it is too dim.
- The aperture value and the shutter speed displayed on the screen turn red when the exposure is not appropriate.
- Display of the shutter speed will count down when the set shutter speed is slow and the shutter release button is pressed all the way.
- We recommend using a tripod with slower shutter speeds.
- The [SENSITIVITY] is automatically set to [AUTO] when you switch the Recording Mode to Shutter-Priority Mode while the [SENSITIVITY] is set to [ $\Pi_{ISO}$ ] (Intelligent).
- The [SENSITIVITY] is automatically set to [ISO100] when you switch the Recording Mode to Manual while the [SENSITIVITY] is set to [AUTO] or [**1**50] (Intelligent).

Applicable modes: (A) P A S M (M) 2M SON (A) 2A 4% (C) 49 60

## Taking Pictures with different image effects (Creative Control Mode)

While checking the subject on the screen, you can set desired effects and continue taking pictures.

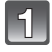

Set the mode dial to  $[ _{ \cancel{O} } ]$ .

#### Press ▲/▼ to select an item, and then [MENU/ SET].

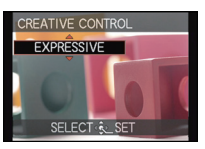

| Item               | Effect                                                                                                    |
|--------------------|----------------------------------------------------------------------------------------------------|
| [EXPRESSIVE]       | This is a pop art style image effect that emphasizes the colors.                                                                                    |
| [RETRO]            | This is a soft image effect that gives the appearance of a tarnished photograph.                                                                    |
| [HIGH KEY]         | The complete picture effect will become brighter.                                                                                                   |
| [SEPIA]            | A sepia color image effect.                                                                                                    |
| [HIGH DYNAMIC]     | This is an impressive image effect that adjusts dark and<br>bright areas to appropriate brightnesses, while also<br>enhancing color rendition.      |
| [PIN HOLE]         | The picture is rendered darker and with soft focus around the subjects.                                                                             |
| [FILM GRAIN]       | The picture displays a grainy texture, resembling the results with conventional, high-sensitivity film material                                     |
| [MINIATURE EFFECT] | This is an imaging effect which defocuses everything but the main subject to make the picture look like a diorama. (also known as Tilt Shift Focus) |

#### Notes

• Return to above step 2 after pressing the [MENU/SET] to change the Creative Control Mode.

· Creative Control settings are memorized even if the camera is turned off.

#### Adjust the [MINIATURE EFFECT] settings

The blurred areas above and below or to the left and right of the set range will make the picture look like the subject was a miniature.

#### **1** Select [MINIATURE EFFECT] using Step 2 on P84 and then [MENU/SET].

#### **2** Press **▼** to display the setting screen.

• A frame around the area not to be blurred will be displayed.

#### **3** Adjust the position and size of the frame and then press [MENU/SET] to set.

|                                                                                                    | When the frame is horizontal     B When the frame is vertical |  |
|----------------------------------------------------------------------------------------------------|---------------------------------------------------------------|--|
| ▲/▼                                                                                                | ▲/▼ Move (up and down) Switch to (A)                          |  |
| ◀/►                                                                                                | Switch to      Move (left and right)                          |  |
| Enlarge and reduce • You can switch between three levels.                                          |                                                               |  |
| <ul> <li>If you press [DISPLAY], the adjusted frame will return to the original values.</li> </ul> |                                                               |  |

© Non-blurrable range

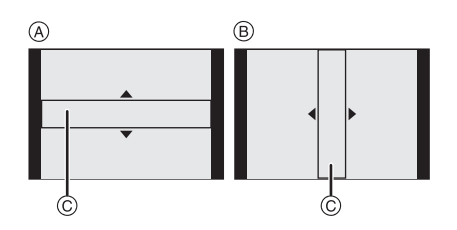

#### Notes

- The monitor image refresh rate is reduced, which may cause the displayed image to change less smoothly.
- No sound is recorded in motion pictures.
- When taking pictures with high resolution, the screen may turn black after taking the picture because of signal processing. This is not a malfunction.

#### • With camera model 18 159:

Approximately  ${}^{1}/_{8}$  of the time period is recorded. (If you record for 8 minutes, the resulting motion picture recording will be approximately 1 minute long.)

The displayed available recording time is approximately 8 times. When switching between recording modes, please check the available recording time.

#### • With camera models 18 160 / 18 161:

Approximately  ${}^{1}/_{10}$  of the time period is recorded. (If you record for 10 minutes, the resulting motion picture recording will be approximately 1 minute long.)

The displayed available recording time is approximately 10 times. When switching between recording modes, please check the available recording time.

Applicable modes: (A) P A S M (M) AM SCH D A S M (M) A SCH A SCH A

## Taking Expressive Portraits and Landscape Pictures (Advanced Scene Mode)

You can take high-quality pictures of such subjects as people, scenery, sporting events and activities, people in night scenes and flowers in accordance with the surrounding conditions.

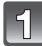

#### Set the mode dial.

#### Press $\blacktriangle/\Psi$ to select the Advanced Scene Mode.

 If you press [DISPLAY] when selecting an Advanced Scene Mode, explanations about each Advanced Scene Mode are displayed.

| PORT            | RAIT           |
|-----------------|----------------|
| 2               | NORMAL         |
| :⊉<br>*:9<br>û9 |                |
| i Displ         | M SELECT 🐑 SET |

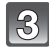

### Press [MENU/SET] to set.

#### Note

• Return to above step 2 after pressing the [MENU/SET] to change the Advanced Scene Mode.

### [PORTRAIT]

The person stands out from the background and has a healthier complexion.

| Ð   | [NORMAL PORTRAIT] | ×ø  | [OUTDOOR PORTRAIT] |
|-----|-------------------|-----|--------------------|
| ÷ 🔊 | [SOFT SKIN]       | 合 🔊 | [INDOOR PORTRAIT]  |

#### Technique for Portrait Mode

To make this mode more effective:

Use the longest possible focal length (rotate the zoom lever towards T).

2 Move close to the subject to make this mode more effective.

- The shutter speed may slow down up to 1 second in [INDOOR PORTRAIT].
- When [SOFT SKIN] is selected, if a part of the background etc. is a color similar to skin color, this part is also smoothed.
- When [SOFT SKIN] is selected, this mode may not be effective when there is insufficient brightness.

Recording

#### [SCENERY]

This allows you to take pictures of a wide landscape.

| 24 | [NC |
|----|-----|
|    | -   |

[NORMAL SCENERY] [NATURE] ARCHITECTURE]

## [SPORTS]

Set here when you want to take pictures of sports scenes or other fast-moving events.

| ×  | [NORMAL SPORTS]  | হ | [INDOOR SPORTS] |
|----|------------------|---|-----------------|
| ×. | [OUTDOOR SPORTS] |   |                 |

#### Notes

- This mode is suitable for taking pictures of subjects at distances of approx. 16' 4" / 5m or more.
- The shutter speed may slow down up to 1 second.

#### [CLOSE-UP]

This mode allows you to take close-up pictures of a subject, e.g. when taking pictures of flowers.

| 穳 | [FLOWER] | 0 | [OBJECTS] |
|---|----------|---|-----------|
| Õ | [FOOD]   |   |           |

#### 🥏 Note

- We recommend using a tripod and the self-timer.
- We recommend setting the flash mode to [⑤] when you take pictures at close range.
- If the distance between the camera and the subject is beyond the focus range of the camera, the picture may not be properly focused even if the focus indication lights up.
- When a subject is close to the camera, the depth of field, i.e. the area rendered sharply is significantly reduced. Therefore, if the distance between the camera and the subject is changed after focusing on the subject, it may become difficult to focus on it again.
- Close-up Mode gives priority to a subject close to the camera. Therefore, if the distance between the camera and the subject for a following shot is much greater, it takes longer to focus on it.
- When you take pictures at close range, the resolution of the periphery of the picture may decrease slightly. This is not a malfunction.
- If the lens becomes dirty with fingerprints or dust, the lens may not be able to focus on the subject correctly.

#### [NIGHT PORTRAIT]

This allows you to take pictures of a person and the background with near real-life brightness.

| ★ | [NIGHT PORTRAIT] | €<br>Ç             | [HANDHELD NITE SHOT] |
|---|------------------|--------------------|----------------------|
| 2 | [NIGHT SCENERY]  | $\mathbb{A}^{(n)}$ | [ILLUMINATIONS]      |

#### Handheld Night Shot

With this mode, a high-frame rate series of pictures is automatically taken and combined to make a single picture. This reduces the effects of camera shake and noise from the picture even when recording with the camera in your hand.

- Do not move the camera while recording the picture series.
- Noise may become visible when you take pictures in dark places or take pictures of moving subjects.

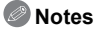

## When recording using [NIGHT PORTRAIT], [NIGHT SCENERY] and [ILLUMINATIONS]

- We recommend using a tripod and the self-timer for taking pictures.
- The shutter speed may slow down up to 8 seconds.
- The shutter may remain closed (max. about 8 sec.) after taking the picture because of signal processing. This is not a malfunction.
- Noise may become visible when you take pictures in dark places.

Applicable modes: 
A P A S M M AM SCN 
A X A A A A A

## **Using the Scene Modes**

When you select a Scene Mode to match the subject and recording situation, the camera sets the optimal exposure and hue to obtain the desired picture.

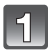

#### Set the mode dial to [SCN].

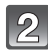

## Press $A/V/A \to$ to select the Scene Mode and then [MENU/SET].

- If you press [DISPLAY] when selecting a Scene Mode, explanations about each Scene Mode are displayed.
- You can switch menu screens from any menu item by rotating the zoom lever.

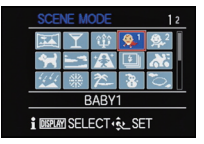

#### Note

• To change the Scene Mode, press [MENU/SET] and then ▶, and return to step 2 above.

Recording

#### [PANORAMA ASSIST]

You can take pictures with framing suitable for creating panorama images.

#### Setting the recording direction

- Press ▲/▼ to select the recording direction and then [MENU/SET].
  - The horizontal/vertical guidelines will be displayed.

#### **2** Take the picture.

- · You can retake the picture by selecting [RETAKE].
- 3 Press ▲ to select [NEXT] and then [MENU/SET].
  - Part of the recorded image is displayed as a transparent image.
- **4** Take the picture after moving the camera horizontally or vertically so the transparent image overlaps.
  - When taking the third and later pictures, repeat steps 3 and 4.

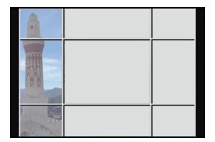

#### **5** Press $\blacktriangle/ \nabla$ to select [EXIT] and then [MENU/SET].

#### Notes

- The focus, zoom, exposure, White Balance, shutter speed and ISO sensitivity settings are fixed to the settings for the first picture.
- We recommend using a tripod. When it is dark, we recommend using the self-timer.
- The shutter speed may slow down up to 8 seconds.
- The shutter may remain closed (max. about 8 sec.) after taking the picture because of signal processing. This is not a malfunction.
- The recorded images can be combined into panorama pictures using the software available after registering your camera on the Leica Camera AG homepage (see separate leaflet).

#### [PARTY]

Select this mode when you want to take pictures at a wedding reception, an indoor party etc. It allows you to take pictures of people and the background with near real-life brightness.

#### Technique for Party Mode

- Open the flash. (You can set to [ \$S<sup>®</sup> ] or [ \$ <sup>®</sup> ].)
- We recommend using a tripod and the self-timer for taking pictures.
- We recommend using the shortest possible focal length (by rotating the zoom lever towards W) and at a distance of about 5<sup>'</sup>/ 1.5m from the subject when taking pictures.

#### [CANDLE LIGHT]

This mode allows you to take pictures with a candle-lit atmosphere.

#### Technique for Candle Light Mode

• It will be most effective when taking pictures without using the flash.

#### Notes

- · We recommend using a tripod and the self-timer.
- The shutter speed may slow down up to 1 second.

### [BABY1]/[BABY2]

In the pictures taken with this mode, babies have a healthy complexion. When you use the flash, the light from it is weaker than usual.

It is possible to set different birthdays and names for [BABY1] and [BABY2]. You can select to have these appear at the time of playback, or have them stamped on the recorded image using [TEXT STAMP] (P143).

#### Birthday/Name setting

- **1** Press ▲/▼ to select [AGE] or [NAME] and then ►.
- **2** Press  $\blacktriangle/\nabla$  to select [SET] and then [MENU/SET].
- 3 Enter the birthday or name.
  - Birthday: ◀/▶: Select the items (year/month/day) ▲/▼: Setting [MENU/SET]: Set

Name: For details on how to enter characters, refer to "Entering Text" on P107.

- When the birthday or name is set, [AGE] or [NAME] is automatically set to [ON].
- If [ON] is selected when the birthday or name has not been registered, the setting screen appears automatically.
- 4 Press [MENU/SET] to finish.

#### Canceling [AGE] and [NAME]

Select the [OFF] setting in step 2.

- Still pictures recorded during motion picture recording will not record age or name.
- If [AGE] or [NAME] is set to [OFF] even when the birthday or name has been set, the age or name will not be displayed.
- The shutter speed may slow down up to 1 second.

#### [PET]

Select this mode when you want to take pictures of a pet such as a dog or a cat. You can set your pet's birthday and name.

For information about [AGE] or [NAME], refer to [BABY1]/[BABY2] on P91.

### [SUNSET]

Select this mode when you want to take pictures of sunset view. This allows you to take vivid pictures of the red color of the sun.

#### [HIGH SENS.]

This mode minimizes blurring due to moving subjects, and enables you to take pictures of these subjects in dimly lit rooms.

#### Resolution and aspect ratio

Select a resolution of 3M (4:3), 2.5M (3:2), 2M (16:9) or 2.5M (1:1).

#### [FLASH BURST]

Still pictures are taken continuously with flash. It is convenient to take continuous still pictures in dark places.

#### Resolution and aspect ratio

Select a resolution of 3M (4:3), 2.5M (3:2), 2M (16:9) or 2.5M (1:1).

• Still pictures are taken continuously while the shutter release button is pressed fully.

| pictures | Number of recordable pictures | max. 5 pictures |
|----------|-------------------------------|-----------------|
|----------|-------------------------------|-----------------|

- The focus, zoom, exposure, shutter speed, ISO sensitivity, and flash level settings are fixed to the settings for the first picture.
- The number of recordable pictures will be fixed to 5 pictures when the self-timer is used.

### [PANNING]

When follow a subject moving in one direction such as a runner or car by turning the camera, the background becomes a blur and the subject stays focused. This effect is called "panning". This mode allows you to obtain this effect easier.

#### Setting the shutter speed

Select from [AUTO] or [SHUTTER-PRIORITY].

- If you select [AUTO], it will not be possible to select the shutter speed.
- If you select [SHUTTER-PRIORITY], the operating mode will switch between shutter speed and exposure compensation setting every time the setting wheel is pressed.

#### Technique for Panning Mode

To obtain good pictures in Panning Mode, turn the camera in a horizontal plane as you take the pictures.

 We recommend that you do not follow the subject with the camera alone, but stand facing the subject with shoulders squared, and follow it using your entire body, while twisting at the waist.

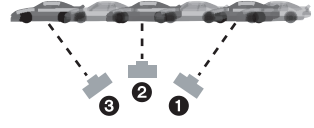

- •Once the subject is in front of you, press the shutter release button. Do not stop moving the camera even after that.
- 1 Turn the camera smoothly while following the subject in the viewfinder.
- 2 Press the shutter release button while you are turning the camera.
- 3 Turn the camera continuously.

• We recommend the following:

- Use the viewfinder.
- Select a subject with quick motion.
- Use prefocus.
- Use this mode together with Continuous mode.

(You can then select the best pictures from all the pictures taken.)

### Ø Note

• The shutter speed in Panning Mode becomes slower to achieve the panning effect. As a result, camera shake can easily occur.

#### [STARRY SKY]

This mode allows you to take vivid pictures of a starry sky or a dark subject.

#### Setting the shutter speed

Select a shutter speed of [15 SEC.] or [30 SEC.].

 Press the shutter release button fully to display the countdown screen. Do not move the camera after this screen is displayed. When countdown finishes, [PLEASE WAIT...] is displayed for the same length of time as the set shutter speed for signal processing.

#### Technique for Starry Sky Mode

- The shutter opens for 15 or 30 seconds. Be sure to use a tripod. We also recommend taking pictures with the self-timer.
- We recommend using prefocus (P74) to focus in advance on a subject, such as a bright star or a distant light, that is easy to focus on.

#### [FIREWORKS]

This mode allows you to take beautiful pictures of fireworks exploding in the night sky.

#### Technique for Fireworks Mode

We recommend performing the following steps to prefocus on the point the pictures will be taken so that you do not miss taking pictures of the fireworks when they are fired.

- Aim the camera at an object, such as a distant light, that is about the same distance from the camera as the point where the fireworks will rise.
- 2 Press the shutter release button halfway until the focus indication lights up.
- 3 Set the Manual Focus. (P73)
- 4 Aim the camera in the direction that the fireworks will be fired and wait.
- Press the shutter release button fully to take the picture when the fireworks are fired.
- If zoom was used, the focus position will not be correct. Perform steps 2 to 3 again.
- Since the shutter speed becomes slower, we recommend using a tripod.

- . This mode is most effective when the subject is 33' / 10m or more away.
- The shutter speed is fixed to  $^{1}/_{4}$ s or 2 s.
- You can change the shutter speed by compensating the exposure.

Recording

#### [BEACH]

This mode allows you to take even more vivid pictures of the blue color of the sea, sky etc. It also prevents under exposure of people under strong sunlight.

#### Note

• Do not touch the camera with wet hands.

#### [SNOW]

This mode allows you to take pictures that show the snow as white as possible.

#### [AERIAL PHOTO]

This mode allows you to take pictures through an airplane window.

#### Technique for Aerial Photo Mode

• We recommend using this technique if it is difficult to focus when taking pictures of clouds etc. Aim the camera at something with high contrast, press the shutter release button halfway to fix the focus and then aim the camera at the subject and press it fully to take the picture.

#### [PHOTO FRAME]

This mode delivers pictures with a frame around the image.

#### Setting the frame

Select from 3 types of frames.

#### Notes

- The resolution is fixed to 2M (4:3).
- The color of the frame displayed on the screen and that around the actual image may differ, but this is not a malfunction.

#### [HIGH SPEED VIDEO]

This mode will record 220 frames/second as a motion picture, recording very fast movement that cannot be seen with the naked eye.

- Press the motion picture button to start the recording.
   Release the motion picture button right after you press it.
- **2** Press the motion picture button again to stop the recording.

- · Pictures created with this mode cannot be recorded into the internal memory.
- Motion pictures will be recorded in the Motion JPEG format. Use "QuickTime" or the software available as download after registering your camera on the Leica Camera AG homepage (see separate leaflet) to play back motion pictures on a computer.
- Audio is not recorded.
- · Motion pictures can be recorded continuously for up to 2GB.
- The focus, zoom, exposure and White Balance settings are fixed to the values at the beginning of the motion picture recording.
- Under fluorescent lighting, flicker or horizontal bars may be seen.

#### [3D PHOTO MODE]

With this mode, pictures are recorded continuously while moving the camera horizontally, and two pictures selected automatically are combined to make a single 3D picture. To view 3D pictures, a television that supports 3D is required. (This camera will play back in 2D)

Refer to P159 for details about the playback method.

#### Technique for 3D Photo Mode

Start the recording and then move the camera horizontally straight from left to right.

- A guide is displayed while recording.
- Move the camera approximately 4" / 10cm within approximately 4 seconds using the guide.

#### To avoid mistakes in 3D recording

- Take the picture of a subject that is not moving.
- Take the picture in a well-lit place, such as outdoors, etc.
- Fix the focus and exposure by pressing the shutter release button halfway, then press it fully and move the camera.
- When you start recording with the subject slightly to the right of the center, the subject will be close to the center in the final picture.

#### Notes

#### • You cannot record 3D pictures in vertical orientation.

- The 3D pictures are saved in MPO format (3D).
- The zoom position is fixed to the shortest focal length.
- The resolution is fixed to 2M (16:9).
- The ISO sensitivity is automatically adjusted. However, the ISO sensitivity is increased to sufficiently fast shutter speeds.
- Motion pictures cannot be recorded during 3D Photo Mode.
- Recording may not be possible depending on the recording conditions for the following cases. You may not get a 3D effect or the picture may be distorted even if it was possible to record.
  - When the subject is too dark/bright
  - When the brightness of the subject changes
  - -When the subject is moving
  - -When the subject does not have enough contrast

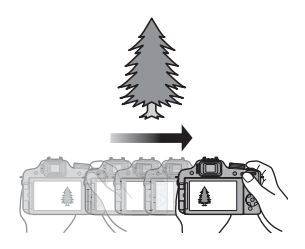

Applicable modes: (A) P A S M (M) = SM () > > 3 & (C) (= 6)

## **Recording Motion Pictures with Manual Settings** (Creative Video Mode)

It is possible to manually change the aperture and shutter speed and record motion pictures. Switching the [EXPOSURE MODE] allows you to use settings such as those when mode dial is switched to [P], [A], [S] and [M].

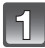

Set the mode dial to [:M].

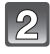

# Press $\blacktriangle/\nabla$ to select the item and then [MENU/SET].

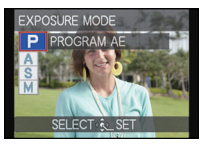

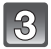

#### Rotate the setting wheel to change the settings.

• Items that can be set will switch every time the setting wheel is pressed.

#### Setting the aperture value and shutter speed for each [EXPOSURE MODE]

| [EXPOSURE MODE] | Items that can be set                                                                                                    |                                                                                                    |  |
|-----------------|----------------------------------------------------------------------------------------------------|----------------------------------------------------------------------------------------------------|--|
| Р               | —                                                                                                    | Exposure Compensation                                                                                  |  |
|                 | Aperture                                                                                                    |                                                                                                    |  |
| Α               | F2.8 to F11 (Wide)/<br>F5.2 to F11 (Tele)                                                                                                | Exposure Compensation                                                                                  |  |
| 6               | Shutter speed (Sec.)                                                                                                    | - Exposure Compensation                                                                                |  |
| 5               | <sup>1</sup> / <sub>30</sub> to <sup>1</sup> / <sub>20000</sub> *1                                                                       |                                                                                                    |  |
|                 | Shutter speed (Sec.)                                                                                                    | Aperture                                                                                               |  |
| М               | $^{1/_{30}}$ to $^{1/_{20000}}$ *1<br>(When using Manual Focus, the<br>shutter speed can be set from<br>$^{1/_8}$ to $^{1/_{20000}}$ *2) | F2.8 to F11 (with the maximum<br>wideangle setting)/<br>F5.2 to F11 (with the maximum<br>tele setting) |  |

\*1 If you record with the shutter speed set to slower than <sup>1</sup>/<sub>50</sub>s<sup>\*3</sup>(<sup>1</sup>/<sub>60</sub>s<sup>\*4</sup>) and [REC MODE] set to [AVCHD], the exposure time per frame will increase. Depending on the movement of the subject, this may result in blurring in the frames.

\*2 During recording, if you set a type of focus to other than Manual Focus with the shutter speed set to slower than <sup>1</sup>/<sub>30</sub>s, the shutter speed will automatically be set to <sup>1</sup>/<sub>30</sub>s.

\*3 With camera model 18 159

\*4 With camera models 18 160 / 18 161

- The settings of the aperture value, shutter speed and exposure compensation can be changed during motion picture recording. In this case, care must be taken because the sounds of such operations may be recorded.
- Manually setting a higher shutter speed may increase the noise on-screen due to the higher sensitivity.
- When recording under lighting such as fluorescent, LED, mercury and sodium lighting, the color rendition and brightness of the screen may change.
- Refer to "Recording Motion Pictures" on P35 for other settings and operations for recording motion pictures.

Applicable modes: (A) P A S M (UST) 2M Still (A) 2A 4% (C) 12 🔗

## **Using in Custom Mode**

You can select one of your own custom settings saved with [CUST. SET MEM.] to suit the picture-taking conditions.

Registering Personal Menu Settings (Registering custom settings)

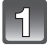

Set the mode dial to select the mode you wish to save, and then set the menu on the camera.

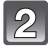

Select [CUST. SET MEM.] on the [SETUP] menu. (P48)

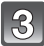

#### Press $\blacktriangle/\nabla$ to select the custom set to register and then [MENU/SET].

- A confirmation screen is displayed. It is executed when [YES] is selected. Exit the menu after it is executed.
- After registering, you can use the custom sets registered to [C1], [C2] and [C3].
   You may find it convenient to register custom sets which you often use.

#### Recording

#### Taking pictures with registered menu settings

- **1** Set the mode dial to [ CUST ].
- **2** Press  $\blacktriangle/\nabla$  to select the custom settings you want to use.
  - Press [DISPLAY] to display the settings for each menu item. (Press ◄/► to change between screens, and press [DISPLAY] to return to the selection screen.)

| Displayed main menu items |                 |                |                       |
|---------------------------|-----------------|----------------|-----------------------|
| MODE                      | Recording Mode  | (•)            | [METERING MODE]       |
| 1                         | [PHOTO STYLE]   | iO             | [I.DYNAMIC]           |
| <b>(</b>                  | [ASPECT RATIO]  | I.R            | [I.RESOLUTION]        |
|                           | [RESOLUTION]    | AF₩            | [AF ASSIST LAMP]      |
| <u> </u>                  | [QUALITY]       | o <b>j</b>     | [RED-EYE REMOVAL]     |
| ISO                       | [SENSITIVITY]   | 7              | Exposure Compensation |
| <b>X</b> iso              | [ISO LIMIT SET] | B              | [LENS RESUME]         |
| WB                        | [WHITE BALANCE] | Fn             | [Fn BUTTON SET]       |
| Q                         | [FACE RECOG.]   | $\mathbf{n}^*$ | [REC MODE]            |
|                           | [AF MODE]       |                | [REC QUALITY]         |
| AF-L<br>AE-L              | [AF/AE LOCK]    |                |                       |

 $\ast$  Displayed only when registering the Creative Video Mode.

#### 3 Press [MENU/SET] to set.

• Saving of the selected custom settings is displayed on the screen.

- To change what has been registered, overwrite the registered data using [CUST. SET MEM.] (P52) on the [SETUP] menu.
- Since certain menu items would be reflected in other recording modes, they are not saved.
- Initial setting of the Program Mode is registered as the custom settings initially.

Applicable modes: 
Applicable modes: 
Applicable modes: 
Applicable modes: 
Applicable modes: 
Applicable modes: 
Applicable modes: 
Applicable modes: 
Applicable modes: 
Applicable modes: 
Applicable modes: 
Applicable modes: 
Applicable modes: 
Applicable modes: 
Applicable modes: 
Applicable modes: 
Applicable modes: 
Applicable modes: 
Applicable modes: 
Applicable modes: 
Applicable modes: 
Applicable modes: 
Applicable modes: 
Applicable modes: 
Applicable modes: 
Applicable modes: 
Applicable modes: 
Applicable modes: 
Applicable modes: 
Applicable modes: 
Applicable modes: 
Applicable modes: 
Applicable modes: 
Applicable modes: 
Applicable modes: 
Applicable modes: 
Applicable modes: 
Applicable modes: 
Applicable modes: 
Applicable modes: 
Applicable modes: 
Applicable modes: 
Applicable modes: 
Applicable modes: 
Applicable modes: 
Applicable modes: 
Applicable modes: 
Applicable modes: 
Applicable modes: 
Applicable modes: 
Applicable modes: 
Applicable modes: 
Applicable modes: 
Applicable modes: 
Applicable modes: 
Applicable modes: 
Applicable modes: 
Applicable modes: 
Applicable modes: 
Applicable modes: 
Applicable modes: 
Applicable modes: 
Applicable modes: 
Applicable modes: 
Applicable modes: 
Applicable modes: 
Applicable modes: 
Applicable modes: 
Applicable modes: 
Applicable modes: 
Applicable modes: 
Applicable modes: 
Applicable modes: 
Applicable modes: 
Applicable modes: 
Applicable modes: 
Applicable modes: 
Applicable modes: 
Applicable modes: 
Applicable modes: 
Applicable modes: 
Applicable modes: 
Applicable modes: 
Applicable modes: 
Applicable modes: 
Applicable modes: 
Applicable modes: 
Applicable modes: 
Applicable modes: 
Applicable modes: 
Applicable modes: 
Applicable modes: 
Applicable modes: 
Applicable modes: 
Applicable modes: 
Applicable modes: 
Applicable modes: 
Applicable modes: 
Applicable modes: 
Applicable modes: 
Applicable modes: 
Applicable modes: 
Applicable modes: 
Applicable modes: 
Applicable modes: 
Applicable modes: 
Applicable modes: 
Applicable mo

## **Using the Face Recognition Function**

Face Recognition is a function which finds a face resembling a registered face and prioritizes focus and exposure automatically. Even if the person is located towards the back or on the end of a line in a group photo, the camera can still take an in-focus picture of that person.

[FACE RECOG.] is initially set to [OFF] on the camera. [FACE RECOG.] will turn [ON] automatically when the face image is registered.

 The following functions will also work with the Face Recognition function.

#### In Recording Mode

- The display of the corresponding name when the camera detects a registered face\* (if the name has been set for the registered face)
- The camera will remember the face that the picture is taken for many times and display the registration screen automatically (if [AUTO REGISTRATION] is set to [ON])

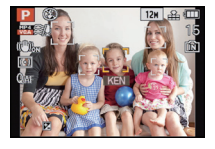

#### In Playback Mode

- Display of name and age (if information has been registered)
- Selective playback of pictures chosen from pictures registered with Face Recognition ([CATEGORY PLAY])
- \* Names of up to 3 people are displayed. Precedence for the names displayed when taking pictures is determined according to the order of registration.

- During the Continuous Mode, [FACE RECOG.] picture information can be attached to only the first picture.
- [FACE RECOG.] does not guarantee secure recognition of a person.
- Face Recognition may take more time to select and recognize distinctive facial features than regular face detection.
- Even when Face Recognition information has been registered, pictures taken with [NAME] set to [OFF] will not be categorized by Face Recognition in [CATEGORY PLAY].
- Even when Face Recognition information is changed (P105), Face Recognition information for the pictures already taken will not be changed. For instance, if the name is changed, pictures recorded before the change will not be categorized by Face Recognition in [CATEGORY PLAY].
- To change the name information of the pictures taken, perform the [REPLACE] in [FACE REC EDIT] (P153).
- [FACE RECOG.] cannot be used in the following cases.
- Recording Modes which do not allow setting to [S] of [AF MODE]
- In [FLASH BURST] and [3D PHOTO MODE] in Scene Mode
- When using Manual Focus
- When recording motion pictures

#### Face Settings

You can register information such as names and birthdays for face images of up to 6 people.

Registration can be facilitated by taking multiple face images of each person. (up to 3 pictures/registration)

#### Point of recording when registering the face images

- The subject should face the camera with eyes open and mouth closed, making sure the outline of the face, the eyes, or the eyebrows are not covered by the hair when registering.
- Make sure there is no extreme shading on the face when registering. (Flash will not fire during registration.)

#### (Good example for registering)

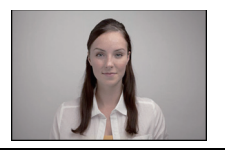

#### ■ When recognition during recording is not successful

- Register the face of same person indoors and outdoors, or with different expressions or angles. (P105)
- Additionally register at the location of recording.
- Changing the [SENSITIVITY] setting (P105).
- When a registered person is not recognized, correct by re-registering.
- Face Recognition may not be possible or may not recognize faces correctly even for registered faces, depending on the facial expression and environment.

#### Select [FACE RECOG.] on the [REC] Mode menu and then press ►. (P48)

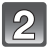

Press ▲/▼ to select [MEMORY] and then [MENU/SET].

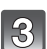

Press ▲/▼/◀/► to select the Face Recognition frame that is not registered, and then [MENU/SET].

4

## Take the picture with the face within the frame.

- The faces of subjects other than people (pets, etc.) cannot be registered.
- When [DISPLAY] is pressed, an explanation appears for taking face images.
- A confirmation screen is displayed. It is executed when [YES] is selected.

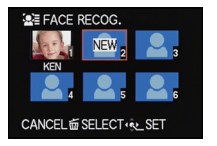

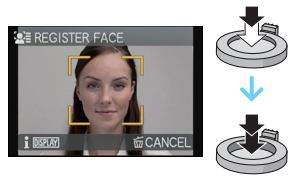

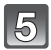

### Select the item to edit with $\blacktriangle/\nabla$ , and then press $\triangleright$ .

• You can register up to 3 face images.

| Item         | Description of settings                                                                                                    |  |
|--------------|----------------------------------------------------------------------------------------------------|--|
| [NAME]       | <ul> <li>It is possible to register names.</li> <li>Press ▼ to select [SET] and then [MENU/SET].</li> <li>Enter the name.</li> <li>For details on how to enter characters, refer to "Entering Text" section on P107.</li> </ul> |  |
| [AGE]        | <ul> <li>It is possible to register the birthday.</li> <li>Press ▼ to select [SET] and then [MENU/SET].</li> <li>Press ◄/▶ to select the items (Year/Month/Day), ▲/▼ to set and then [MENU/SET].</li> </ul>                     |  |
| [FOCUS ICON] | Change the displayed focus icon when the subject is focused.<br>Press ▲/▼ to select the focus icon, and then [MENU/SET].                                                                                                    |  |
|              | <ul> <li>To add additional face images.</li> <li>(Add Images)</li> <li>Select the unregistered face recognition frame, and then press [MENU/SET].</li> <li>Perform steps 4 in "Face Settings".</li> </ul>                       |  |
|              | To delete one of the face images.<br>(Delete)<br>Press ◀/► to select the face image to delete, and then<br>[MENU/SET].<br>• If there is only one image registered, it cannot be deleted.                                        |  |

• Exit the menu after it is set.

#### Change or delete the information for a registered person

You can modify the pictures or information of an already registered person. You can also delete the information of the registered person.

- 1 Select [FACE RECOG.] from the [REC] Mode menu, and then press ▶. (P48)
- 2 Press ▼ to select [MEMORY] and [MENU/SET].
- 3 Press ▲/▼/◄/► to select the face image to edit or delete and then [MENU/SET].
- **4** Press  $\blacktriangle/\nabla$  to select the item and then [MENU/SET].

| Item        | Description of settings                                                                                                    |
|-------------|----------------------------------------------------------------------------------------------------|
| [INFO EDIT] | Changing the information of an already registered person.<br>Perform step 5 in "Face Settings".                                             |
| [PRIORITY]  | The focus and exposure are preferentially adjusted for higher-priority faces.<br>Press ▲/▼/◀/► to select the priority and then [MENU/ SET]. |
| [DELETE]    | Deleting information of a registered person.                                                                                                |

• Exit the menu after it is set.

### Setting Auto Registration/Sensitivity

Setting of Auto Registration and Sensitivity for Face Recognition can be done.

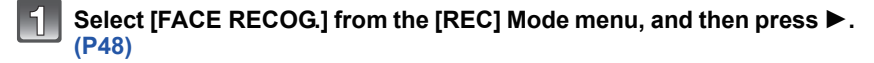

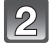

#### Press ▼ to select [SET] and then [MENU/SET].

#### Press $\blacktriangle/ \nabla$ to select the item and then $\triangleright$ .

| Item                | Description of settings                                                                                                    |
|---------------------|----------------------------------------------------------------------------------------------------|
| [AUTO REGISTRATION] | [OFF]/[ON]<br>• When the [AUTO REGISTRATION] is set to [ON],<br>[FACE RECOG.] will be set to [ON] automatically.                                                                                                    |
| [SENSITIVITY]       | <ul> <li>[HIGH]/[NORMAL]/[LOW]</li> <li>Select [HIGH] when recognition proves to be difficult. The likelihood of recognition increases, but so does the likelihood of mistaken recognition.</li> <li>Select [LOW] when mistaken recognition happens frequently.</li> <li>To return to the original settings, select [NORMAL].</li> </ul> |

Exit the menu after it is set.

#### Auto Registration

When [AUTO REGISTRATION] is set to [ON], the registration screen will appear automatically after taking a picture of a face that has a high number of appearances. The registration screen is displayed after approximately 3 pictures.

#### **1** Press ▲ to select [YES] and then [MENU/SET].

- If there are no registered persons, proceed to step 3.
- The selection screen is displayed again when [NO] is selected, and when [YES] is selected with ▲, [AUTO REGISTRATION] will be set to [OFF].

#### 2 Press ▲/▼ to select [NEW PERSON] or [ADDITIONAL IMAGE] and then [MENU/ SET].

| Item               | Description of settings                                                                                                    |
|--------------------|----------------------------------------------------------------------------------------------------|
| [NEW PERSON]       | • A list of registered people is displayed when there are 6 people already registered. Select the person to be replaced.                                                                                                    |
| [ADDITIONAL IMAGE] | To additionally register a face image for a registered person.<br><b>Press</b> ▲/▼/◀/► to select the person to whom you wish<br>add the picture, and then [MENU/SET].<br>• If 3 images have already been registered, the picture<br>replacement screen will appear. In this case, select the picture<br>you wish to replace. |

 After additionally registering or changing a face image, the screen returns automatically to the recording screen.

#### **3** Perform Step 5 in "Face Settings".

- If the registration screen does not appear, it may be more successful to record in the same conditions or with the same expressions.
- When not easily recognized using only [AUTO REGISTRATION], try to register again.

## **Entering Text**

It is possible to enter babies' and pets' names and the names of travel destinations when recording. (Only alphabetical characters and symbols can be entered.)

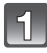

## Display the entry screen and press $\mathbf{\nabla}$ to move to the character selection section.

- · You can display the entry screen via the following operations.
  - -[NAME] of [BABY1]/[BABY2] or [PET] in Scene Mode
  - [NAME] in [FACE RECOG.]
  - [LOCATION] in [TRAVEL DATE]
  - [TITLE EDIT]

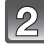

#### Press ▲/▼/◀/► to select text and then [MENU/ SET] to register.

- Press [DISPLAY] to switch text between [A] (capitals), [a] (lower case) and [&/1] (special characters and numbers).
- The entry cursor position can be moved left and right with the zoom lever or the setting wheel.

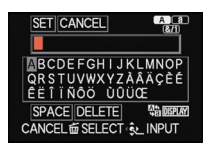

- To enter a blank, move the cursor to [SPACE], to delete an entered character, move the cursor to [DELETE], or to stop editing during text entry, move the cursor to [CANCEL], and press [MENU/SET].
- A maximum of 30 characters can be entered. (Maximum of 9 characters when setting names in [FACE RECOG.])

## Sector Sector Press ▲/▼/◄/► to move the cursor to [SET] and then [MENU/SET] to end text input.

- Text can be scrolled if all of the entered text does not fit on the screen.
- It is displayed in order of title, location, [NAME] ([BABY1]/[BABY2], [PET]), [NAME] ([FACE RECOG.]).

## Using the [REC] Mode Menu

For details on [REC] Mode menu settings, refer to P48.

## [PHOTO STYLE]

Applicable modes: A PASM 🕅 🖬 🕅 🏠 🖄 🥨 😁 🤣

6 effects can be selected to match the image you wish to record. It is possible to adjust the items such as color or picture quality of the effect to your desire.

| STD [STANDARD]    | This is the standard setting.                                                      |
|-------------------|------------------------------------------------------------------------------------|
| NIVD [VIVID]      | Brilliant effect with high saturation and contrast.                                |
| NAT [NATURAL]     | Soft effect with low contrast.                                                     |
| MONO [MONOCHROME] | Monochrome effect, i.e. colorless.                                                 |
| SCNY [SCENERY]    | An effect appropriate for scenes with vivid blue skies and greens.                 |
| PORT [PORTRAIT]   | An effect appropriate for portrait picture with a healthy and beautiful skin tone. |
| CUST [CUSTOM]     | Use the setting registered in advance.                                             |
#### Adjusting the picture quality

**1** Press **◄**/**▶** to select the type of Photo Style.

#### **2** Press $\blacktriangle/ \triangledown$ to select the items, and then $\triangleleft/ \triangleright$ to adjust.

| Item              |     | Effect                                                                                 |
|-------------------|-----|----------------------------------------------------------------------------------------|
| () [CONTRAST]     | [+] | Increases the difference between the bright and dark parts in the picture.             |
|                   | [-] | Decreases the difference between the bright and dark parts in the picture.             |
|                   | [+] | The picture is sharply defined.                                                        |
| [SHARFILESS]      | [-] | The picture is softly focused.                                                         |
|                   | [+] | The colors in the picture become vivid.                                                |
|                   | [-] | The colors in the picture become natural.                                              |
| NR                | [+] | The noise reduction effect is enhanced. Picture resolution may deteriorate slightly.   |
| [NOISE REDUCTION] | [-] | The noise reduction effect is reduced. You can obtain pictures with higher resolution. |

• Registered settings are memorized even if the camera is turned off.

- If you adjust the picture quality, [+] is displayed beside the Photo Style icon on the screen.
- The color can be changed by [SATURATION] when [MONOCHROME] is selected.

#### 3 Press ▼ to select [Custom setting] and then [MENU/SET].

- A confirmation screen is displayed. It is executed when [YES] is selected.
- Setting can be registered in [CUSTOM].

## [ASPECT RATIO]

Applicable modes: 
PASM SN 
N 
N

This allows you to select the aspect ratio of the pictures to suit printing or the playback method.

| [4:3] | [ASPECT RATIO] of a 4:3 TV                   |
|-------|----------------------------------------------|
| 3:2   | [ASPECT RATIO] of a 35mm film camera         |
| 16:9  | [ASPECT RATIO] of a high-definition TV, etc. |
| [1:1] | Square aspect ratio                          |

#### 🖉 Note

• The ends of the recorded pictures may be cut at printing so check before printing. (P190)

## [RESOLUTION]

## Applicable modes: PASM(US) & SCN > A & @ 2006

Set the number of pixels, i.e. the resolution. The higher the resolution, the finer the detail of the pictures will appear even when they are printed onto large sheets.

#### [ASPECT RATIO]: [4:3]

| [12M]            | 4000×3000 |
|------------------|-----------|
| [8M 🗾 )*         | 3264×2448 |
| [5M 🗾 ]          | 2560×1920 |
| [3M <b>]2</b> ]* | 2048×1536 |
| [2M]]*           | 1600×1200 |
| [0.3M 🗾 ]        | 640×480   |

#### [ASPECT RATIO]: [3:2]

| [10.5M]   | 4000×2672 |
|-----------|-----------|
| [7M 🛃 ]*  | 3264×2176 |
| [4.5M 🗾 * | 2560×1712 |
| [2.5M 🗾 * | 2048×1360 |
| [0.3M 🗾 * | 640×424   |

#### [ASPECT RATIO]: [16:9]

| [9M]      | 4000×2248 |
|-----------|-----------|
| [6M 🗾 )*  | 3264×1840 |
| [3.5M 🗾 * | 2560×1440 |
| [2M 🗾 )*  | 1920×1080 |
| [0.2M]*   | 640×360   |

#### [ASPECT RATIO]: [1]

| [9M]      | 2992×2992 |
|-----------|-----------|
| [6M 🛃]*   | 2448×2448 |
| [3.5M 🗾 * | 1920×1920 |
| [2.5M 🗾 * | 1536×1536 |
| [0.2M 🗾 * | 480×480   |

\* This item cannot be set in the Snapshot mode.

## Notes

• If you change the aspect ratio, set the resolution again.

- In specific modes, Extended Optical Zoom cannot be used, and the resolution for [1] is not displayed. For details regarding modes in which Extended Optical Zoom cannot be used, refer to P66.
- You cannot set [RESOLUTION] when [QUALITY] is set to [RAW].
- Pictures may appear in mosaic depending on the subject and the recording conditions.

## [QUALITY]

## Applicable modes: (a) PASM (MSN) MSN (MSN) (MSN) (

Set the compression rate at which the pictures are to be stored.

| [===]          |           | A JPEG image in which image quality was given priority.                                                                    |
|----------------|-----------|----------------------------------------------------------------------------------------------------|
| [ <b>_</b> *_] | JPEG      | A standard image quality JPEG image.<br>This is useful for increasing the number of shots without changing the resolution. |
| [RAW]          | RAW+.IPEG | A RAW image and a JPEG image ([ <b>_:</b> ] or [ <b>_:</b> ]) are recorded                                                 |
| [***]          |           | simultaneously.*1                                                                                                    |
| [RAW]          | RAW       | Only RAW images are recorded. <sup>*2</sup>                                                                                |

\*1 If you delete a RAW file from the camera, the corresponding JPEG image will also be deleted.

\*2 This format is fixed to the maximum resolution for each image aspect ratio.

#### Notes

- In [HIGH SENS.] and [FLASH BURST] in Scene Mode, this setting is fixed to [\_\_\_].
- You can enjoy more advanced picture editing if you use RAW files. You can save RAW files in a file format (JPEG, TIFF etc.) that can be displayed on your PC etc., develop them and edit them using the software available after registering your camera on the Leica Camera AG homepage (see separate leaflet).
- [RAW] images are recorded with a smaller data volume than [\*\*\*] or [\*\*\*].
- The following icons are displayed during the 3D recording.
  - [E]: MPO+Fine (Both MPO images and fine JPEG images are recorded simultaneously.)
  - [ED]: MPO+Standard (Both MPO images and standard JPEG images are recorded simultaneously.)

## [SENSITIVITY]

• Refer to P80 for details.

## [ISO LIMIT SET]

Applicable modes: 
A PASM M A 2 2 3 C B 6

This mode allows setting a highest ISO value limit for the automatic ISO setting modes.

#### [AUTO]/[200]/[400]/[800]/[1600]/[3200]

#### Notes

• Setting items below will be selectable in Creative Video Mode. [AUTO]/[200]/[400]/[800]/[1600]/[3200]/[6400]

• This mode is available when the [SENSITIVITY] is set to [AUTO] or [100].

#### [ISO INCREMENTS]

## Applicable modes: Applicable modes: Applicable mo

ISO setting increments between [ISO100] and [ISO3200] can be changed between  $^{1}\!/_{3}\text{EV}$  and 1EV.

| [1/3 EV] | [100]/[125]/[160]/[200]/[250]/[320]/[400]/[500]/[640]/[800]/[1000]/[1250]/<br>[1600]/[2000]/[2500]/[3200] |
|----------|----------------------------------------------------------------------------------------------------|
| [1 EV]   | [100]/[200]/[400]/[800]/[1600]/[3200]                                                                     |

## 🖉 Note

• When the setting is changed from [1/3 EV] to [1 EV], the sensitivity will be set to value closest to the one set with the [1/3 EV]. (The set value will not be restored when the setting is changed back to [1/3 EV]. It will stay as the setting selected for [1 EV].)

## [WHITE BALANCE]

## Applicable modes: (a) PASM (MST = MSCN) > > > >

In sunlight, under incandescent lights or in other such conditions where the color of white takes on a reddish or bluish tinge, this item adjusts to the color of white which is closest to what is seen by the eye in accordance with the light source.

| [AWB]                            | Automatic adjustment                                                         |
|----------------------------------|------------------------------------------------------------------------------|
| [ <b>☆</b> ]                     | For taking pictures outdoors under a clear sky                               |
| [ <b>土</b> ]                     | For taking pictures outdoors under a cloudy sky                              |
| [ <del>∩</del> ⊾]                | For taking pictures outdoors in the shade                                    |
| <b>[∳</b> <sup>₩B</sup> <b>]</b> | For taking pictures in which the flash supplies the illumination exclusively |
| [:^:]                            | For taking pictures under incandescent lights                                |
| [⊷]/[∞]                          | For pre-setting a metered White Balance value                                |
| [SET]                            | For pre-setting a color temperature value                                    |

- Under fluorescent lighting, LED lighting etc., the appropriate White Balance will vary depending on the lighting type, so use [AWB] or [➡], [➡].
- When using the flash, the White Balance may not be correct for subjects beyond the flash range.
- The White Balance is memorized even if the camera is turned off, but [WHITE BALANCE] for the Advanced Scene Mode or the Scene Mode is set to [AWB] when the Advanced Scene Mode or the Scene Mode is changed.
- White Balance is fixed to [AWB] in following conditions.
- In [EXPRESSIVE], [RETRO], [HIGH KEY], [SEPIA], [FILM GRAIN] and [MINIATURE EFFECT] in Creative Control Mode
- In [OUTDOOR PORTRAIT] and [INDOOR PORTRAIT] in [PORTRAIT]
- In [SCENERY]
- In [OUTDOOR SPORTS] and [INDOOR SPORTS] in [SPORTS]
- In [FLOWER] and [FOOD] in [CLOSE-UP]
- In [NIGHT PORTRAIT]
- In [PARTY], [CANDLE LIGHT], [SUNSET], [FLASH BURST], [PANNING], [STARRY SKY], [FIREWORKS], [BEACH], [SNOW] and [AERIAL PHOTO] in Scene Mode

#### Auto White Balance

Depending on the conditions prevailing when pictures are taken, the pictures may take on a reddish or bluish tint. Furthermore, when several different types of light sources are being used or there is nothing within the subject with a color close to white, Auto White Balance may not function properly. In a case like this, set the White Balance to a mode other than [AWB].

- 1 Auto White Balance will work within this range.
- 2 Blue sky
- 3 Cloudy sky (Rain)
- 4 Shade
- 5 Sunlight
- 6 White fluorescent light
- 7 Incandescent light (bulbs)
- 8 Sunrise and sunset
- 9 Candlelight
- K=Kelvin color temperature

#### Setting the White Balance manually

Set the White Balance value. Use to match the condition when taking photographs.

- Select [♣] or [♣] and then press ►.
- 2 Aim the camera at a sheet of white paper etc. so that the frame in the center is filled by the white object only and then press [MENU/SET].
  - White Balance may not be set when the subject is too bright or too dark. Set the White Balance again after adjusting to appropriate brightness.
  - Exit the menu after it is set.

#### Setting the color temperature

You can set the color temperature manually for taking natural looking pictures in different lighting conditions. The light color is defined as a number in degrees Kelvin. As the color temperature increases, the picture becomes more bluish, as it decreases, the picture becomes more reddish.

- **1** Select [serK] and then press ►.
- 2 Press ▲/▼ to select the color temperature and then [MENU/SET].
  - You can set a color temperature from [2500K] to [10000K].

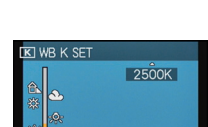

K ADJUST

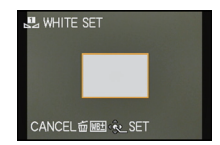

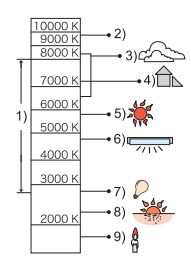

#### Finely adjusting the White Balance

You can finely adjust the White Balance when you cannot acquire the desired hue with the setting options described above.

You can set from the Quick Menu. (P49)

- **1** Select White Balance and then press ►.
  - Press ► again if [♣], [♣] or [ﷺ] is selected.
- 2 Press ▲/▼/◄/► to adjust the White Balance and then [MENU/SET].
  - A (AMBER: ORANGE)
  - ► : B (BLUE: BLUISH)
  - $\blacktriangle$ : G+ (GREEN: GREENISH)
  - ▼: M- (MAGENTA: REDDISH)

- If you finely adjust the White Balance to A (amber), the White Balance icon on the screen will change to orange. If you finely adjust the White Balance to B (blue), the White Balance icon on the screen will change to blue.
- If you finely adjust the White Balance to G+ (green) or M- (magenta), [+] (green) or [-] (magenta) appears beside the White Balance icon on the screen.
- · Select the central point if you do not want a fine adjustment.
- The white balance fine adjustment setting is reflected in the picture when using the flash.
- You can finely adjust the White Balance independently for each White Balance item.
- The white balance fine adjustment setting is memorized even if the camera is turned off.
- The white balance fine adjustment level returns to the standard setting (central point) in the following cases.
- When you reset the White Balance in [1] or [1]
- When you reset the color temperature manually in [SETIE]

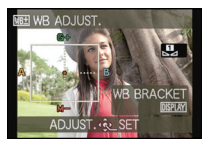

#### White Balance Bracketing

Bracket setting is performed based on the adjustment values for the white balance fine adjustment, and 3 pictures with different color rendition are automatically recorded when the shutter release button is pressed once.

1 Press [DISPLAY] in step 2 of the "Finely adjusting the White Balance" procedure, and ▲/▼/◄/► to set the bracket.

✓/►: Horizontal (A to B)

▲/▼: Vertical (G+ to M-)

#### 2 Press [MENU/SET].

#### Notes

- [WB] is displayed on the screen when it is set.
- The White Balance Bracketing setting is erased when the power has been turned off (including Sleep Mode).
- You will only hear the shutter sound once.
- White Balance Bracketing cannot be set when the [QUALITY] is set to [\*\*\*], [\*\*\*], or [RAW].
- White Balance Bracketing does not work when recording motion pictures.

## [FACE RECOG.]

• Refer to P102 for details.

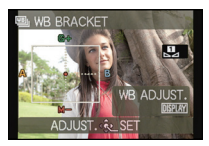

#### [AF MODE]

This mode allows selecting the focusing method that suits the positions and number of the subjects to be selected.

| [ 🔄 ]: Face Detection              | The camera automatically detects the person's face. The focus and exposure can then be adjusted to fit that face no matter what section of the picture it is in. (max. 15 areas)               |
|------------------------------------|----------------------------------------------------------------------------------------------------|
| [ច្បោះ]: AF Tracking <sup>*</sup>  | Focus and exposure can be locked onto a specified subject.<br>The focus setting will keep on following the subject even if it<br>moves.<br>(Dynamic tracking)                                  |
| [■]: 23-area-focusing <sup>*</sup> | Up to 23 points for each AF frame can be focused. This mode<br>can be useful when the subject is not in the center of the<br>screen.<br>(AF frame will be same as image aspect ratio setting.) |
| [•]: 1-area-focusing               | The camera focuses on the subject within the AF frame on the center of the screen.                                                                                                    |

\* [**\square**] will be used during motion picture recording.

- In the following cases, [AF MODE] is fixed to [...].
- In [MINIATURE EFFECT] in Creative Control Mode
- In [STARRY SKY], [FIREWORKS] and [HIGH SPEED VIDEO] in Scene Mode
- It will be fixed to [ ] when the [FACE RECOG.] is set to [ON].
- It is not possible to set [ ] in the following cases.
  - In [FOOD] in [CLOSE-UP]
  - In [NIGHT SCENERY], [HANDHELD NITE SHOT] and [ILLUMINATIONS] in [NIGHT PORTRAIT]
- In [PANORAMA ASSIST], [PANNING] and [AERIAL PHOTO] in Scene Mode
- It is not possible to set [I];] in the following cases.
- In [SEPIA], [HIGH DYNAMIC], [PIN HOLE] and [FILM GRAIN] in Creative Control Mode
  - In [PANORAMA ASSIST] in Scene Mode
  - When [PHOTO STYLE] is [MONOCHROME]
- Only [ ] or [ ] can be set during Creative Video Mode.

#### About [2] (Face Detection)

The following AF frames are displayed when the camera detects the faces.

Yellow:

When the shutter release button is pressed halfway, the frame turns green when the camera is focused.

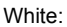

Displayed when more than one face is detected. Other faces that are the same distance away as faces within the yellow AF frames are also focused.

## Notes

• When [METERING MODE] is set to multiple [[...]], the camera will adjust the exposure to suit the person's face.

- Under certain picture-taking conditions including the following cases, the face detection function may fail to work, making it impossible to detect faces. [AF MODE] is switched to [E] ([[-]] while motion pictures are taken).
  - When the face is not facing the camera
  - When the face is at an angle
  - -When the face is extremely bright or dark
  - When there is little contrast on the faces
  - When the facial features are hidden behind sunglasses, etc.
  - When the face appears small on the screen
  - -When there is rapid movement
  - When the subject is other than a human being
  - When the camera is shaking
  - When Digital Zoom is used
- If the camera is registering something other than someone's face, change the settings to a different mode than [2].

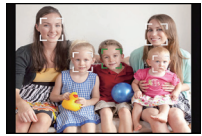

#### ■ Setting up [<sup>[</sup>[:]:] (AF Tracking)

## Bring the subject to the AF tracking frame, and press [AF/AE LOCK] to lock the subject.

(A) AF tracking frame

- The AF frame will be displayed in yellow when a subject is recognized, and exposure and focus will automatically be adjusted continuously following the subject's movement (Dynamic tracking).
- AF tracking is canceled when [AF/AE LOCK] is pressed again.

- When the AF lock fails, the AF tracking frame will turn red and then disappear. Redo the AF lock.
- In the following cases, [IT:] operates as [...]:
  - -When the subject is not specified
  - -When the subject is lost
  - -When the AF tracking fails
- Dynamic tracking function may not work in the following cases:
  - -When the subject is too small
  - When the recording location is too dark or bright
  - -When the subject is moving too fast
  - -When the background has the same or similar color as the subject
  - When camera shake is occurring
  - When using the zoom

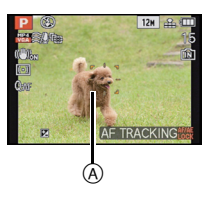

#### ■ Changing position and size of the AF frame (Only when [...] is selected)

If you performing any of the following operations, the screen will switch to the settings menu.

- When [] is selected, press [FOCUS].
- From the menu screen, select [■], and press ▶.
- From the Quick Menu screen, when [] is selected, press [DISPLAY].

#### **1** Press $\blacktriangle / \bigtriangledown / \blacklozenge / \blacklozenge$ to move the AF frame.

- You can move the frame to any position on the screen except the edges.
- After moving the AF frame, press [DISPLAY] to return it to the center.

#### **2** Rotate the setting wheel to change the size of the AF frame.

Setting wheel right: Enlarge Setting wheel left: Reduce

• It can be changed to 4 different sizes.

#### 3 Press [MENU/SET] to set.

## Notes

- The AF frame cannot be moved during motion picture recording.
- The spot metering target can also be moved to match the AF frame when using [...].
- The position of the AF frame will return to initial state when the camera is set to Snapshot mode, when the Sleep Mode is activated, or when the camera is turned off.
- In the following cases, the AF frame and size will be in the center, large, and will not represent your settings.
  - During Digital Zoom
  - When it is hard to focus due to darkness

## [QUICK AF]

#### Applicable modes: Applicable modes: Applicable mo

As long as the camera is held steady, it will automatically and continuously adjust the focus setting. Focusing will then be quicker when the shutter is pressed. This is useful when you do not want to miss a picture-taking opportunity.

#### [OFF]/[ON]

- The battery will be consumed faster than usual.
- Press the shutter release button halfway again when it is difficult to focus on the subject.
- This mode is not available together with AF tracking.
- You cannot set [QUICK AF] in the following cases.
- In [PANNING], [STARRY SKY], [FIREWORKS] and [HIGH SPEED VIDEO] in Scene Mode
- When using Manual Focus

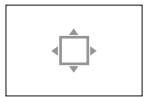

## [AF/AE LOCK]

## 

This function allows you to take a picture with the focus or exposure locked. This is a technique for setting the focus and the exposure in advance when the main subject is outside the focus area and/or when it is significantly darker or brighter than the rest of the subject.

| [AF]    | Only the focus is locked.<br>• [ AF·L ] is displayed when the focus is adjusted.                                                              |
|---------|----------------------------------------------------------------------------------------------------|
| [AE]    | Only the exposure is locked.<br>• [ AE-L ], aperture value and shutter speed are displayed when the exposure is<br>adjusted.                  |
| [AF/AE] | Both focus and exposure are locked.<br>• [ AFL ], aperture value and shutter speed are displayed when the focus and<br>exposure are adjusted. |

#### Setting the AF/AE Lock

- 1 Aim the AF frame at the main subject.
- 2 Press [AF/AE LOCK] to fix the focus and exposure.
  - This does not work when AF tracking is active.
  - The setting is canceled by pressing the [AF/AE LOCK] again.
- **3** Move the camera to compose the picture and then press the shutter release button fully.

- The exposure setting remains locked, even if the brightness of the subject changes after locking.
- The subject can be focused again by pressing the shutter release button halfway even when the exposure setting is locked.
- Program Shift can be set even when the exposure setting is locked.
- When recording motion pictures after locking, you can continue to record in a locked state in Creative Video Mode. Lock will be canceled in other modes than Creative Video Mode.
- Lock is canceled when zooming is performed after locking. Perform the locking again.
- Exposure setting Lock will not work in Manual Exposure Mode, Advanced Scene Mode and Scene Mode.

## [METERING MODE]

## Applicable modes: (A) PASM(USTEM SM (A) 20 4%, (C) 48 6

You can select between three different brightness metering methods.

| [[•]]: | Multiple        | This is the method in which the camera measures the most<br>suitable exposure by judging the allocation of brightness on<br>the whole screen automatically. Usually, we recommend using<br>this method. |
|--------|-----------------|----------------------------------------------------------------------------------------------------|
| [[]]:  | Center-weighted | This method concentrates metering sensitivity on the subject<br>in the center of the screen while also registering the rest of the<br>frame.                                                            |
| [•]:   | Spot            | This is the method to measure the subject in the spot metering target (a).                                                                                                    |

## 🥏 Note

• [METERING MODE] cannot be set in [HIGH DYNAMIC], [PIN HOLE] and [FILM GRAIN] in Creative Control Mode.

#### [I.DYNAMIC] (Intelligent dynamic range control)

## Applicable modes: <a> </a> PASM(0)

Contrast and exposure will be adjusted automatically when there is a big difference in brightness within the subject.

#### [OFF]/[LOW]/[STANDARD]/[HIGH]

#### Notes

- Even when the [SENSITIVITY] is set to [ISO100], [SENSITIVITY] may be set higher than [ISO100] if the picture is taken with [I.DYNAMIC] set to valid.
- The compensation effect may not be achieved depending on the conditions.
- [ ] in the screen turns to yellow when [I.DYNAMIC] is in effect.
- [LOW], [STANDARD], or [HIGH] represents the maximum range of the effect.

## [MIN. SHTR SPEED]

## Applicable modes: ⓐ P A S M 🕅 🖽 S011 🖓 🗠 🦏 🖾 🍲

With this mode, you can pre-determine the shutter speed range the camera will use. Selecting a slower speed allows appropriate rendition of darker subjects without flash, selecting a faster speed can ensure blur-free pictures of moving subjects.

#### [AUTO], [1/250], [1/125], [1/60], [1/30], [1/15], [1/8], [1/4], [1/2], [1]

| Minimum shutter speed setting | <sup>1</sup> / <sub>250</sub> — 1 |          |
|-------------------------------|-----------------------------------|----------|
| Brightness                    | Darker                            | Brighter |
| Camera shake                  | Less                              | More     |

- This mode should usually be set to [AUTO] to take pictures. (When you select a minimum shutter speed other than [AUTO], [MIN] appears on the screen.)
- When [AUTO] is selected, shutter speeds up to 1 second may be set when there is not much camera shake to adjust with the [STABILIZER], or when [STABILIZER] is set to [OFF].
- Setting [MIN. SHTR SPEED] to slower speeds might increase blurring due to camera shake, so it may be advisable to use a tripod and the self-timer.
- Setting [MIN. SHTR SPEED] to faster speeds might prevent the correct rendition of darker subjects. If a correct exposure cannot be achieved, [MN] will flash in red when the shutter release button is pressed halfway.

## [I.RESOLUTION]

## Applicable modes: (A) PASM() MSI HM SON (A) 20 4% (C) 49 60

Pictures with sharp profile and resolution can be taken by utilising the Intelligent Resolution Technology.

| [OFF]    | _                                                                                                    |
|----------|----------------------------------------------------------------------------------------------------|
| [ON]     | [I.RESOLUTION] is activated.                                                                                                    |
| [i.ZOOM] | [I.RESOLUTION] is activated, and the zoom magnification is increased by approximately $1.3 \times$ without noticeable deterioration in the picture. |

#### Note

• Refer to P64 for information about the Intelligent Zoom.

## [DIGITAL ZOOM]

Applicable modes: 
PASM SM SM 2 2 3 C 2 6

This can enlarge subjects even more than the Optical Zoom, the Extended Optical Zoom or the Intelligent Zoom.

#### [OFF]/[ON]

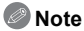

• Refer to P64 for details.

### [STABILIZER]

## Applicable modes: PASM ST St PAS CO

Using this mode, camera shake during picture taking is detected, and the camera automatically compensates for it, enabling less blurred, or even blur-free images to be taken.

When recording motion pictures, "Active Mode" (stabilizer for motion pictures) will automatically function. This decreases image when recording blurring motion pictures while walking, etc.

#### [OFF]/[ON]

#### Notes

• The Stabilizer function may not be effective in the following cases.

Make sure to hold the camera steady while pressing the shutter release button.

- When there is a lot of camera shake.
- When the zoom magnification is high.
- In digital zoom range.
- When taking pictures while following a moving subject.
- When the shutter speed becomes slower due to darker subjects.
- The setting is fixed to [ON] in [HANDHELD NITE SHOT] in [NIGHT PORTRAIT].
- When [ON] in the Scene Mode [PANNING] is selected, the Optical Image Stabilizer is only available when using in the vertical orientation.
- $\bullet$  The setting is fixed to [OFF] in [STARRY SKY], [HIGH SPEED VIDEO] and [3D PHOTO MODE] in Scene Mode.
- In "Active Mode", a stronger effect of the correction can be achieved at the wide end.
- In the following case, "Active Mode" will not function even when recording motion pictures.
- When [REC MODE] is set to [VGA] in [MP4]

## [AF ASSIST LAMP]

## Applicable modes: PASM®® SN

The AF Assist Lamp will illuminate the subject when the shutter release button is pressed half-way making it easier for the camera to focus when recording in low light conditions. (A larger AF frame is displayed depending on the recording conditions.)

## [OFF]/[ON]

## Notes

- The effective range of the AF Assist Lamp is approx. 5' / 1.5m.
- When you do not want to use the AF Assist Lamp (A) (e.g. when taking pictures of animals in dark places), set the [AF ASSIST LAMP] to [OFF]. In this case, it will become more difficult to focus on the subject.
- Remove the lens hood.
- A vignetting effect may appear on the circumference of the AF Assist Lamp because the AF Assist Lamp may be obscured by the lens, however, this does not cause a problem with the performance of the camera.
- In the following cases, [AF ASSIST LAMP] is fixed to [OFF].
  - In [NIGHT SCENERY], [HANDHELD NITE SHOT] and [ILLUMINATIONS] in [NIGHT PORTRAIT]
  - În [SUNSET], [PANNING], [FIREWORKS] and [AERIAL PHOTO] in Scene Mode

## [FLASH]

• Refer to P67 for details.

## [FLASH SYNCHRO]

## Applicable modes: (A) PASM(III) HM SON (A) 🖄 🔩 🔘 🕾 🧄

2nd curtain synchro activates the flash just before the shutter closes. This function can help to produce more natural looking flash pictures with slower shutter speeds of moving subjects which have their own light sources.

| [1ST] | 1st curtain synchro<br>The normal method when taking pictures.                                                     |  |
|-------|----------------------------------------------------------------------------------------------------|--|
| [2ND] | 2nd curtain synchro<br>The light source appears behind the subject which makes<br>the picture appear more natural. |  |

- Set it to [1ST] for normal use.
- [2nd] is displayed in the flash icon on the screen if you set [FLASH SYNCHRO] to [2ND].
- . When a fast shutter speed is set, the effect of [2ND] may not be apparent.

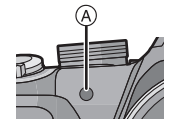

### [RED-EYE REMOVAL]

## Applicable modes: (A) PASM(LLST) AM SCN D >> 3% (C) 🕰 🖉

When the Red-Eye Reduction ([ $\frac{4}{4}$ , [ $\frac{4}{2}$ ], [ $\frac{4}{2}$ ], [ $\frac{4}{2}$ ] is selected, Digital Red-Eye Correction is performed whenever the flash is used. The camera automatically detects red-eye and corrects the picture.

## [OFF]/[ON]

## Notes

- This mode is only available when [AF MODE] is set to [2] and Face Detection is active.
- Under certain circumstances, red-eye cannot be corrected.
- The setting is fixed to [ON] with Snapshot mode.
- [RED-EYE REMOVAL] cannot be used in the following cases.
- In [NIGHT SCENERY], [HANDHELD NITE SHOT] and [ILLUMINATIONS] in [NIGHT PORTRAIT]
- În [3D PHOTO MODE] in Scene Mode

## [CLOCK SET]

• Refer to P23 for details.

## Using the [MOTION PICTURE] Mode Menu

In Creative Video Mode, the settable [REC] menu will be displayed in the [MOTION PICTURE] menu. In [3D PHOTO MODE] in Scene Mode, the [MOTION PICTURE] menu will not be displayed.

#### For details on [MOTION PICTURE] Mode menu settings, refer to P48.

#### [REC MODE]

Applicable modes: IPASM IST MSCN DA & I

This sets up the data format of motion pictures.

| [AVCHD] | Select this format to record HD (high definition) motion pictures for playback on your HDTV using an HDMI connection. |
|---------|----------------------------------------------------------------------------------------------------|
| [MP4]   | Select this format to record standard definition motion pictures for<br>playback on your PC.                          |

### [REC QUALITY]

## Applicable modes: IPASMUSTENSCN DAME BOD

This sets up the picture quality of motion pictures.

#### When [AVCHD] is selected

| Item  | Resolution/Bit rate                                                       | fps                                    | Aspect ratio |
|-------|---------------------------------------------------------------------------|----------------------------------------|--------------|
| [PSH] | 1920×1080 pixels/Approx. 28 Mbps                                          | 50p <sup>*1</sup> (60p <sup>*2</sup> ) |              |
| [FSH] | 1920×1080 pixels/Approx. 17 Mbps 50i <sup>*1</sup> (60i <sup>*2</sup> ) 1 |                                        | 16:9         |
| [SH]  | 1280 $	imes$ 720 pixels/Approx. 17 Mbps                                   | 50p <sup>*1</sup> (60p <sup>*2</sup> ) |              |

#### When [MP4] is selected

| Item  | Resolution/Bit rate                                                       | fps | Aspect ratio |
|-------|---------------------------------------------------------------------------|-----|--------------|
| [FHD] | 1920×1080 pixels/Approx. 20 Mbps                                          |     | 16.0         |
| [HD]  | [HD] 1280×720 pixels/Approx. 10 Mbps 25 <sup>*1</sup> (30 <sup>*2</sup> ) |     | 10.5         |
| [VGA] | 640×480 pixels/Approx. 4 Mbps                                             |     | 4:3          |

#### Notes

What is bit rate

This is the volume of data for a definite period of time, and the quality becomes higher when the number gets bigger. The camera is using the "VBR" recording method. "VBR" is an abbreviation of "Variable Bit Rate", and the bit rate (volume of data for definite period of time) is changed automatically depending on the subject to record. Therefore, the recording time is shortened when a subject with fast movement is recorded.

• In [HIGH SPEED VIDÉO] in Scene Mode, it is fixed to [QVGA] in the Motion JPEG format.

\*1 With camera model 18 159

\*2 With camera models 18 160 / 18 161

### [EXPOSURE MODE]

Applicable modes: (A) P A S M (M) 📾 SM 💭 🗠 🦗 🖾 🤣

This changes the setup in Creative Video Mode.

## [P]/[A]/[S]/[M]

#### Note

• Refer to P98 for details.

## [CONTINUOUS AF]

Applicable modes: 
PASM
Stress

With this mode, the focus setting is continuously adjusted according to the targeted subject.

#### [OFF]/[ON]

- Set this function to [OFF] if you wish to fix the focus on the position where you started the motion picture recording.
- In [STARRY SKY] and [FIREWORKS] in Scene Mode, this setting is fixed to [OFF].

## [WIND CUT]

## 

This mode prevents the recording of wind-noise automatically.

## [OFF]/[AUTO]

#### Notes

- Sound quality may be different than usual when [WIND CUT] is set.
- It is fixed to [OFF] in the following cases.
  - In [MINIATURE EFFECT] in Creative Control Mode
  - In [HIGH SPEED VIDEO] in Scene Mode
  - When the [ZOOM MIC] is set to [ON]

## [ZOOM MIC]

## Applicable modes: PASM Straight Straight Straig

Coupled to the zoom operation, this mode delivers clear recordings of far sounds with tele, and surrounding sounds with wide.

#### [OFF]/[ON]

- When set to [ON] and performing zoom, the operation sound may be recorded enhanced in accordance with the surrounding sounds. Also, audio recording level will be lower compared to when [OFF].
- The stereo effect of the audio is reduced when the picture is enlarged.
- It is fixed to [OFF] in the following cases.
- In [MINIATURE EFFECT] in Creative Control Mode
- In [HIGH SPEED VIDEO] in Scene Mode

## **Playing Back Picture Series**

#### About the picture series group

Pictures taken with the frame rate set to [] or [] are recorded as a single picture series group.

The picture series icon  $[\square]$  (A will be displayed for the picture series group.

• Deleting and editing within a group is possible. (For example, if you delete a picture series group with [], all the pictures in that group are deleted.)

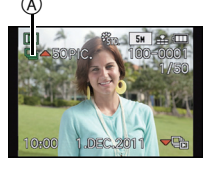

- Picture series recorded after their number has exceeded 50000 will not be grouped.
- Picture series recorded on other cameras may not be recognized as a picture series group.
- Picture series will not be grouped if recorded without setting the clock.
- If you delete all pictures except one, that picture will be saved as a single picture instead of as a picture series group.

#### Continuously playing back picture series

#### Press $\triangleleft$ to select a picture with a picture series icon [ $\square$ ], and then $\blacktriangle$ .

**Operations when continuously playing back the picture series group** The cursor displayed during playback is the same as  $\blacktriangle / \bigtriangledown / \triangleleft / \triangleright$ .

|   | Play/Pause                            |   |
|---|---------------------------------------|---|
| ▼ | Stop                                  |   |
| • | Fast rewind, Previous picture $^{st}$ |   |
| • | Fast forward, Next picture $^{*}$     | • |

\* These operations can be performed only in the Pause Mode.

#### Playing back single pictures from a series

Select a picture with a picture series icon [□], and then press V.

#### **2** Press $\triangleleft$ b to select the picture.

- Press ▼ again to return to the normal playback screen.
- The same playback controls used for normal pictures can be used for pictures within the picture series group. (Such as Multi Playback, Playback Zoom and deleting images)
- The following editing menu can be used.
  - [TITLE EDIT]/[TEXT STAMP]/[RESIZE]/[CROPPING]\*/[LEVELING]\*/[ROTATE DISP.]/ [FAVORITE]/[PRINT SET]/[PROTECT]/[COPY]
    - \* Cannot be used for the entire picture series group.

## **Editing Picture Series**

Editing in picture series groups units (All pictures in the picture series group)

- Press [MENU/SET] during playback to display the [PLAYBACK] Mode menu. (P48)
- **2** Press  $\blacktriangle/ \nabla$  to select item, and  $\triangleright$ .
- **3** Select [SINGLE] or [MULTI] and then press [MENU/SET].
- 4 Select an image with the picture series icon []], and perform editing.

Editing single pictures within a picture series group

- **1** Select a picture with the picture series icon  $[\Box_{i}]$ , and then press  $\mathbf{V}$ .
- 2 Press [MENU/SET] to display the [PLAYBACK] Mode menu.
- **3** Press  $\blacktriangle/ \triangledown$  to select item, and  $\triangleright$ .
- 4 Select [SINGLE] or [MULTI] and then press [MENU/SET].
- 5 Select the picture, and perform editing.
- About display of [FAVORITE], [PRINT SET] and [PROTECT] icons during playback of picture series groups

By setting [FAVORITE] (P149), [PRINT SET] (P150), or [PROTECT] (P152) setting to a picture in the picture series group, number of settings (number of settings and total number when [PRINT SET] is set) is displayed on the icon for the first picture of each group.

| Initial screen for<br>picture series groups<br>(first picture of<br>the series) | [FAVORITE] | [PRINT SET] | [PROTECT]                  |
|---------------------------------------------------------------------------------|------------|-------------|----------------------------|
|                                                                                 | B          | C<br>B<br>B | B<br>B<br>C<br>C<br>C<br>C |

- (A) Total number of all pictures stored within the picture series group.
- B Number of pictures in a given picture series group subject to a setting.
- © Total number of prints set over all picture series groups.
  - For example, if 3 pictures are to be printed from each of 2 pictures within the group, a "6" will appear here.

- For details on the various ways of editing, refer to "Using the [PLAYBACK] Mode Menu". (P140)
- Pictures for which you have performed [TEXT STAMP], [RESIZE], [CROPPING] or
- [LEVELING] will be saved separately from picture series groups.

## Various methods to play back

You can play back the recorded pictures in various methods.

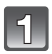

## Press [MENU/SET] during playback.

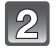

#### Press ►.

#### Press ▲/▼ to select the item and then [MENU/SET].

• Following items can be selected.

| 2 [2D/3D SETTINGS]*   | o <u>≞</u> [MODE PLAY] (P139) |
|-----------------------|-------------------------------|
| ▶ [NORMAL PLAY] (P39) | En [CATEGORY PLAY] (P139)     |
| [SLIDE SHOW] (P136)   | ★ [FAVORITE PLAY] (P139)      |

\* The playback method for the 3D pictures can be switched. This menu is only displayed during HDMI output. Refer to P159 for details about the playback method.

## [SLIDE SHOW]

You can play back the pictures you have taken in synchronisation with music, and you can do this in sequence while leaving a fixed interval between each of the pictures. You can also put together a slide show composed of only still pictures, only motion pictures, only 3D pictures etc.

We recommend this feature when you view your pictures by connecting the camera to a TV.

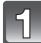

# Select the group to play back by pressing $\blacktriangle/\nabla$ , and then press [MENU/SET].

- Refer to P159 for the method to play back [3D PLAY] pictures in 3D.
- During [CATEGORY SELECTION], press ▲/▼/◄/► to select a category, and then [MENU/SET]. Refer to P139 for category details.

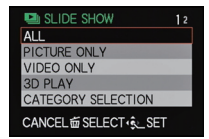

## Press ▲ to select [START] and then [MENU/SET].

#### Press ▼ to finish the slide show.

· Normal playback resumes after the slide show finishes.

#### Operations performed during slide show

The cursor displayed during playback is the same as  $\Delta / \nabla / \langle / \rangle$ .

|     | Play/Pause                            |   |
|-----|---------------------------------------|---|
| ▼   | Stop                                  |   |
| •   | Back to previous picture <sup>*</sup> |   |
|     | Ahead to next picture <sup>*</sup>    | * |
| [W] | Reduce volume level                   |   |
| [T] | Increase volume level                 | W |

\* These operations can be performed only in the Pause Mode, during motion picture and picture series group playback.

#### Changing the slide show settings

You can change the settings for slide show playback by selecting [EFFECT] or [SETUP] on the slide show menu screen.

#### [EFFECT]

This allows you to select the screen effects when switching from one picture to the next. [NATURAL], [SLOW], [SWING], [URBAN], [OFF], [AUTO]

- When [URBAN] has been selected, the picture may appear in black and white as a screen effect.
- [AUTO] can be used only when [CATEGORY SELECTION] has been selected. The pictures are played back with the recommended effects in each category.
- [EFFECT] is fixed to [OFF] during the [VIDEO ONLY] slide show, or during a slide show of [ ] in [CATEGORY SELECTION].
- Even if [EFFECT] is set, it does not work during a slide show of a picture series group.
- Some [EFFECT] will not operate when playing back pictures displayed vertically.

#### [SETUP]

[DURATION] or [REPEAT] can be set.

| ltem       | Settings                            |                                                                                                    |
|------------|-------------------------------------|----------------------------------------------------------------------------------------------------|
| [DURATION] | [1 SEC.]/[2 SEC.]/[3 SEC.]/[5 SEC.] |                                                                                                    |
| [REPEAT]   | [OFF]/[ON]                          |                                                                                                    |
|            | [OFF]:                              | There will be no sound.                                                                                                |
| [SOUND]    | [AUTO]:                             | Music is played when the still pictures are played back, and audio is played when the motion pictures are played back. |
|            | [MUSIC]:                            | Music is played back.                                                                                                  |
|            | [AUDIO]:                            | Audio (only for motion pictures) is played back.                                                                       |
|            | [ <b>2D</b> ]:                      | The slide show is output in normal format.                                                                             |
|            | [ <b>3D</b> ]:                      | The slide show is output in 3D.                                                                                        |

• [DURATION] can be set only when [OFF] has been selected as the [EFFECT] setting.

• Even if [DURATION] is set, it does not work during a slide show of motion pictures or a slide show of a picture series group.

• [OUTPUT] will only appear when set to HDMI output and [3D PLAYBACK] (P60) is set to [3D].

## [MODE PLAY]

Pictures are classified into only still pictures, only motion pictures, or only 3D pictures, and played back.

#### Press $\blacktriangle/\nabla$ to select the item and then [MENU/SET].

• Refer to P159 for the method to play back [3D PLAY] pictures in 3D.

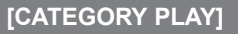

This mode allows you to search images by Scene Mode or other categories (such as [PORTRAIT], [SCENERY] or [NIGHT SCENERY]) and sort the pictures into each of the categories. You can then play back the pictures in each category.

# Press $\blacktriangle/ \bigtriangledown / \backsim / \backsim$ to select the category and then press [MENU/SET] to set.

• If a picture is found in a category, the category icon turns blue.

· Pictures are sorted into the categories shown below.

| <u>텍</u> CATE | GORY       |
|---------------|------------|
| <b>2</b> =    | 🏊 🔩 I 🔩 🙊  |
| <b>7</b>      |            |
|               | SEARCHING  |
|               |            |
| CANCEL        | SELECT SET |

|             | Recording information e.g. Scene Modes                                                             |
|-------------|----------------------------------------------------------------------------------------------------|
| Q           | [FACE RECOG.]*                                                                                     |
| Ð           | [PORTRAIT] Mode, [i-PORTRAIT], [NIGHT PORTRAIT], [i-NIGHT PORTRAIT],<br>[BABY1]/[BABY2], [i-BABY]  |
| λ           | [SCENERY] Mode, [i-SCENERY], [SUNSET], [i-SUNSET], [AERIAL PHOTO]                                  |
| ×           | [NIGHT PORTRAIT] Mode, [i-NIGHT PORTRAIT], [i-NIGHT SCENERY],<br>[iHANDHELD NITE], [STARRY SKY]    |
| I.R         | [SPORTS] Mode, [PARTY], [CANDLE LIGHT], [PANNING], [FIREWORKS], [BEACH],<br>[SNOW], [AERIAL PHOTO] |
| <b>9</b> .  | [BABY1]/[BABY2], [i-BABY]                                                                          |
| *           | [PET]                                                                                              |
| <b>"O</b> l | [FOOD]                                                                                             |
| Û           | [TRAVEL DATE]                                                                                      |
| Ū           | Pictures taken with the frame rate set to [ 4 ] or [ 4 ]                                           |

\* Press ▲/▼/◄/► to select the person to play back and then [MENU/SET]. The whole group with pictures taken with the frame rate settings [] and [] will be treated as face recognition pictures.

## [FAVORITE PLAY]

You can play back the pictures you have set as [FAVORITE] (P149).

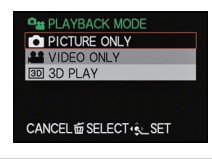

## Using the [PLAYBACK] Mode Menu

You can use various functions in Playback Mode to rotate pictures, set protection for them etc.

• With [TEXT STAMP], [RESIZE], [CROPPING] or [LEVELING], a new, edited picture is created. A new picture cannot be created if there is no free space on the internal memory or the card so we recommend checking that there is free space and then editing the picture.

## [CALENDAR]

You can display pictures by recording date.

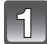

## Select [CALENDAR] on the [PLAYBACK] Mode menu. (P48)

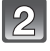

# Press ▲/▼/◀/► to select the date to be played back.

 If there were no pictures recorded during a month, the month is not displayed.

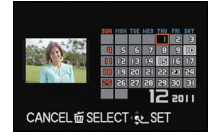

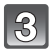

# Press [MENU/SET] to display the pictures that were recorded on the selected date.

• Press [1] to return to the calendar screen.

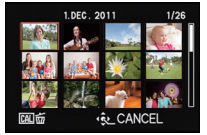

- The recording date of the picture selected in the playback screen becomes the date selected when the calendar screen is first displayed.
- If there are multiple pictures with the same recording date, the first picture recorded on that day is displayed.
- You can display the calendar between January 2000 and December 2099.
- If the date is not set in the camera, the recording date is set as the 1st January, 2011.
- If you take pictures after setting the travel destination in [WORLD TIME], the pictures are displayed by the dates at the travel destination in calendar playback.

#### **[TITLE EDIT]**

You can add text (comments) to pictures. After text has been registered, it can be stamped in prints using [TEXT STAMP] (P143).

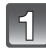

## Select [TITLE EDIT] on the [PLAYBACK] Mode menu. (P48)

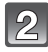

## Press ▲/▼ to select [SINGLE] or [MULTI] and then [MENU/SET].

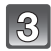

#### Select the picture, and then press [MENU/SET] to set.

 [Missing] is displayed for pictures with titles already registered.

[MULTI] setting Press [DISPLAY] to set (repeat), and Press ◄/► to select Press ▲/▼/◄/► to then [MENU/SET] to set.

 The setting is canceled when [DISPLAY] is pressed again.

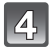

#### Enter the text. (P107)

· Exit the menu after it is set.

#### Notes

- . To delete the title, erase all the text in the text input screen.
- You can set up to 100 pictures at one time with [MULTI].
- You cannot use [TITLE EDIT] for the following pictures.
- Motion pictures
- Pictures taken with [<sup>RAW</sup>], [<sup>RAW</sup>] or [RAW]
- Pictures recorded with other equipment

[SINGLE]

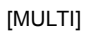

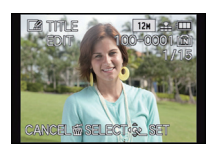

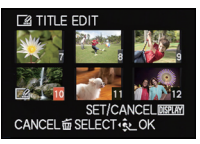

the picture.

select the pictures.

## [VIDEO DIVIDE]

Recorded motion pictures can be split. It is recommended, e.g. for when you want to separate a part you need from one part you do not need.

A motion picture cannot be restored once it has been split.

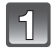

#### Select [VIDEO DIVIDE] on the [PLAYBACK] Mode menu. (P48)

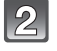

# Press $\triangleleft$ b to select the motion picture to divide, and then [MENU/SET].

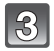

#### Press ▲ at the location to split.

- The motion picture is played back from the same location when ▲ is pressed again.
- You can finely adjust the location for the separation by pressing
   ◄/► while the motion picture is paused.

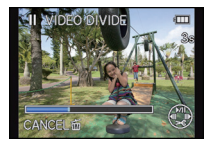

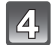

#### Press ▼.

- A confirmation screen is displayed. It is executed when [YES] is selected. Exit the menu after it is executed.
- Motion pictures may be lost if the card or battery is removed while processing the separation.

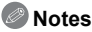

- [VIDEO DIVIDE] may not be performed for motion pictures recorded with other equipment.
- Motion pictures cannot be split at a location close to the start or end.
- The order of pictures will change when motion pictures are recorded in [MP4], or with [HIGH SPEED VIDEO] in Scene Mode if split.

It is recommended to search these motion pictures by using [CALENDAR] or [VIDEO ONLY] in the [MODE PLAY].

· Motion pictures with a short recording time cannot be split.

#### **[TEXT STAMP]**

You can stamp the recording date/time, name, location, Travel Date or title onto the recorded pictures.

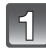

## Select [TEXT STAMP] on the [PLAYBACK] Mode menu. (P48)

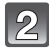

## Press ▲/▼ to select [SINGLE] or [MULTI] and then [MENU/SET].

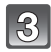

#### Select the picture, and then press [MENU/SET] to set.

• [M] appears on screen if the picture is stamped with text.

[MULTI] setting Press [DISPLAY] to set (repeat), and Press ◄/► to select Press ▲/▼/◄/► to then press [MENU/SET] to set.

· The setting is canceled when [DISPLAY] is pressed again.

[SINGLE]

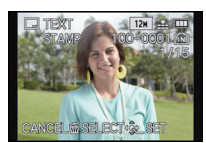

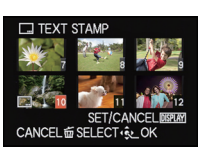

[MULTI]

the picture.

select the pictures.

## Press $\blacktriangle / \nabla$ to select text stamp items, and then $\triangleright$ .

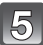

#### Press $\blacktriangle/\nabla$ to select the settings, and then [MENU/SET].

| Item            | Setting item    |                                                                                         |  |
|-----------------|-----------------|-----------------------------------------------------------------------------------------|--|
|                 | [OFF]           |                                                                                         |  |
| [SHOOTING DATE] | [W/OTIME]:      | Stamp the year, month and day.                                                          |  |
|                 | [WITHTIME]:     | Stamp the year, month, day, hour and minutes.                                           |  |
|                 | [OFF]           |                                                                                         |  |
| [NAME]          | [2]:            | Stamps names registered in name settings for<br>[FACE RECOG.].                          |  |
|                 | <b>[桑.∕₩]</b> : | Stamps names registered in name settings for<br>[BABY1]/[BABY2] or [PET] in Scene Mode. |  |
|                 | [OFF]           |                                                                                         |  |
| [LOCATION]      | [ON]:           | Stamps the travel destination name set under [LOCATION].                                |  |
|                 | [OFF]           |                                                                                         |  |
|                 | [ON]:           | Stamps the Travel Date set under [TRAVEL DATE].                                         |  |
|                 | [OFF]           |                                                                                         |  |
|                 | [ON]:           | Stamps the title input in the [TITLE EDIT].                                             |  |

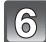

## Press [MENU/SET].

• A confirmation screen is displayed. It is executed when [YES] is selected. Exit the menu after it is executed.

- When you print pictures stamped with text, the date will be printed over the stamped text if you specify printing of the date at the photo shop or on the printer.
- You can set up to 100 pictures at one time in [MULTI].
- The picture quality may deteriorate when text stamping is carried out.
- Depending on the printer being used, some characters may be cut at printing. Check before printing.
- . When text is stamped onto the images with less resolution than 0.3 M, it is difficult to read it.
- Text and dates cannot be stamped on the pictures in the following cases.
  - Motion pictures
  - Pictures recorded without setting the clock and title
  - Pictures that were previously stamped with [TEXT STAMP]
  - Pictures taken with [ ], [ ] Or [ RAW ]
  - Pictures recorded with other equipment
### [RESIZE]

To allow easy posting to web pages, attachment to e-mail etc., the resolution (number of pixels) is reduced.

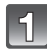

### Select [RESIZE] on the [PLAYBACK] Mode menu. (P48)

### Press ▲/▼ to select [SINGLE] or [MULTI] and then [MENU/SET].

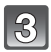

### Select the picture and the resolution.

### [SINGLE] setting

- Press ◄/► to select the picture, and then [MENU/ SET].
- 2 Press **◄**/**▶** to select the size, and then [MENU/SET].
  - A confirmation screen is displayed. It is executed when [YES] is selected.
     Exit the menu after it is executed

### [MULTI] setting

- Press ▲/▼ to select the size, and then [MENU/SET].
- Press ▲/▼/◄/► to select the picture, and then [DISPLAY].
  - Repeat this step for each picture, and press [MENU/SET] to set.
  - A confirmation screen is displayed. It is executed when [YES] is selected.
    - Exit the menu after it is executed.

- You can set up to 100 pictures at one time in [MULTI].
- The picture quality of the resized picture will deteriorate.
- It may not be possible to resize pictures recorded with other equipment.
- The [RESIZE] feature is disabled during the following conditions:
  - Motion pictures
  - Pictures taken with [\*\*\*], [\*\*\*] or [RAW]
- Pictures that were previously stamped with [TEXT STAMP]

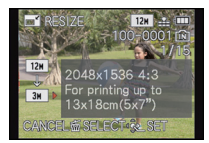

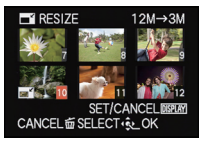

### [CROPPING]

You can enlarge and then crop the important part of the recorded picture.

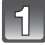

Select [CROPPING] on the [PLAYBACK] Mode menu. (P48)

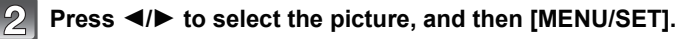

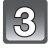

Use the zoom lever and press  $\blacktriangle/ \bigtriangledown/ \sphericalangle/ \blacklozenge$  to select the parts to be cropped.

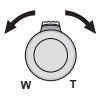

Rotating the zoom lever towards T: Enlargement Rotating the zoom lever towards W: Reduction  $\land / \checkmark / \checkmark / \checkmark$ : Moves the cropped section in that direction

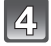

### Press [MENU/SET].

• A confirmation screen is displayed. It is executed when [YES] is selected. Exit the menu after it is executed.

- The picture quality of the cropped picture will deteriorate.
- It may not be possible to crop pictures recorded with other equipment.
- The [CROPPING] feature is disabled during the following conditions:
- Motion pictures
- Pictures taken with [\*\*\*], [\*\*\*] or [RAW]
- Pictures that were previously stamped with [TEXT STAMP]
- Information regarding the Face Recognition in the original picture will not be copied to images having undergone [CROPPING].

### [LEVELING]

Minute tilting of the image can be adjusted.

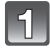

Select [LEVELING] on the [PLAYBACK] Mode menu. (P48)

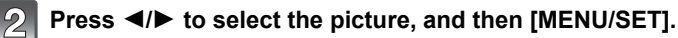

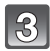

### Press **◄/**► to adjust the tilting, and [MENU/SET].

### ►: clockwise

- ◄: counter-clockwise
- Adjustments of up to 2° are possible.
- A confirmation screen is displayed. It is executed when [YES] is selected.
  - Exit the menu after it is executed.

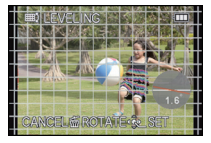

- The quality of the image may become coarse when leveling is performed.
- · Leveling may not be performed on images recorded with other equipment.
- The [LEVELING] feature is disabled during the following conditions:
- Motion pictures
- Pictures taken with [\*\*\*], [\*\*\*] or [RAW]
- Pictures that were previously stamped with [TEXT STAMP]
- Information regarding the Face Recognition in the original picture will not be copied to images having undergone [LEVELING].

### [ROTATE DISP.]

This mode allows you to automatically display pictures vertically if they were recorded holding the camera vertically.

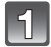

### Select [ROTATE DISP.] on the [PLAYBACK] Mode menu. (P48)

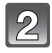

### Press ▼ to select [ON] and then [MENU/SET].

• The pictures are displayed without being rotated when you select [OFF].

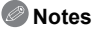

- When you play back pictures on a PC, they cannot be displayed in the rotated direction unless the OS or software is compatible with Exif. Exif is a file format for still pictures which allows recording information etc. to be added. It was established by "JEITA (Japan Electronics and Information Technology Industries Association)".
- It may not be possible to rotate pictures that have been recorded with other equipment.
- The display is not rotated during Multi Playback.

### [FAVORITE]

You can do the following if a mark has been added to pictures and they have been set as favorites.

- Play back only the pictures set as favorites. ([FAVORITE PLAY])
- Play back the pictures set as favorites only as a slide show.
- Delete all the pictures not set as favorites. ([ALL DELETE EXCEPT ])

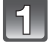

### Select [FAVORITE] on the [PLAYBACK] Mode menu. (P48)

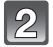

### Press ▲/▼ to select [SINGLE] or [MULTI] and then [MENU/SET].

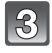

### Select the picture, and then press [MENU/SET].

 [+] is displayed on pictures that are already registered as favorites.

### [MULTI] setting

- Repeat these steps for each picture.
- · The settings are canceled when [MENU/SET] is pressed again.
- Exit the menu after it is set.

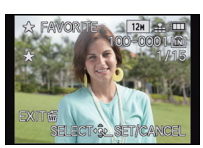

[SINGLE]

the picture.

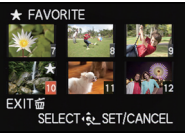

[MULTI]

Press  $\triangleleft/\triangleright$  to select Press  $\blacktriangle/\forall/\triangleleft/\triangleright$  to select the pictures.

- Canceling all the [FAVORITE] settings
- 1 Select [FAVORITE] on the [PLAYBACK] Mode menu.
- 2 Press ▲/▼ to select [CANCEL] and then [MENU/SET].
  - A confirmation screen is displayed. It is executed when IYESI is selected. Exit the menu after it is executed.

- You can set up to 999 pictures as favorites.
- You may not be able to set pictures taken with other equipment as favorites.
- The pictures that were taken with the [QUALITY] set to [RAW] cannot be set to [FAVORITE].

### [PRINT SET]

DPOF "Digital Print Order Format" is a system that allows the user to select which pictures to print, how many copies of each picture to print and whether or not to print the recording date on the pictures when using a DPOF compatible photo printer or photo printing store. For details, ask at your photo printing store.

When you want to use a photo printing store to print pictures recorded in the internal memory, copy them to a card (P154) and then set the print setting.

When you set [PRINT SET] for a picture series group, the print setting for the number of prints will be applied to every picture in the group.

### Select [PRINT SET] on the [PLAYBACK] Mode menu. (P48)

### Press ▲/▼ to select [SINGLE] or [MULTI] and then [MENU/SET].

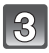

Select the picture, and then press [MENU/SET].

[SINGLE]

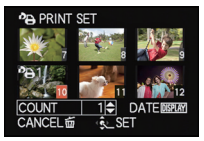

[MULTI]

the picture.

Press  $\triangleleft/\triangleright$  to select Press  $\blacktriangle/\forall/\triangleleft/\triangleright$  to select the pictures.

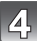

### Press $\blacktriangle/\nabla$ to set the number of prints, and then [MENU/SET] to set.

- When [MULTI] has been selected, repeat steps **3** and **4** for each picture.
- [+999] is displayed on the screen, if the total number of prints you set for a picture series group is more than 1000 pictures.
- Exit the menu after it is set.

### ■ Canceling all the [PRINT SET] settings

- **1** Select [PRINT SET] on the [PLAYBACK] Mode menu.
- 2 Press ▲/▼ to select [CANCEL] and then [MENU/SET].
  - A confirmation screen is displayed. It is executed when [YES] is selected. Exit the menu after it is executed.

### To print the date

After setting the number of prints, set/cancel printing with the recording date by pressing [DISPLAY].

- Depending on the photo printing store or the printer, the date may not be printed even if you set to print the date. For further information, ask at your photo printing store or refer to the instructions for the printer.
- The date cannot be printed on pictures stamped with text.

- The number of prints can be set from 0 to 999.
- Depending on the printer, the date print settings of the printer may take precedence so check if this is the case.
- It may not be possible to use the print settings with other equipment. In this case, cancel all the settings, and reset the settings.
- [PRINT SET] cannot be set for motion pictures and pictures that were taken with the [QUALITY] set to [RAW].
- If the file is not based on the DCF standard, the DPOF print setting cannot be set.

### [PROTECT]

You can set protection for pictures you do not want to be deleted by mistake.

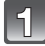

Select [PROTECT] on the [PLAYBACK] Mode menu. (P48)

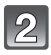

### Press ▲/▼ to select [SINGLE] or [MULTI] and then [MENU/SET].

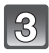

## Select the picture, and then press [MENU/SET] to set.

### [MULTI] setting

- · Repeat these steps for each picture.
- The settings are canceled when [MENU/SET] is pressed again.
- Exit the menu after it is set.

[SINGLE]

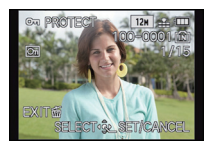

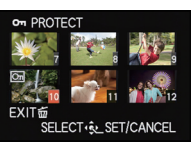

[MULTI]

Press  $\triangleleft/\triangleright$  to select Press  $\triangleleft/\bigtriangledown/\triangleleft/\triangleright$  to the picture.

- Canceling all the [PROTECT] settings
- **1** Select [PROTECT] on the [PLAYBACK] Mode menu.
- 2 Press ▲/▼ to select [CANCEL] and then [MENU/SET].
  - A confirmation screen is displayed. It is executed when [YES] is selected. Exit the menu after it is executed.

- . The protect setting may not be effective on other equipment.
- Even if you protect pictures in the internal memory or a card, they will be deleted if the internal memory or the card is formatted.
- Even if you do not protect pictures on a card, they cannot be deleted when the card's write-protect switch is set to [LOCK].

### [FACE REC EDIT]

You can delete or change the information relating to Face Recognition for the selected picture.

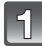

Select [FACE REC EDIT] on the [PLAYBACK] Mode menu. (P48)

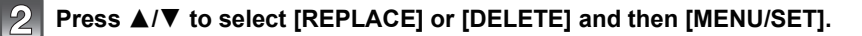

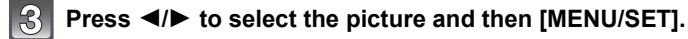

Press ◀/▶ to select the person and then [MENU/ SET].

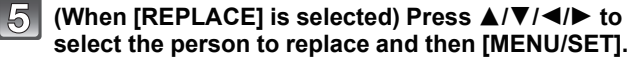

 A confirmation screen is displayed. It is executed when [YES] is selected.
 Exit the menu after it is executed.

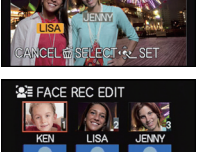

CANCEL 窗 SELECT 晚 SET

FACE REC ED.

- Deleted information regarding the [FACE RECOG.] function cannot be restored.
- When all Face Recognition information in a picture has been canceled, the picture will not be categorized using Face Recognition in [CATEGORY PLAY].
- You cannot edit the Face Recognition information of protected pictures.

### [COPY]

You can copy the data of the pictures you have taken from the internal memory to a card or from a card to the internal memory.

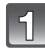

### Select [COPY] on the [PLAYBACK] Mode menu. (P48)

### Press ▲/▼ to select the copy destination and then [MENU/SET].

- [[社]]: All the picture data in the internal memory are copied onto the card at one time.
- STREE: One picture at a time is copied from the card to the internal memory.

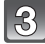

## (When [fin] is selected) Press ◄/► to select the picture and then [MENU/SET].

- A confirmation screen is displayed. It is executed when [YES] is selected. Exit the menu after it is executed.
- Do not turn the camera off at any point during the copying process.

- If a picture exists with the same name (folder number/file number) as the picture to be copied in the copy destination when [[[]]: is selected, a new folder is created and the picture is copied. It will not be copied when [[]]: is selected.
- It may take time to copy the picture data.
- [PRINT SET], [PROTECT] or [FAVORITE] settings will not be copied. Perform the settings again after copying is finished.
- Motion pictures recorded in [AVCHD] cannot be copied.

### **Playing Back Pictures on a TV**

Pictures recorded with this camera can be played back on a TV screen.

Preparations: Turn the camera and the TV off.

Check the terminals on your TV and use a cable compatible with these terminals. Image quality may vary with the different terminal types.

- High quality
- 2 HDMI socket
- O Video socket

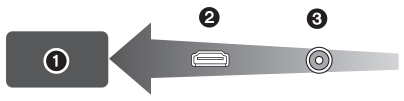

### Connect the camera and a TV.

• Make sure the plugs are aligned correctly and that they are inserted straight. (Otherwise the connectors may be bent out of shape which may cause trouble.)

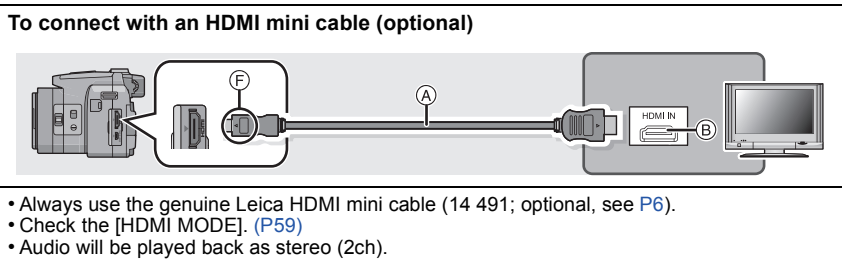

- No picture is displayed on the screen.
- For more details about HDTV Link (HDMI) playback, refer to P157.

### To connect with the supplied AV cable (P6)

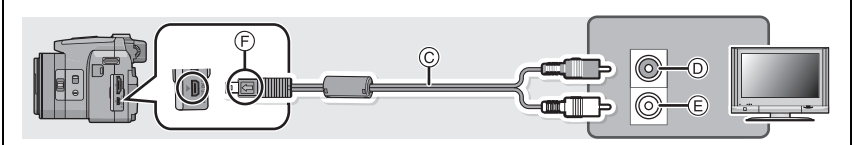

- Always use the supplied Leica AV cable. (P6)
- Check the [TV ASPECT]. (P58)
- Audio will be played back in monaural.
- The viewfinder image is not available.
- A HDMI mini cable (optional)
- B HDMI socket
- © AV cable
- D Yellow: to the video input socket
- E White: to the audio input socket
- $\overleftarrow{\mathbb{F}}$  Align the marks, and insert.

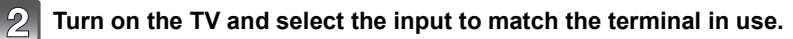

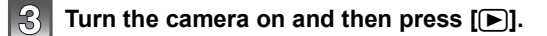

### Notes

- Depending on the [ASPECT RATIO], black bands may be displayed on the top and bottom or the left and right of the TV screen.
- Change the screen mode on your TV if the picture is displayed with the top or bottom cut off.
- Output from the HDMI mini cable has priority when both AV and HDMI mini cables are connected.
- The connection with the USB connection cable will take priority when you connect the USB connection cable simultaneously with the HDMI mini cable.
- When you play back a picture vertically, it may be blurry.
- When pictures are displayed, they may not be displayed properly depending on the type of TV.
- You can view pictures on TVs in other countries (regions) which use the NTSC or PAL system when you set [VIDEO OUT] in the [SETUP] menu. (With camera model 18 159)
- · Read the operating instructions for the TV.

The recorded still pictures can also be played back on a TV with an SD Memory Card slot.

- The appropriate playback (aspect ratio) will depend on the TV used for viewing.
- Motion pictures recorded with [FSH] or [SH] in [AVCHD] can be played back on TVs with the AVCHD logo mark.
- For cards compatible with playback, refer to the instructions of the TV.

### Using HDTV Link

### What is HDTV Link (HDMI)?

- This function allows you to use the remote control unit of compatible TVs for easy operations when the camera has been connected to such a device using a HDMI mini cable (optional) for automatic linked operations. (Not all operations are possible.)
- HDTV Link is function built on a HDMI control function using the standard HDMI CEC (Consumer Electronics Control) specification. Linked operations with some devices may not be available even if they are otherwise HDMI CEC compatible. When using devices made by other companies that are compatible with HDTV Link, refer to the operating instructions for the respective devices.
- This camera is compatible with HDTV Link Ver.5. This is the newest version and is also compatible with existing HDTV Link devices.

Preparations: Set the [HDTV Link] to [ON]. (P59)

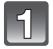

## Connect the camera to a HDTV Link compatible TV with a HDMI mini cable (optional) (P155).

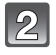

Turn the camera on and then press [].

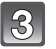

### Operate with the remote control for the TV.

• Operate with reference to the operation icons displayed on the screen.

TV compatible with HDTV Link

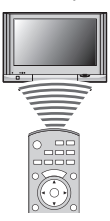

\* Operate following the TV instructions displayed on screen.

### Notes

- To play back the audio of the motion pictures, set the [SOUND] in the Slide Show setting screen to [AUTO] or [AUDIO].
- Operation icons are hidden, if no operation is performed for a while when the operation icons are displayed. Operation icons are displayed when one of the following buttons is pressed while the operation icons are not displayed.
- ▲/▼/◀/▶, [OK], [OPTION], [RETUŔN], Red button, Green button, Yellow button
   It is recommended to connect the camera to an HDMI terminal other than the HDMI1 if there are 2 or more HDMI input terminals on the TV.
- Operation using the button on the camera will be limited.

### Other linked operations

### Turning the power off:

If you use the remote control for the TV to turn off the power, the power on the camera also turns off.

### Automatic input switching:

- If you connect with an HDMI mini cable and then turn on the power on the camera, and then
  press [[]], the input channel on the TV automatically switches to the camera's screen. If the
  TV's power is in standby status, it will turn on automatically (if [Set] has been selected for the
  TV's [Power on link] setting).
- Depending on the HDMI terminal on the TV, the input channel may not switch automatically. In this case, use the remote control for the TV to switch the input channel. (For details on how to switch input, please read the instructions for the TV.)
- If HDTV Link does not work properly, refer to page 189.

- If you are unsure whether or not the TV you are using are compatible with HDTV Link, read the instructions for the TV.
- Available linked operations between the camera and a TV is different depending on the types TVs even if they are compatible with HDTV Link. Refer to the instructions of the TV for the operations that support on the TV.
- Operation is not possible with a cable that is not based on the HDMI standard.
- Always use the genuine Leica HDMI mini cable (14 491; optional, see P6).
- [HDMI MODE] for the camera is determined automatically when HDTV Link is operating.

### Playing back 3D pictures

### **Playing back 3D pictures**

Connecting the camera to a 3D compatible television and playing back pictures taken in 3D allows you to enjoy 3D pictures for extra impact.

It is also possible to play back the recorded 3D pictures by inserting an SD card into the 3D compatible television with an SD card slot.

Preparations: Set the [HDMI MODE] to [1080i]. (P59) Set the [3D PLAYBACK] to [3D]. (P60)

## Connect the camera to a 3D compatible television using the HDMI mini cable and display the playback screen. (P155)

- When [HDTV Link] (P59) is set to [ON] and the camera is connected to a TV supporting HDTV Link, the input of the TV will be switched automatically and the playback screen will be displayed. Refer to P157 for details.
- For the pictures recorded in 3D, [3D] will appear on the thumbnail display at playback.

■ Play back as a 3D slide show by selecting only the still pictures recorded in 3D Select [3D PLAY] in [SLIDE SHOW] in the [PLAYBACK MODE] menu. (P136)

■ Play back in 3D by selecting only the still pictures recorded in 3D Select [3D PLAY] in [MODE PLAY] in the [PLAYBACK MODE] menu. (P139)

- Switch the playback method for the still pictures recorded in 3D
- **1** Select the picture recorded in 3D.
- 2 Select [2D/3D SETTINGS] on the [PLAYBACK MODE] menu and then press [MENU/SET]. (P48)
  - The playback method will switch to 3D if it is playing back in 2D (conventional image), or it will switch to 2D if it is playing back in 3D.
  - If you feel tired, uncomfortable or otherwise strange when playing back pictures recorded in 3D, set to 2D.

### Notes

- When the picture is not appropriate to view in 3D (disparity is too large, etc.)
  - -[SLIDE SHOW]:
    - The picture will be played back in 2D.
  - -[MODE PLAY]:

A confirmation screen is displayed. Select whether or not to play back the picture in 3D.

- 2 pictures may be displayed side by side when a 3D picture is played back on a TV that is not 3D compatible.
- When a picture recorded in 3D is displayed on the screen of the camera, it is played back in 2D (conventional image).
- À black screen is displayed for a few seconds when switching back and forth playback of 3D pictures and 2D pictures.
- When you select a 3D picture thumbnail, it may take a few seconds for playback to start. After playback, the thumbnail display may take a few seconds to reappear.
- When viewing 3D pictures, your eyes may become tired if you are too close to the television screen.
- If your television does not switch to a 3D picture, make the necessary settings on the TV. (For details, refer to the instructions of the TV.)
- The following functions cannot be used during the 3D playback.
  - -[SETUP] menu
  - [PLAYBACK] menu
  - Playback Zoom
  - Deleting pictures

### Saving 3D pictures

You can save 3D pictures using a recorder or a computer.

### Dubbing with a recorder

3D pictures will be recorded in MPO format when copied with the 3D compatible recorder.

• When the copied pictures do not play back in 3D, perform the necessary setup on the television. (For details, refer to the instruction of the television.)

# Saving the Recorded Still Pictures and Motion Pictures

### Copying the playback image using the supplied AV cable

File formats that can be used: [AVCHD], [MP4], [Motion JPEG]

You can copy images played back with the camera to Blu-ray disc, DVD disc, hard disk, or video using a Blu-ray Disc Recorder, DVD recorder, or video.

This can be played back with equipment that is not compatible with high definition, so it is convenient for distributing copies. Image will be standard quality instead of high definition at this time.

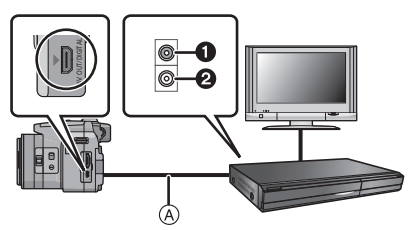

- 1 Yellow: to the video input socket
- 2 White: to the audio input socket
- A AV cable

**1** Connect the camera with the recording equipment with the supplied AV cable.

### **2** Start the playback of the camera.

- **3** Start the recording on the recording equipment.
  - When ending the recording (copying), stop the playback on the camera after stopping the recording in recording equipment.

- When you play back motion pictures on a 4:3 aspect ratio TV, you must set [TV ASPECT] (P58) on the camera to [4:3] before starting a copy. The image will be cut off at the left and right edges if you play back motion pictures copied with [16:9] setting on a [4:3] aspect TV.
- It is recommended to turn off the display of the screen by pressing the [DISPLAY] on the camera while copying. (P62)
- See the instructions for the recording equipment about the details of copying and playing back.

### Copying to a PC using "Adobe<sup>®</sup> Premiere<sup>®</sup> Elements<sup>®</sup>"

File formats that can be used: [JPEG], [RAW], [MPO], [AVCHD], [MP4], [Motion JPEG] It is possible to acquire still pictures and motion pictures recorded in [AVCHD] or [MP4] formats, or create conventional standard quality DVD video from the motion picture that was recorded as [AVCHD], using the software available as download after registering your camera on the Leica Camera AG homepage (see separate leaflet).

Also, you can write images to DVD, combine multiple pictures to create a single panorama picture, or create a slide show by adding audio and/or music. These pictures can then be stored onto a DVD.

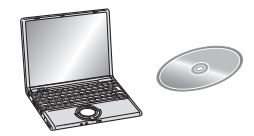

### 1 Install the software to the PC.

· Follow the instructions of the installer of the supplied software.

### **2** Connect camera to PC.

• For details on connecting, refer to "Connecting to a PC" (P163).

### 🦉 Note

You will not be able to playback the acquired [AVCHD] motion pictures when the files or folders
related to the motion pictures are deleted, modified, or moved using Windows Explorer or
similar, so make sure to acquire the [AVCHD] motion pictures using the downloaded software.

### Connecting to a PC

You can acquire recorded pictures to a PC by connecting the camera and the PC.

- Some PCs can read directly from the card removed from the camera. For details, refer to the
  operating instructions of your PC.
- If the computer being used does not support SDXC Memory Cards, a message prompting you to format may appear. (Doing so will cause recorded images to be erased so do not choose to format.)
- You can easily print out or mail the pictures you have imported using the software available as download after registering your camera on the Leica Camera AG homepage (see separate leaflet).
- Read the separate instructions for the software for more information and how to install it.
- Always acquire the [AVCHD] motion pictures using the downloaded software.

## Acquiring of still pictures and [MP4] motion pictures (other than [AVCHD] motion pictures)

Preparations:

Turn on the camera and the PC.

Remove the card before using the pictures in the internal memory.

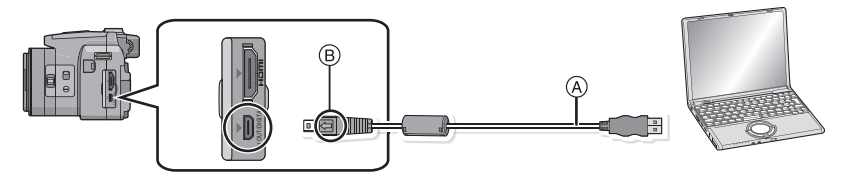

(A) USB connection cable (supplied)

• Check the directions of the connectors, and plug them straight in or unplug them straight out. (Otherwise the connectors may be bent out of shape which may cause malfunction.)

- B Align the marks, and insert.
- Use a battery with sufficient battery power. If the remaining battery power becomes low while the camera and the PC are communicating, the status indicator flashes and the alarm beeps. Refer to "Disconnecting the USB connection cable safely" (P165) before disconnecting the USB connection cables. Otherwise, data may be destroyed.

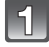

## Connect the camera to a PC via the USB connection cable A (supplied).

• Do not use any other USB connection cables except the supplied one. Use of cables other than the supplied USB connection cable may cause malfunction.

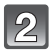

### Press ▲/▼ to select [PC], and then [MENU/SET].

- If [USB MODE] (P58) is set to [PC] in the [SETUP] menu in advance, the camera will be automatically connected to the PC without displaying the [USB MODE] selection screen.
- When the camera has been connected to the PC with [USB MODE] set to [PictBridge(PTP)], a message may appear on the PC's screen. Select [Cancel] to close the screen, and disconnect the camera from the PC. Then set [USB MODE] to [PC] again.

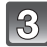

### Operate the PC.

• You can save the images into the PC by drag and drop the image or the folder with the image you would like to transfer onto the different folder in the PC.

### Note

• Before inserting or removing a card, turn the camera off and disconnect the USB connection cable. Otherwise, data may be destroyed.

Viewing the contents of the internal memory or card using the PC (folder composition)

For Windows: A drive ([Removable Disk]) is displayed in [Computer]

For Mac: A drive ([V-LUX3], [NO\_NAME] or [Untitled]) is displayed on the desktop

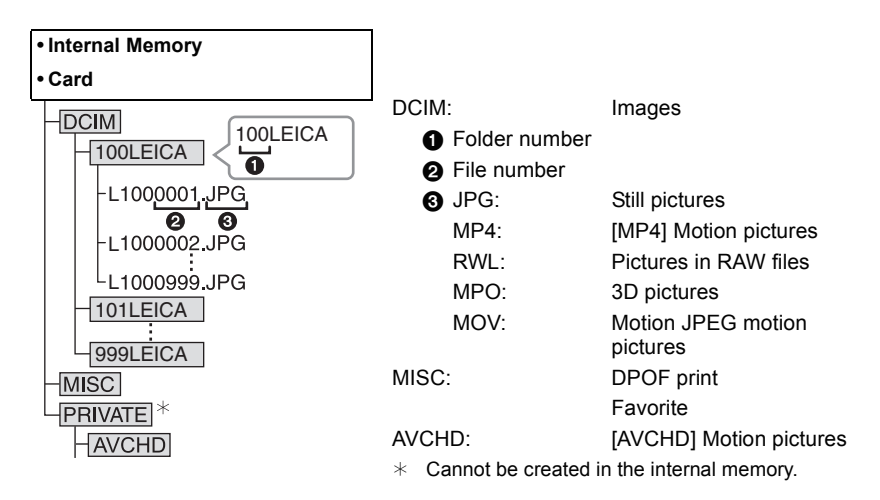

A new folder is created when pictures are taken in the following situations.

- After [NO.RESET] (P57) in the [SETUP] menu has been executed
- When a card containing a folder with the same folder number has been inserted (Such as when pictures were taken using another make of camera)
- When there is a picture with file number 999 inside the folder

### ■ Disconnecting the USB connection cable safely

## Select the $[\mbox{[model]}]$ icon in the task tray displayed on the PC, and then click [Eject V-LUX 3].

- Depending on your PC's settings, this icon may not be displayed.
- If the icon is not displayed, check that [ACCESS] is not displayed on the monitor of the camera before removing the hardware.

## ■ Connection in the PTP Mode (Windows<sup>®</sup> XP, Windows Vista<sup>®</sup>, Windows<sup>®</sup> 7 and Mac OS X only)

Set [USB MODE] to [PictBridge(PTP)].

- Data can now be read only from the camera into the PC.
- When there are 1000 or more pictures on a card, the pictures may not be imported in the PTP Mode.
- Motion pictures cannot be played back in PTP Mode.

### **Printing the Pictures**

If you connect the camera to a printer supporting PictBridge, you can select the pictures to be printed out and instruct that printing be started on the camera's monitor.

- Picture series will be displayed as a list, and not as a group.
- Some printers can print directly from the card removed from the camera. For details, refer to the instructions of your printer.

Preparations:

Turn on the camera and the printer.

Remove the card before printing the pictures in the internal memory.

Perform the print quality and other settings at the printer before printing the pictures.

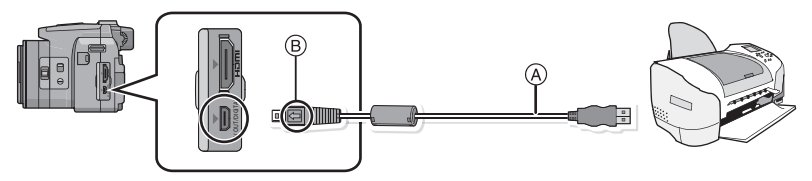

(A) USB connection cable (supplied)

•Make sure the plugs are aligned correctly and that they are inserted straight. (Otherwise the connectors may be bent out of shape which may cause trouble.)

B Align the marks, and insert.

• Use a battery with sufficient battery power. If the remaining battery power becomes low while the camera and the printer are connected, the status indicator flashes and the alarm beeps. If this happens during printing, stop printing at once. If not printing, disconnect the USB connection cable.

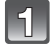

## Connect the camera to a printer via the USB connection cable (A) (supplied).

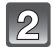

### Press $\blacktriangle/\nabla$ to select [PictBridge(PTP)], and then [MENU/SET].

- Do not disconnect the USB cable while [🕸] (Cable disconnect prohibit icon) is displayed. (may not be displayed depending on the type of printer used)
- Do not use any other USB connection cables except the supplied one.
- Use of cables other than the supplied USB connection cable may cause malfunction.
- Before inserting or removing a card, turn the camera off, and disconnect the USB connection cable.
- Motion pictures recorded cannot be printed out.

### Selecting a single picture and printing it

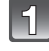

### Press </ > </> </> </> </> </> </> </t> SET].

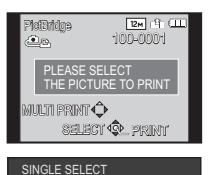

PRINT START PRINT WITH DATE

NUM. OF PRINTS PAPER SIZE

CANCEL # SELECT SET

PAGE LAYOUT

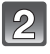

### Press ▲ to select [PRINT START] and then [MENU/ SET1.

- Refer to P168 for the items which can be set before starting to print the pictures.
- Disconnect the USB connection cable after printing.

### Selecting multiple pictures and printing them

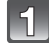

### Press ▲.

### Press $\blacktriangle/\nabla$ to select an item and then [MENU/SET].

| ltem                  | Description of settings                                                                                                    |
|-----------------------|----------------------------------------------------------------------------------------------------|
| [MULTI SELECT]        | Multiple pictures are printed at one time.<br>• Press ▲/▼/◀/▶ to select the pictures, and then [DISPLAY]. (When<br>[DISPLAY] is pressed again, the setting is canceled.)<br>• After the pictures have been selected, press [MENU/SET]. |
| [SELECT ALL]          | Prints all the stored pictures.                                                                                                    |
| [PRINT SET<br>(DPOF)] | Prints the pictures set in [PRINT SET] only. (P150)                                                                                                    |
| [FAVORITE]            | Prints the pictures set as favorites only. (P149)                                                                                                    |

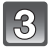

### Press A to select [PRINT START] and then [MENU/SET].

- If the print check screen has appeared, select [YES], and print the pictures.
- Refer to P168 for the items which can be set before starting to print the pictures.
- Disconnect the USB connection cable after printing.

### Print Settings

Select and set the items both on the screen in step 2 of the "Selecting a single picture and printing it" and in step 3 of the "Selecting multiple pictures and printing them" procedures.

- When you want to print pictures in a paper size or a layout which is not supported by the camera, set [PAPER SIZE] or [PAGE LAYOUT] to [] and then set the paper size or the layout on the printer. (For details, refer to the instructions of the printer.)
- When [PRINT SET (DPOF)] has been selected, the [PRINT WITH DATE] and [NUM. OF PRINTS] items are not displayed.

### [PRINT WITH DATE]

| ltem  | Description of settings  |
|-------|--------------------------|
| [OFF] | The date is not printed. |
| [ON]  | The date is printed.     |

• If the printer does not support date printing, the date cannot be printed on the picture.

- Depending on the printer, the date print settings of the printer may take precedence so check if this is the case.
- When printing images with a text stamp, please remember to set print with date to [OFF], or the date will print on top.

### Note

#### When asking the photo shop to print the pictures

• By stamping the date using [TEXT STAMP] (P143) or setting date printing at the time of the [PRINT SET] (P150) setting before going to a photo shop, the dates can be printed at the photo shop.

### [NUM. OF PRINTS]

You can set the number of prints up to 999.

### [PAPER SIZE]

| ltem            | Description of settings                  |
|-----------------|------------------------------------------|
| ð               | Settings on the printer are prioritized. |
| [L/3.5″×5″]     | 89mm×127mm                               |
| [2L/5″×7″]      | 127mm×178mm                              |
| [POSTCARD]      | 100mm×148mm                              |
| [16:9]          | 101.6mm×180.6mm                          |
| [A4]            | 210mm×297mm                              |
| [A3]            | 297mm×420mm                              |
| [10×15cm]       | 100mm×150mm                              |
| <b>[4</b> ″×6″] | 101.6mm×152.4mm                          |
| [8″×10″]        | 203.2mm×254mm                            |
| [LETTER]        | 216mm×279.4mm                            |
| [CARD SIZE]     | 54mm×85.6mm                              |

• Paper sizes not supported by the printer will not be displayed.

### [PAGE LAYOUT] (Layouts for printing that can be set with the camera)

| Item                  | Description of settings                  |
|-----------------------|------------------------------------------|
| ê                     | Settings on the printer are prioritized. |
| R                     | 1 picture with no frame on 1 page        |
|                       | 1 picture with a frame on 1 page         |
| <b>D</b> + <b>D</b> + | 2 pictures on 1 page                     |
|                       | 4 pictures on 1 page                     |

• An item cannot be selected if the printer does not support the page layout.

### Layout printing

### When printing a picture several times on 1 sheet of paper

For example, if you want to print the same picture 4 times on 1 sheet of paper, set [PAGE LAYOUT] to [**PRI**] and then set [NUM. OF PRINTS] to 4 for the picture that you want to print.

### When printing different pictures on 1 sheet of paper

For example, if you want to print 4 different pictures on 1 sheet of paper, set [PAGE LAYOUT] to [PAGE LAYOUT] to 1 for each of the 4 pictures.

- The camera is receiving an error message from the printer when the [●] indication lights up in orange during printing. After finishing printing, make sure there are no problems with the printer.
- If the number of prints is high, the pictures may be printed several times. In this case, the remaining number of prints indicated may differ from the number set.
- When the pictures in RAW files are to be printed, the JPEG pictures recorded simultaneously by the camera will be printed. If JPEG pictures do not exit, RAW file pictures cannot be printed.

### **Screen Displays**

### In recording

- 1 Recording mode
- 2 Wind cut (P131)
- Zoom Microphone (P131)
  Flash Mode (P67)
- 4 AF Macro Mode (P72) MF: MF (P73)
- 5 White Balance (P113) White Balance Fine Adjustment (P115)
- 6 ISO Sensitivity (P80) ISO Limit Set (P112)
- 7 AF Tracking (P119)
- 8 Photo Style (P108) Color Effect (P33)
- 9 AF frame (P30) 10 Resolution (P110)
- 11 Quality (P111)
- 12 Battery Indication (P16)
- Number of recordable pictures (P22)
   Available recording time (P22): R8m30s<sup>3</sup>
   Focus (P30)
- 14 Custom Settings (P100)
- 15 Internal memory (P20)

   : Card (P20) (displayed only during recording)
- 16 Spot Metering target mark (P122)
- 17 Histogram (P54)
- 18 Travel Date (P51) Elapsed Recording Time (P35): 8m30s\*

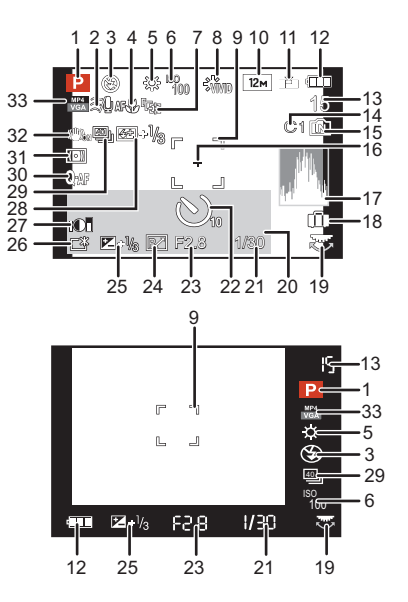

#### Others

- 19 Setting wheel (P29, 73)
- 20 Current date and time/ :World Time (P50) Number of days that have passed since the departure date (P51) Location (P51) Name (P91) Age (P91)
   41 2000 (P00)
- 21 Shutter speed (P28) <u>MIN</u>1: Minimum Shutter Speed (P123) 22 Self times Mode (P75)
- 22 Self-timer Mode (P75)23 Aperture value (P28)

### Zoom (P64): EZ i.zoom W

- 24 Program Shift (P29)
- 25 Exposure Compensation (P76)
- 26 Power LCD (P53) [A\*: Auto Power LCD (P53)
- 27 Intelligent Dynamic Range Control (P123)
- 28 Flash Exposure Compensation (P71)
- 29 Continuous Mode (P78) I Auto Bracketing (P77) IIII : White Balance Bracketing (P116)
- 30 Quick AF (P120) AF\*: AF Assist Lamp (P126) CAF : Continuous AF (P130)
- 31 Metering Mode (P122) ((a)): Motion Deblur (P33) AF4 : AF/AE Lock (P121)
- 32 Optical Image Stabilizer (P125)/ (رق)): Camera Shake Alert (P27)
- 33 Recording mode (for recording motion pictures) (P128)/Recording quality (P129)

Others

### In playback

- 1 Playback Mode (P135)
- 2 Protected Picture (P152)
- 3 Favorites (P149)
- 4 Stamped with Text Indication (P143)
- 5 Photo Style (P108)
- 6 Resolution (P110)
- 7 Quality (P111)
- 8 Battery Indication (P16)
- 9 Folder/File Number (P165) Internal Memory (P20) Elapsed playback time (P42): 8m30s\*
- 10 Picture Number/Total Pictures
- 11 Motion picture recording time (P42): 8m30s\*
- 12 Histogram (P54)
- 13 Exposure Compensation (P76)
- 14 Picture Series Group Display (P132)
- 15 Location (P51) Name (P91) Age (P91) Title (P141)
- 16 Recorded Date and Time/World Time (P50)
- 17 Number of days that have passed since the departure date (P51)
- 18 Power LCD (P53) Currently retrieving information icon (P182)
- 19 Color Effect (P33)
- 20 Number of Prints (P150)
- Motion Picture Playback (P42)/Recording Quality (P129)

   ■▲: High Speed Motion Picture Playback (P42)

   ■▲: Continuously Picture Series Group Playback (P132)

   Cable disconnection warning icon (P166)
- $\ast~$  "h" is an abbreviation for hour, "m" for minute and "s" for second.

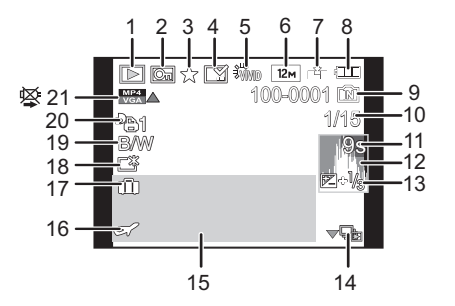

### Cautions for Use

### Optimal use of the camera

## Keep the camera as far away as possible from electromagnetic equipment (such as microwave ovens, TVs, video games etc.).

- If you use the camera on top of or near a TV, the pictures and/or sound in the camera may be disrupted by electromagnetic radiation.
- Do not use the camera near cell phones because doing so may result in noise adversely affecting the pictures and/or sound.
- Recorded data may be damaged, or pictures may be distorted, by strong magnetic fields created by speakers or large motors.
- Electromagnetic radiation generated by microprocessors may adversely affect the camera, disturbing the pictures and/or sound.
- If the camera is adversely affected by electromagnetic equipment and stops functioning properly, turn the camera off and remove the battery. Then reinsert the battery and turn the camera on.

#### Do not use the camera near radio transmitters or high-voltage lines.

• If you record near radio transmitters or high-voltage lines, the recorded pictures and/or sound may be adversely affected.

# Always use the supplied cords and cables. If you use optional accessories, use the cords and the cables supplied with them. Do not extend the cords or the cables.

### Do not spray the camera with insecticides or volatile chemicals.

- If the camera is sprayed with such chemicals, its body may be damaged and the surface finish may peel off.
- Do not keep rubber or plastic products in contact with the camera for a long period of time.

### Cleaning

## Before cleaning the camera, remove the battery. Then wipe the camera with a dry soft cloth.

- When the camera is soiled badly, it can be cleaned by wiping the dirt off with a wrung wet cloth, and then with a dry cloth.
- Do not use solvents such as benzine, thinner, alcohol, kitchen detergents, etc., to clean the camera, since it may deteriorate the external case or the coating may peel off.
- When using a chemical cloth, be sure to follow the accompanying instructions.

#### About the monitor/Viewfinder

- Do not press the monitor with excessive force. Uneven colors may appear on it and it may malfunction.
- If the camera is cold when you turn it on, the picture on the monitor/Viewfinder will be slightly darker than usual at first. However, the picture will return to normal brightness when the internal temperature of the camera increases.

Extremely high precision technology is employed to produce the monitor/Viewfinder screen. However there may be some dark or bright spots (red, blue or green) on the screen. This is not a malfunction. The monitor/Viewfinder screen has more than 99.99% effective pixels with a mere 0.01% of the pixels inactive or always lit. The spots will not be recorded on pictures on the internal memory or a card.

### About the Lens

- Do not press the lens with excessive force.
- Do not leave the camera with the lens facing the sun as rays of light from the sun may cause it to malfunction. Also, be careful when placing the camera outside or near a window.
- When there is dirt (water, oil, and fingerprints, etc.) on the surface of the lens, the picture may be affected. Lightly wipe the surface of the lens with a soft, dry cloth before and after taking pictures.
- Retract the lens when carrying the camera.

### Battery

The battery is a rechargeable lithium ion battery. Its ability to generate power comes from the chemical reaction that takes place inside it. This reaction is susceptible to the surrounding temperature and humidity. If the temperature is too high or too low, the operating time of the battery will become shorter.

### Always remove the battery after use.

• Place the removed battery in a plastic bag, and store or carry away from metallic objects (clips, etc.).

## If you drop the battery accidentally, check to see if its body and the terminals are damaged.

· Inserting a damaged battery in the camera will damage the camera.

### Take along charged spare batteries when going on longer excursions.

- Be aware that the operating time of the battery becomes shorter in low temperature conditions such as at a ski resort.
- When you travel, do not forget to take along the battery charger (supplied) so that you can charge the battery in the country that you are traveling in.

### Dispose of unusable battery.

- The battery has a limited life.
- Do not throw the battery into fire because it may cause an explosion.

## Do not allow battery terminals to come into contact with metal objects (such as necklaces, hairpins etc.).

• This can cause short circuiting or heat generation and you may be badly burned if you touch a battery.

### Charger

- If you use the battery charger near a radio, the radio reception may be disturbed.
- Keep the charger approx 3' / 1m or more away from radios.
- The charger may generate whirring sounds when it is being used. This is not a malfunction.
- After use, be sure to disconnect the power supply device from the electrical outlet. (A very small amount of current is consumed if it is left connected.)
- Keep the terminals of the charger and battery clean.

### About 3D

### About 3D viewing

Anyone who is hyper sensitive to light, suffers from heart disease or is otherwise unwell should avoid viewing 3D contents.

• Viewing 3D contents may have an adverse effect to the individual.

## If you feel tired, uncomfortable or otherwise strange when viewing 3D contents, stop viewing at once.

- · Continuing to view may cause illness.
- After stopping viewing, please rest appropriately.

When viewing 3D contents, we recommend taking a break every 30 to 60 minutes. • Viewing for extended periods may cause eye-fatigue.

Short-sighted or long-sighted persons, those with differences in the sight of their right and left eyes, and those with astigmatism are advised to correct their vision by wearing glasses etc.

Stop viewing if you can clearly see a double image while viewing 3D contents.

- There are differences in the way that different people experience 3D contents. Please correct your sight appropriately before viewing 3D contents.
- You can change the 3D setting of your television or 3D output setting of the camera to 2D.

### Card

# Do not leave the card where the temperature is high, where electromagnetic radiation or static electricity are easily generated or exposed to direct sunlight. Do not bend or drop the card.

- The card may be damaged or the recorded content may be damaged or deleted.
- Put the card in the card case or the storage bag after use and when storing or carrying the card.
- Do not allow dirt, dust or water to get into the terminals on the back of the card and do not touch the terminals with your fingers.

### Notice for when transferring to another party, or disposing of the memory card

• "Format" or "delete" using the camera or a PC will only modify the file management information, and it will not erase the data in the memory card completely.

It is recommended to physically destroy the memory card or use the commercially available computer data deletion software to completely erase the data in the memory card before transferring to another party or disposing.

Management of data in the memory card is the responsibility of the user.

### About the personal information

If a name or birthday is set for [BABY1]/[BABY2]/Face Recognition function, this personal information is kept in the camera and recorded in the image.

### Disclaimer

 Information including personal information may be altered or vanish due to erroneous operation, effect of static electricity, accident, malfunction, repair, or other handlings.
 Please note in advance that Leica Camera AG is not liable in any way for any direct or indirect damage from the alteration or vanishing of information or personal information.

### When requesting a repair, transferring to another party or disposing

- Reset the settings to protect the personal information. (P58)
- If there are pictures stored in the internal memory, copy them onto the memory card (P154) before formatting the internal memory (P60) as needed.
- Remove the memory card from the camera when requesting a repair.
- The internal memory and settings may return to factory default when the camera is repaired.
- Please contact the dealer where you purchased the camera or your nearest Leica Customer Service center (P194) if above operations are not possible due to malfunction.

### When transferring to another party, or disposing of the memory card, please refer to "Notice for when transferring to another party, or disposing of the memory card" above.

### When not using the camera for a long period of time

- Store the battery in a cool and dry place with a relatively stable temperature: (Recommended temperature: 15°C to 25°C (59°F to 77°F), Recommended humidity: 40%RH to 60%RH)
- Always remove the battery and the card from the camera.
- If the battery is left inserted in the camera, it will discharge even if the camera is turned off. If the battery continues to be left in the camera, it will discharge excessively and may become unusable even if charged.
- When storing the battery for a long period of time, we recommend charging it once a year. Remove the battery from the camera and store it again after it has completely discharged.
- We recommend storing the camera with a desiccant (silica gel) when you keep it in a closet or a cabinet.

### About the picture data

• Recorded data may be damaged or lost if the camera breaks down due to inappropriate handling. Leica Camera AG will not be liable for any damage suffered due to loss of recorded data.

### About tripods or unipods

- When you use a tripod, make sure the tripod is stable when the camera is attached to it.
- You may not be able to remove the card or the battery when using a tripod or unipod.
- Make sure that the screw on the tripod or unipod is not at an angle when attaching or detaching the camera. You may damage the thread in the camera if you use excessive force when turning it. Also, the camera body and the rating label may be damaged or scratched if the camera is attached too tightly to the tripod or unipod.
- · Read the instructions for the tripod or unipod carefully.

### Message Displays

Confirmation messages or error messages will be displayed on the screen in some cases. The major messages are described below as examples.

### [THIS PICTURE IS PROTECTED]

 $\rightarrow$  Delete the picture after canceling the protect setting. (P152)

### [THIS PICTURE CANNOT BE DELETED]/[SOME PICTURES CANNOT BE DELETED]

- Pictures not based on the DCF standard cannot be deleted.
  - → If you want to delete some pictures, format the card after saving necessary data on a PC etc. (P60)

### [CANNOT BE SET ON THIS PICTURE]

• [TITLE EDIT], [TEXT STAMP] or [PRINT SET] cannot be set for pictures not based on the DCF standard.

## [NOT ENOUGH SPACE ON BUILT-IN MEMORY]/[NOT ENOUGH MEMORY ON THE CARD]

- There is no space left in the internal memory or the card.
- When you copy pictures from the internal memory to the card (batch copy), the pictures are copied until the capacity of the card is depleted.

### [SOME PICTURES CANNOT BE COPIED]/[COPY COULD NOT BE COMPLETED]

- The following pictures cannot be copied.
  - When a picture with the same name as the picture to be copied exists in the copy destination. (Only when copying from a card to the internal memory.)
  - Files not based on the DCF standard.
- Moreover, pictures recorded or edited by other equipment may not be copied.

### [BUILT-IN MEMORY ERROR FORMAT BUILT-IN MEMORY?]

- This message will be displayed when you formatted the internal memory on a PC.
  - → Format the internal memory on the camera again. (P60) The data on the internal memory will be deleted.
## [MEMORY CARD ERROR FORMAT THIS CARD?]

- It is a format that cannot be used with this camera.
  - $\rightarrow$  Insert a different card.
  - → Format the card again with the camera after saving necessary data on a PC etc. (P60) The data on the card will be deleted.

## [PLEASE TURN CAMERA OFF AND THEN ON AGAIN]/[SYSTEM ERROR]

- This message will be displayed when the lens does not operate properly because force was applied by hand, or if the lens hood is not attached securely.
  - → Turn the camera off and on. If the message persists, contact the dealer or your nearest Leica Customer Service center (P194).

## [MEMORY CARD PARAMETER ERROR]/[THIS MEMORY CARD CANNOT BE USED]

- $\rightarrow$  Use a card compatible with the camera. (P20)
- SD Memory Card (8MB to 2GB)
- SDHC Memory Card (4GB to 32GB)
- SDXC Memory Card (48GB, 64GB)

## [INSERT SD CARD AGAIN]/[TRY ANOTHER CARD]

- An error has occurred accessing the card.
  - $\rightarrow$  Insert the card again.
  - $\rightarrow$  Insert a different card.

### [READ ERROR/WRITE ERROR PLEASE CHECK THE CARD]

• It has not been possible to read or write data.

- → Remove the card after turning the power [OFF]. Insert the card again, turn the power on, and try to read or write the data again.
- The card may be broken.
  - $\rightarrow$  Insert a different card.

## [MOTION RECORDING WAS CANCELLED DUE TO THE LIMITATION OF THE WRITING SPEED OF THE CARD]

- Use a card with SD Speed Class with "Class 4" or higher when recording motion pictures.
- In the event that it stops even after using a "Class 4" card or higher, the data writing speed has deteriorated so it is recommended to make a backup and then format (P60).
- Depending on the type of the card, motion picture recording may stop in the middle.

# [CANNOT RECORD DUE TO INCOMPATIBLE FORMAT(NTSC/PAL) DATA ON THIS CARD.]

- → If you want to delete some pictures, format the card after saving necessary data on a PC etc. (P60)
- → Insert a different card.

## [A FOLDER CANNOT BE CREATED]

- A folder cannot be created because there are no remaining folder numbers that can be used.
  - → Format the card after saving necessary data on a PC etc. (P60) If you execute [NO.RESET] in the [SETUP] menu after formatting, the folder number is reset to 100. (P57)

## [PICTURE IS DISPLAYED FOR 16:9 TV]/[PICTURE IS DISPLAYED FOR 4:3 TV]

- Select [TV ASPECT] in the [SETUP] menu if you want to change the TV aspect ratio. (P58)
- This message also appears when the USB connection cable is connected to the camera only. In this case, connect the other end of the USB connection cable to a PC or a printer. (P164, 166)

# [EDITING OPERATION CANNOT PROCEED AS INFORMATION PROCESSING IS ONGOING.]

When a card with pictures deleted or file names changed using a PC or other device is inserted into the camera, it will automatically retrieve new information and reconstruct the picture series groups. The currently retrieving information icon []] may be displayed in the playback screen for long period of time when there are many image files, and deletion or [PLAYBACK] Mode menu cannot be used during this time.

 If you switch the power switch to [OFF] while information is being retrieved, the pictures for which information was retrieved up to that point will be saved as a picture series group. When you switch on again, the information retrieval will restart from the same point.

## [Recording failed.]

• You may not be able to record when the recording location is too dark/too bright, or if the subject does not have enough contrast when recording in 3D.

## [THIS BATTERY CANNOT BE USED]

- Use a genuine Leica battery. If this message is displayed even when a genuine Leica battery is used, contact the dealer or your nearest Leica Customer Service center (P194).
- If the battery terminal is dirty, clean it and remove any objects.

## [PLEASE MAKE SURE TO TURN ON THE POWER OF EXTERNAL MICROPHONE.]

 When attaching an external stereo microphone (optionally available from other suppliers), check the battery status and make sure the power is on before use.

## Troubleshooting

First, try out the following procedures (P183 to 192).

If the problem is not resolved, it may be improved by selecting [RESET] (P58) on the [SETUP] menu.

## Battery and power source

The camera cannot be operated even when it is turned on. The camera turns off immediately after it is turned on.

- The battery is exhausted. Charge the battery.
- If you leave the camera on, the battery will be exhausted.
  - $\rightarrow$  Turn the camera off frequently by using the [ECONOMY] mode etc. (P56)

### The camera is turned off automatically.

 If you connect to a TV compatible with HDTV Link with a HDMI mini cable (optional) and turn off the power on the TV with the remote control for the TV, the power on the camera also turns off.

 → If you are not using HDTV Link, set [HDTV Link] to [OFF]. (P59)

## Card/battery door does not close.

• Insert the battery correctly all the way in.

## Recording

### The picture cannot be recorded.

- · Is the mode dial correctly set?
- Is there any memory remaining in the internal memory or the card?
   → Delete unnecessary pictures to increase the available memory. (P44)
- You may not be able to record for a short while after turning the power [ON] when using a large capacity card.

## The recorded picture is whitish.

- The picture can become whitish if there is dirt e.g. fingerprints on the lens.
  - → If the lens is dirty, turn the camera off, retract the lens barrel and gently wipe the lens surface with a soft dry cloth.

## The recorded picture is too bright or dark.

→ Check that the exposure is set correctly for the important parts of the subject. Using AE-lock or exposure compensation may help in case of off-center and/or overly dark or bright subjects. (P76)

### Multiple pictures are taken at one time.

- → Unset the settings of White Balance Bracketing (P116).
- $\rightarrow$  Set Auto Bracketing (P77) or the Continuous Mode (P78) to [OFF].
- Is the Self-Timer (P75) set to [10S / 3PICTURES], or is it set to [FLASH BURST] in Scene Mode (P92)?

## The subject is not focused properly.

- The focus range varies depending on the recording mode.  $\rightarrow\,$  Set to the proper mode for the distance to the subject.
- The subject is beyond the focus range of the camera. (P30)
- There is camera shake or the subject is moving slightly. (P27)

#### The recorded picture is blurred. The Optical Image Stabilizer is not effective.

- → The shutter speed becomes slower when pictures are taken in dark places so hold the camera steady with both hands to take the pictures. (P27)
- $\rightarrow$  When taking pictures at a slow shutter speed, use the Self-timer. (P75)

## Taking pictures using Auto Bracketing is not possible.

· Is there any memory remaining in the internal memory or the card?

## The recorded picture looks rough. Noise appears on the picture.

 Is the ISO sensitivity high or the shutter speed slow? (ISO sensitivity is set to [AUTO] when the camera is shipped. Therefore, when taking pictures indoors etc. noise will appear.)

- $\rightarrow$  Decrease the ISO sensitivity. (P80)
- → Increase the setting for [NOISE REDUCTION] in [PHOTO STYLE] or lower the setting for each of the items other than [NOISE REDUCTION]. (P109)
- $\rightarrow\,$  Take pictures in bright places.
- Has [HIGH SENS.] in the Scene Mode been set? If so, the resolution of the recorded picture
  decreases slightly because of high sensitivity processing, but this is not a malfunction.

## Striping or flicker may appear under lighting such as fluorescent and LED lighting.

 This is characteristic of MOS sensors like the one in this camera. This is not a malfunction.

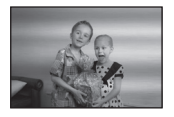

## The brightness or the hue of the recorded picture is different from the actual scene.

- When recording under fluorescent or LED lighting etc., increasing the shutter speed may introduce slight changes to brightness and color. These are a result of the characteristics of the light source and do not indicate a malfunction.
- When recording subjects in extremely bright locations or recording under fluorescent or LED lighting, mercury lamps, sodium lighting etc., the colors and the monitor brightness may change or horizontal striping may appear on the monitor.

### Reddish horizontal streaks appear on the monitor during recording.

- This is characteristic of MOS sensors like the one in this camera. It appears when the subject has a bright part. Some unevenness may occur in the surrounding areas, but this is not a malfunction. It is recorded in still and motion pictures.
- It is recommended that you take pictures while taking care not to expose the screen to sunlight or any other source of strong light.

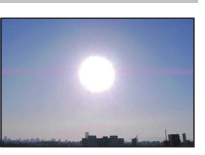

### Motion picture recording stops by itself.

- Use a card with SD Speed Class with "Class 4" or higher when recording motion pictures.
- Depending on the type of the card, recording may stop by itself.
  - → If motion picture recording stops during use of a card of at least "Class 4" or if you use a card that has been formatted on a PC or other equipment, the data-writing speed is lower. In such cases, we recommend that you make a backup of the data and then format (P60) the card in this camera.

### Object is rendered slightly distorted.

• Object is rendered slightly distorted when the object moves across the image very fast, but this is because the camera is using a MOS image sensor. This is not a malfunction.

## The zoom cannot be controlled with the zoom/focus rocker.

Has [SIDE LEVER] (P52) been set to [FOCUS]?
 → Set [SIDE LEVER] to [ZOOM].

#### Subject cannot be locked. (AF tracking not possible)

• Point the AF frame at a distinctive color within the subject if there has a part that is different color than the surrounding area. (P119)

#### Lens

## The recorded image may appear distorted, or subjects are surrounded by a color fringe.

 It is possible that the subject may appear slightly distorted, or the subject edges display color fringes, depending on the zoom magnification, due to the characteristics of the lens. Also, the peripherals of the image might look distorted because the perspective is enhanced when the wide angle is used. This is not a malfunction.

## Monitor/Viewfinder

### The monitor/Viewfinder becomes darker or brighter for a moment.

- This phenomenon appears when you press the shutter release button halfway to set the aperture value and does not affect the recorded pictures.
- This phenomenon also appears when the brightness changes when the camera is zoomed or when the camera is moved. This is because of operation of the automatic aperture of the camera, and it is not a malfunction.

## The monitor flickers indoors.

 The monitor may flicker for a few seconds after the power is switched on. This is an operation to correct flicker caused by lighting such as fluorescent lights, LED lights etc. and is not a malfunction.

## The monitor/Viewfinder is too bright or dark.

- Check [LCD MODE] setting. (P53)
- Perform [LCD Display]/[VIĔWFINDER]. (P52)

## The picture is not displayed on the monitor.

- Does the picture appear on the Viewfinder?
  - $\rightarrow$  Press [EVF/LCD] button to switch to monitor display.

### Black, red, blue and green dots appear on the monitor.

 This is not a malfunction. These pixels do not affect the recorded pictures.

### Noise appears on the monitor.

• In dark places, noise may appear to maintain the brightness of the monitor. This does not affect the pictures you are recording.

## Flash

## The flash is not fired.

- Is the flash closed?
- $\rightarrow$  Press [4 OPEN] to open the flash. (P67)
- Flash Mode is not available when Auto Bracketing (P77) or Continuous mode have been set.

## The flash is activated several times.

- The flash is activated twice when Red-Eye Reduction (P68) has been set.
- Is it set to [FLASH BURST] (P92) in Scene Mode?

## Playback

## The picture being played back is rotated and displayed in an unexpected direction.

• [ROTATE DISP.] (P148) is set to [ON].

### The picture is not played back. There are no recorded pictures.

- Did you press []?
- Is there a picture in the internal memory or the card?
  - → The pictures in the internal memory appear when a card is not inserted. The picture data on the card appears when a card is inserted.
- Is this a folder or picture which was processed in the PC? If it is, it cannot be played back by the camera.
- Has [MODE PLAY], [CATEGORY PLAY], or [FAVORITE PLAY] been set for playback?
  - → Change to [NORMAL PLAY]. (P135)

# The folder number and the file number are displayed as [—] and the monitor turns black.

- Is this a non-standard picture, a picture which has been edited using a PC or a picture which was taken by another make of digital camera?
- Did you remove the battery immediately after picture-taking or did you take the picture using a battery with a low remaining charge?
  - $\rightarrow$  Format the data to delete the pictures mentioned above. (P60)

(Other pictures will be deleted as well and it will not be possible to restore them. Therefore, check well before formatting.)

## With a calendar search, pictures are displayed on dates differing from the actual dates on which the pictures were taken.

- Is the clock in the camera set properly? (P23)
- When pictures edited using a PC or pictures taken by other equipment are searched, they may be displayed on dates differing from the actual dates on which the pictures were taken.

## White round spots like soap bubbles appear on the recorded picture.

 If you take a picture with the flash in a dark place or indoors, white round spots may appear on the picture caused by the reflecting particles of dust in the air. This is not a malfunction.
 A characteristic of this is that the number of round spots and their position differ in every picture.

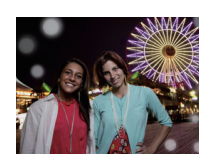

## Red parts of the recorded image are rendered black.

- When Digital Red-Eye Correction ([\$4\$), [\$\$)], is in operation, if you take a picture of a subject with red color surrounded by a skin tone color, that red part may be corrected to black by the Digital Red-Eye Correction function.
  - → It is recommend to take picture with Flash Mode set to [\$4], [\$] or [\$], or [RED-EYE REMOVAL] on the [REC] Mode menu set to [OFF]. (P127)

## [THUMBNAIL IS DISPLAYED] appears on the monitor.

 Is it a picture that has been recorded with other equipment? In such cases, these pictures may be displayed with a deteriorated picture quality.

## A clicking sound is recorded in the motion pictures.

- The camera automatically adjusts the aperture during motion picture recording. At such times, a clicking sound is heard, and this sound may be recorded on the motion pictures. This is not a malfunction.
- The operational sound of the zoom or button operation may be recorded when it is operated during the recording of a motion picture.

## Motion pictures recorded with this camera cannot be played back on other equipment.

• Motion pictures recorded in [AVCHD], [MP4] or Motion JPEG may be played back with poor picture or sound quality or playback may not be possible even when played back with equipment compatible with these formats. Also, the recording information may not be displayed properly.

## TV, PC and printer

### The picture does not appear on the television.

- Is the camera connected to the TV correctly?
  - $\rightarrow$  Set the TV input to external input mode.

## The display areas on the TV screen and the camera's monitor are different.

• Depending on the TV model, the pictures may be extended horizontally or vertically or they may be displayed with their edges cut off.

## Motion pictures cannot be played back on a TV.

- Are you trying to play back motion pictures by directly inserting the card in the card slot of the TV?
  - → Connect the camera to the TV with the supplied AV cable (P6), or with the HDMI mini cable (optional), and then play back the motion pictures on the camera. (P155)

## The picture is not displayed fully on the TV.

→ Check [TV ASPECT] setting. (P58)

## HDTV Link does not work.

- Is it connected properly with the HDMI mini cable (optional)? (P155)
  - $\rightarrow$  Confirm that the HDMI mini-cable (optional) is firmly fitted.
  - $\rightarrow$  Press [**b**] on the camera.
- Is the [HDTV Link] on the camera set to [ON]? (P59)
  - → Depending on HDMI terminal of the TV, the input channel may not switch automatically. In this case, use the remote control for the TV to switch input. (For details on how to switch input, please read the instructions for the TV.)
  - $\rightarrow$  Check the HDTV Link setting on the connected device.
  - $\rightarrow$  Turn the power on the camera off and then back on again.
  - → Set [HDTV Link] to [Off] on the TV and then turn it back to [On]. (Refer to the instructions of the TV for details.)
  - $\rightarrow$  Check [VIDEO OUT] setting. (P58) (With camera model 18 159)

### The picture cannot be transferred when the camera is connected to a PC.

- · Is the camera connected to the PC correctly?
- Is the camera recognized by the PC correctly?
  - $\rightarrow$  Set to [PC] in [ŬSB MODE]. (P58, 164)

### The card is not recognized by the PC. (The internal memory is recognized.)

→ Disconnect the USB connection cable. Connect it again while the card is inserted in the camera.

## The card is not recognized by the PC. (SDXC memory card is being used)

- → Check if your PC is compatible with SDXC memory cards.
- → A message prompting to format the card may be displayed when connecting, but do not format.
- → If the [ACCESS] displayed on the monitor does not disappear, disconnect the USB connection cable after turning off the power.

## The picture cannot be printed when the camera is connected to a printer.

• Pictures cannot be printed using a printer which does not support PictBridge.

 $\rightarrow$  Set to [PictBridge(PTP)] in [USB MODE]. (P58, 166)

### The ends of the pictures are cut at printing.

- → When using a printer with a cropping or borderless printing function, cancel this function before printing. (For details, refer to the operating instructions for the printer.)
- → When you order photo studios to print pictures, ask the photo studio if the pictures can be printed with both ends.

## Others

## When shaking the camera, there is a rattling sound.

In the following cases, there is no problem with the camera, so do not worry.

- There is a rattling sound when the camera is shaken while the power is off or during Playback Mode. (Sound of lens moving)
- There is a rattling sound etc., when the power is turned on or off, or when switching from Recording Mode to Playback Mode. (Sound of the aperture)
- Vibration is felt when zooming. (Movement of the lens barrel motor)
- When you hear a clicking or snapping sound from the lens while taking pictures. (The sound of the aperture adjusting to changes in light levels)

When this occurs, the image on the monitor may appear to change dramatically. However, the picture is not affected.

## An unreadable language was selected by mistake.

→ Press [MENU/SET], select the [SETUP] menu icon [↓] and then select the [ŷi] icon to set the desired language. (P61)

## A red lamp sometimes turns on when the shutter release button is pressed halfway.

• In dark places, the AF Assist Lamp lights red to make it easier to focus on a subject.

## Part of the picture is flashing in black and white.

- This is a highlight function showing the white saturated area. (P55)
- Is the [HIGHLIGHT] set to [ON]?

## The AF Assist Lamp does not turn on.

- Is [AF ASSIST LAMP] on the [REC] Mode menu set to [ON]? (P126)
- The AF Assist Lamp does not turn on in bright places.

### The camera becomes warm.

• The surface of the camera may become warm during use. This does not affect the performance or quality of the camera.

## The lens clicks.

• When the brightness changes due to zoom or camera movement etc., the lens may click and the picture on the screen may visibly change. However, the picture is not affected. The sound is caused by the automatic adjustment of the aperture. This is not a malfunction.

### The clock is reset.

- If you do not use the camera for a long time, the clock may be reset.
  - → [PLEASE SET THE CLOCK] message will be displayed; please re-set the clock. (P23)

## Zooming stops instantaneously.

• When using the Extended Optical Zoom or the Intelligent Zoom, the zooming action will stop temporarily. This is not a malfunction.

### The file numbers are not recorded consecutively.

• When you perform an operation after taking a certain action, the pictures may be recorded in folders with different numbers from the ones used prior to the operation.

## The file numbers are recorded with previously used numbers.

 If the battery was inserted or removed without first turning the camera's power off, the folder and file numbers for the pictures taken will not be stored in the memory. When the power is then turned back on and pictures are taken, they may be stored under file numbers which should have been assigned to previous pictures.

## Leica Service Addresses

### Leica Academy

As well as outstanding high-performance products for taking and viewing photographs, for many years we have also been offering the special services of the Leica Akademie, with practical seminars and training courses, which are intended to share our knowledge about the world of photography, projection and magnification with both beginners and advanced photographic enthusiasts.

The contents of the courses, which are run by a trained team of experts in the modern, well-equipped training suite at our Solms factory and in the nearby Gut Altenberg, vary from general photography to areas of special interest and offer a range of suggestions, information and advice for your own work.

More detailed information and the current Leica Akademy brochure are available from:

Leica Camera AG Leica Akademie Oskar-Barnack-Str. 11 D-35606 Solms Phone: +49 (0) 6442-208-421 Fax: +49 (0) 6442-208-425 Ia@leica-camera.com

#### Leica on the Internet

Current information about products, news, events and the Leica company is available on our homepage on the Internet at:

http://www.leica-camera.us http://www.leica-camera.co.uk

## Leica information service

Should you have any technical questions regarding the use of Leica products or the software included in some cases, Leica information service will be happy to answer in writing or by phone, fax, or e-mail.

They are also your contact if you need advice concerning an acquisition or if you would like us to send you instructions.

Alternatively, you can also send us your questions through the contact form on the Leica Camera AG homepage.

Leica Camera AG Information-Service / Software-Support Postfach 1180 D-35599 Solms Phone: +49 (0) 6442-208-111 / -108 Fax: +49 (0) 6442-208-490 info@leica-camera.com / software-support@leica-camera.com

## Leica Customer Service

Leica AG's Customer Service center, or the repair service of the Leica national offices (see the Warranty Card for an address list), is available to assist you in maintaining your Leica equipment or in case of damage.

Please contact your nearest authorised Leica dealer.

Leica Camera AG Customer Service Solmser Gewerbepark 8 D-35606 Solms Phone: +49 (0) 6442-208-189 Fax: +49 (0) 6442-208-339 customer.service@leica-camera.com

- SDXC Logo is a trademark of SD-3C, LLC.
- "AVCHD Progressive", "AVCHD", the "AVCHD Progressive" Logo and the "AVCHD" Logo are trademarks of Panasonic Corporation and Sony Corporation.
- Manufactured under license from Dolby Laboratories.
   Dolby and the double-D symbol are trademarks of Dolby Laboratories.
- HDMI, the HDMI Logo, and High-Definition Multimedia Interface are trademarks or registered trademarks of HDMI Licensing LLC in the United States and other countries.
- QuickTime and the QuickTime logo are trademarks or registered trademarks of Apple Inc., used under license therefrom.
- Mac and Mac OS are trademarks of Apple Inc., registered in the U.S. and other countries.
- Leica is a registered trademark of Leica Microsystems IR GmbH.
- Elmarit is a registered trademark of Leica Camera AG.
- Windows and Windows Vista are either registered trademarks or trademarks of Microsoft Corporation in the United States and/ or other countries.
- Other names of systems and products mentioned in these instructions are usually the registered trademarks or trademarks of the manufacturers who developed the system or product concerned.

This product is licensed under the AVC patent portfolio license for the personal and non-commercial use of a consumer to (i) encode video in compliance with the AVC Standard ("AVC Video") and/or (ii) decode AVC Video that was encoded by a consumer engaged in a personal and non-commercial activity and/or was obtained from a video provider licensed to provide AVC Video. No license is granted or shall be implied for any other use. Additional information may be obtained from MPEG LA, LLC. See <u>http://www.mpegla.com</u>.

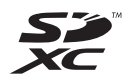

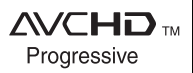

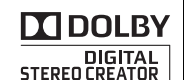

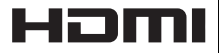

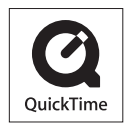

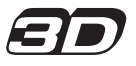

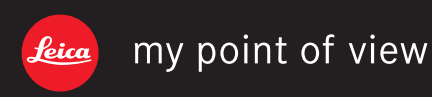

Leica Camera AG / Oskar-Barnack-Straße 11 / D-35606 SOLMS / DEUTSCHLAND Telefon +49 (0) 6442-208-0 / Telefax +49 (0) 6442-208-333 www.leica-camera.com